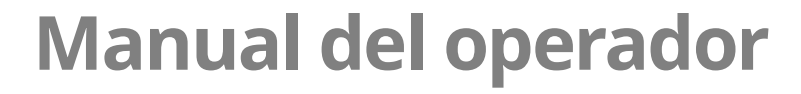

# Horno múltiple Vector<sup>®</sup>

### con control de lujo

| VMC-H2 | VMC-H2H |
|--------|---------|
| VMC-H3 | VMC-H3H |
| VMC-H4 | VMC-H4H |

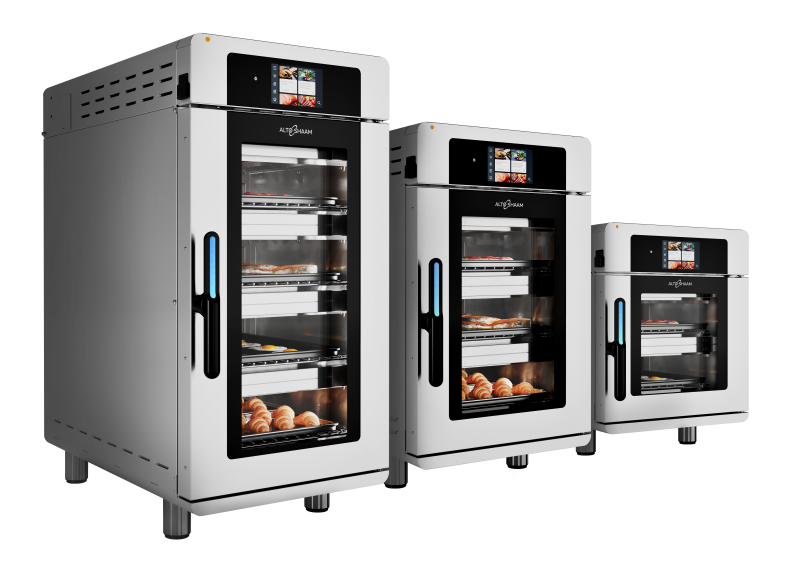

### Structured Air Technology™

For the most current manual, visit alto-shaam.com Die neueste Fassung des Handbuchs finden Sie auf alto-shaam.com Pour la dernière version du manuel, visiter alto-shaam.com Para obtener el manual más actual, visite alto-shaam.com Ga voor de meest recente handleiding naar alto-shaam.com За самой последней версией руководства обращайтесь на сайт alto-shaam.com 要查看当前最新手册,请访问 alto-shaam.com

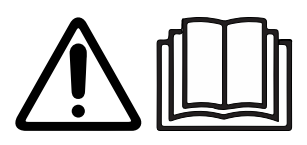

ALTØ ۱AM

ESEU

REV.02 4/20

**MN-46295-ESEU** 

# Información del fabricante

| Derechos de autor                                | © Copyright 4/20 por Alto-Shaam, Inc.                                                                                                    |
|--------------------------------------------------|----------------------------------------------------------------------------------------------------|
|                                                  | Todos los derechos reservados.                                                                                                    |
|                                                  | Este manual o cualquier parte de este no se puede reproducir o usar de<br>cualquier manera sin el expreso consentimiento por escrito de Alto-Shaam, Inc. |
| Marcas registradas                               | Todas las marcas registradas mencionadas en este documento son propiedad de<br>sus propietarios respectivos.                                             |
| Fabricante                                       | Alto-Shaam, Inc.                                                                                                    |
|                                                  | P.O. Box 450                                                                                                    |
|                                                  | W164 N9221 Water Street                                                                                                    |
|                                                  | Menomonee Falls, WI 53052                                                                                                    |
| Traducción de las<br>instrucciones<br>originales | Traducción de las instrucciones originales.                                                                                                    |

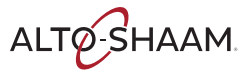

### Disfrute su horno Vector de Alto-Shaam

Structured Air Technology™ El horno Vector de Alto-Shaam cuenta con una Structured Air Technology, lo que le otorga dos, tres o cuatro hornos en uno. Le otorga la flexibilidad de mantener una variedad de elementos del menú simultáneamente sin transferencia de sabores. Proporciona la capacidad de controlar la temperatura, velocidad del ventilador y el tiempo en cada una de las cámaras del horno.

Cocina hasta el doble de alimentos que un horno de convección tradicional, sin microondas y sin agua.

### Amplíe su garantía del fabricante

#### Registrarse

Registre su equipo Alto-Shaam en línea. El registro de su equipo garantiza un servicio rápido en caso de reclamación de garantía. Además, recibirá notificaciones de actualizaciones de software e información adicional sobre el producto.

Su información personal no se compartirá con ninguna otra empresa.

www.alto-shaam.com/warranty

### Servicio de reparación de emergencia 24/7 de Alto-Shaam

| Llamar         | Llame al 800-558-8744 para contactarse con nuestro servicio de emergencia<br>disponible las 24 horas para acceso inmediato a agencias de servicio locales<br>autorizadas fuera del horario de atención estándar. El acceso al servicio de<br>emergencia se proporciona exclusivamente para equipos de Alto-Shaam y está<br>disponible en todo EE. UU. mediante el número gratuito de Alto-Shaam. |
|----------------|----------------------------------------------------------------------------------------------------|
| Disponibilidad | El acceso al servicio de emergencia está disponible los siete días de la semana,<br>incluso en días festivos.                                                                                                    |

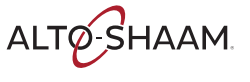

Esta página se dejó intencionalmente en blanco.

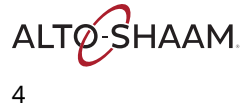

### ÍNDICE

| Información del fabricante                                                                                                    | 2                                                                    |
|----------------------------------------------------------------------------------------------------|----------------------------------------------------------------------|
| Prólogo       a         Disfrute su horno Vector de Alto-Shaam                                                                                                    | <b>3</b><br>3<br>3                                                   |
| Índice                                                                                                    | 5                                                                    |
| Seguridad       7         Significato delle segnalazioni       7         Descripción del equipo y uso para el que está diseñado       7         Precauciones de seguridad       7                                                                                                    | 7<br>7<br>8<br>9                                                     |
| Etiquetas       13         Ubicación de las etiquetas       13                                                                                                    | <b>3</b><br>3                                                        |
| Instalación       17         Planos de dimensiones       17         Cómo recibir el equipo       18         Cómo desembalar el horno       19         Lista de comprobación de la preinstalación de Vector       20         Lista de comprobación de la instalación       24         Cómo instalar el horno       24                                                 | 7<br>7<br>8<br>9<br>0<br>4                                           |
| (Modelos de 60 Hz con cables y enchufes)                                                                                                    | 5<br>9<br>4                                                          |
| Cómo instalar el horno en un soporte                                                                                                    | ე<br>2                                                               |
| Operación49Cómo encender y apagar el horno49Cómo precalentar el horno.49Cómo cocinar con recetas programadas.48Cómo cocinar en el modo manual50Cómo enfriar el horno53Cómo crear una receta.54Cómo cargar recetas desde una unidad USB63Cómo actualizar el software con una unidad USB63Cómo cambiar la pantalla de inicio63Cómo cambiar la escala de temperatura.64 | <b>5</b><br>5<br>5<br>8<br>0<br>3<br>4<br>8<br>1<br>3<br>5<br>7<br>9 |
| Cómo activar la luz del tirador                                                                                                    | 1                                                                    |

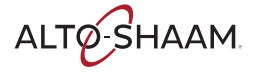

### ÍNDICE

| Cómo consultar la información del horno        | . 72<br>. 73 |
|------------------------------------------------|--------------|
| Mantenimiento                                  | 75           |
| Programa de mantenimiento                      | . 75         |
| Cómo limpiar el horno                          | . 76         |
| Solución de problemas                          | 81           |
| Códigos de error                               | . 81         |
| Qué hacer si la luz indicadora                 |              |
| del ventilador se enciende                     | . 82         |
| Qué hacer si se muestra la ventana             |              |
| de temperatura excesiva                        | . 83         |
| No se puede acceder a                          |              |
| cheflinc.alto-shaam.com desde el dispositivo   | . 84         |
| Imposible conectarse a cheflinc.alto-shaam.com | . 85         |
| El horno no aparece en el panel                | . 86         |
| No es posible asignar recetas desde            |              |
| el panel a los hornos instalados               | . 87         |
| Notificaciones                                 | 89           |
| Notificaciones                                 | . 89         |
| Garantía                                       | 93           |
| Garantía                                       | . 93         |
|                                                |              |

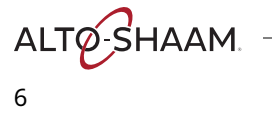

# Significato delle segnalazioni

Questo manuale contiene delle segnalazioni laddove necessarie. Tali segnalazioni devono essere rispettate al fine di ridurre il rischio di morte, lesioni personali o danni alle apparecchiature. Il significato di queste segnalazioni viene descritto di seguito.

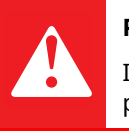

#### PERICOLO

Indica una situazione di pericolo che, se non evitata, può provocare lesioni gravi o morte.

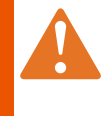

#### AVVERTENZA

Indica una situazione di pericolo che, se non evitata, potrebbe causare lesioni gravi o morte.

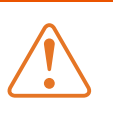

#### ATTENZIONE

Indica una situazione di pericolo che, se non evitata, potrebbe causare lesioni di lieve o media entità.

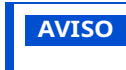

Avviso indica una situazione che, se non evitata, potrebbe causare danni alla proprietà.

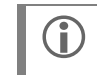

**NOTA:** Nota indica la presenza di informazioni supplementari ritenute importanti per un concetto o una procedura.

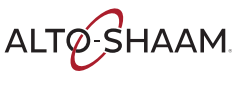

# Descripción del equipo y uso para el que está diseñado

Structured Air Technology™ El sistema Structured Air Technology de Vector de Alto-Shaam permite que haya exclusivas cámaras de cocción múltiples en el mismo horno. El aire lo proporciona un soplador que se encuentra en la parte posterior de cada cámara de cocción. El aire se desplaza de manera vertical a través de las placas de inyección hasta la cámara. Se sopla el alimento con aire caliente desde arriba y abajo. Las placas Structured Air en la parte superior e inferior del horno completan las cámaras de cocción superior e inferior. Cada cámara de cocción es independiente de las otras e incluye su propio soplador y fuente de calor. El operador puede seleccionar la temperatura de cocción, la velocidad del aire y el tiempo de cocción óptimos para cada cámara de manera manual o mediante recetas programadas.

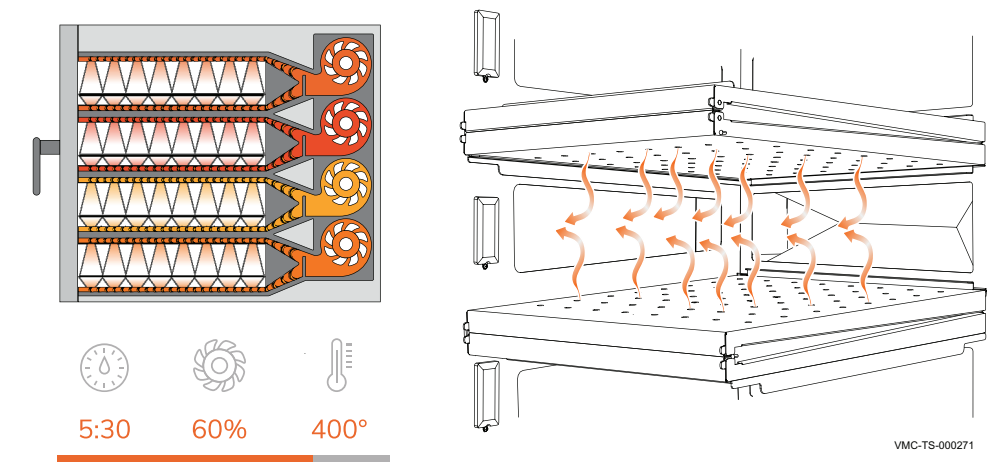

| Configuraciones                  | La serie H de Vector está disponible en tres configuraciones: dos, tres y cuatro<br>cámaras.                                                                                                    |
|----------------------------------|----------------------------------------------------------------------------------------------------|
| Uso para el que está<br>diseñado | Los hornos de la serie Vector están diseñados solo para cocinar y calentar<br>alimentos. Se prohíbe su uso para otros fines.                                                                                                    |
| Riesgos residuales               | Este horno está fabricado mediante procesos con certificación ISO. El horno está<br>diseñado con la máxima seguridad en mente, sin embargo, hay algunos riesgos<br>residuales para los operadores de este horno. Estos riesgos residuales incluyen<br>la exposición al calor y a productos alimentarios calientes. |
| Posible uso<br>incorrecto        | El uso incorrecto de este horno incluye la carga del horno con cualquier<br>elemento que no sea un producto alimentario. El uso incorrecto también incluye<br>calentar o cocinar cualquier producto alimentario que contenga alcohol u otra<br>sustancia inflamable.                                               |

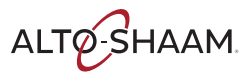

# Precauciones de seguridad

| Antes de comenzar   | Lea y comprenda todas las instrucciones de este manual.                                                                                                    |  |  |
|---------------------|----------------------------------------------------------------------------------------------------|--|--|
| Precauciones        | Siga estas precauciones cuando use el equipo:                                                                                                    |  |  |
| electricas          | Conecte el equipo a un tomacorriente conectado adecuadamente a tierra. No use el<br>quipo si no está conectado adecuadamente a tierra. Comuníquese con un electricista<br>si es que no está seguro de que el tomacorriente esté conectado adecuadamente a<br>tierra |  |  |
|                     | Mantenga el cable alejado de las superficies calientes.                                                                                                    |  |  |
|                     | No intente realizar mantenimiento al equipo o a su cable o enchufe.                                                                                                    |  |  |
|                     | No use el quipo si tiene un cable o enchufe dañado.                                                                                                    |  |  |
|                     | No sumerja el cable o enchufe en agua.                                                                                                    |  |  |
|                     | No permita que el cable quede sobre el borde de una mesa o encimera.                                                                                                    |  |  |
|                     | No use un cable de extensión.                                                                                                    |  |  |
| Precauciones de uso | Siga estas precauciones cuando use el equipo:                                                                                                    |  |  |
|                     | Solo use este equipo para lo que fue diseñado: calentar o cocinar.                                                                                                    |  |  |
|                     | <ul> <li>Use utensilios y ropa de protección como guantes secos para horno durante la carga<br/>y descarga del equipo.</li> </ul>                                                                                                    |  |  |
|                     | <ul> <li>Tenga precaución cuando use el equipo. El suelo cercano al equipo puede estar<br/>resbaladizo.</li> </ul>                                                                                                    |  |  |
|                     | No cubra ni bloquee las aberturas de este equipo.                                                                                                    |  |  |
|                     | No cubra las rejillas o cualquier parte de este equipo con papel metálico.                                                                                                    |  |  |
|                     | No use este equipo cerca de agua, como un fregadero, un lugar húmedo, una piscina o lugares similares.                                                                                                    |  |  |
|                     | No desenchufe ni desconecte el equipo inmediatamente después de cocinar. Los ventiladores de enfriamiento deben permanecer encendidos para proteger los componentes eléctricos.                                                                                     |  |  |
| Precauciones de     | Siga estas precauciones cuando limpie o realice mantenimiento en el equipo:                                                                                                    |  |  |
| mantenimiento       | Siga las precauciones que vienen en este manual, en las etiquetas y en las etiquetas<br>adjuntas o enviadas con el equipo.                                                                                                    |  |  |
|                     | <ul> <li>Solo limpie el equipo cuando el interruptor de desconexión principal esté en la<br/>posición APAGADO.</li> </ul>                                                                                                    |  |  |
|                     | No almacene el equipo al aire libre.                                                                                                    |  |  |
|                     | No limpie el equipo con esponjas metálicas.                                                                                                    |  |  |
|                     | No use productos químicos corrosivos cuando limpie el equipo.                                                                                                    |  |  |
|                     | No use una manguera o un chorro de agua para limpiar el equipo.                                                                                                    |  |  |
|                     | No use la cavidad del equipo como almacenamiento.                                                                                                    |  |  |
|                     | No deje materiales inflamables, utensilios de cocina o alimentos dentro del equipo<br>cuando no esté en uso.                                                                                                    |  |  |
|                     | No retire la cubierta superior ni los paneles laterales. No hay componentes en el<br>interior a los que se les pueda realizar mantenimiento.                                                                                                    |  |  |

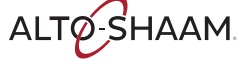

### SEGURIDAD

| Capacitación del               | Antes de usar el equipo:                                                                                                    |  |  |
|--------------------------------|----------------------------------------------------------------------------------------------------|--|--|
| operador                       | <ul> <li>Lea y comprenda las instrucciones de operación que vienen en toda la<br/>documentación entregada con el equipo.</li> </ul>                                                                                                    |  |  |
|                                | Conozca la ubicación y el uso correcto de todos los controles.                                                                                                    |  |  |
|                                | <ul> <li>Mantenga este manual y todas las instrucciones, los diagramas, los esquemas,<br/>las listas de piezas, las notificaciones y las etiquetas proporcionadas junto con el<br/>equipo si éste se vende o se cambia de ubicación.</li> </ul>                                                   |  |  |
|                                | Contacte con Alto-Shaam para solicitar capacitación de ser necesario.                                                                                                    |  |  |
| Calificaciones del<br>operador | Solo personal capacitado puede usar el equipo. Debe cumplir con las siguientes<br>calificaciones:                                                                                                    |  |  |
|                                | Conocer las instrucciones adecuadas sobre cómo usar el equipo:                                                                                                    |  |  |
|                                | <ul> <li>Estar familiarizado con las cocinas y equipos comerciales.</li> </ul>                                                                                                    |  |  |
|                                | No pueden usar el equipo:                                                                                                    |  |  |
|                                | <ul> <li>Personas (niños incluidos) con capacidades físicas, sensoriales o mentales<br/>limitadas o con falta de experiencia y conocimiento, a menos que sean<br/>supervisadas mientras usan el equipo por una persona responsable de su<br/>seguridad.</li> </ul>                                |  |  |
|                                | Personas bajo los efectos de las drogas o el alcohol.                                                                                                    |  |  |
|                                | Los niños deben ser supervisados para garantizar que no jueguen con el equipo.                                                                                                    |  |  |
|                                | Los niños no pueden limpiar ni realizar mantenimiento al equipo.                                                                                                    |  |  |
| Condición del equipo           | Solo use el equipo cuando:                                                                                                    |  |  |
|                                | Todos los controles funcionan correctamente                                                                                                    |  |  |
|                                | El horno está instalado correctamente                                                                                                    |  |  |
|                                | El horno está limpio                                                                                                    |  |  |
|                                | Las etiquetas del horno son legibles                                                                                                    |  |  |
| Mantenimiento del<br>equipo    | Solo el personal capacitado puede realizar mantenimiento o reparar el equipo.<br>Las reparaciones que no sean realizadas por un socio autorizado de servicio o un<br>técnico capacitado o el uso de piezas que no sean de fábrica anularán la garantía<br>y Alto-Shaam dejará de ser responsable. |  |  |
|                                | <ul> <li>Para prevenir lesiones graves, muerte o daño a la propiedad, revise y realice<br/>mantenimiento al equipo al menos cada doce (12) meses mediante un socio<br/>autorizado de servicio o un técnico capacitado.</li> </ul>                                                                 |  |  |
|                                | <ul> <li>Contacte con Alto-Shaam para obtener información sobre el socio de servicio<br/>autorizado de su área.</li> </ul>                                                                                                    |  |  |
| Potencia sonora                | El nivel de presión de sonido ponderado A es de menos de 70 dB (A).                                                                                                    |  |  |

Equipo de protección personal (EPP) Use el siguiente equipo de protección personal (EPP) mientras limpia el equipo.

- Guantes protectores
- Ropa de protección
- Protección para los ojos
- Protección para la cara

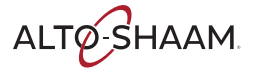

Esta página se dejó intencionalmente en blanco.

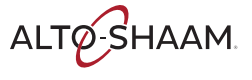

### Ubicación de las etiquetas

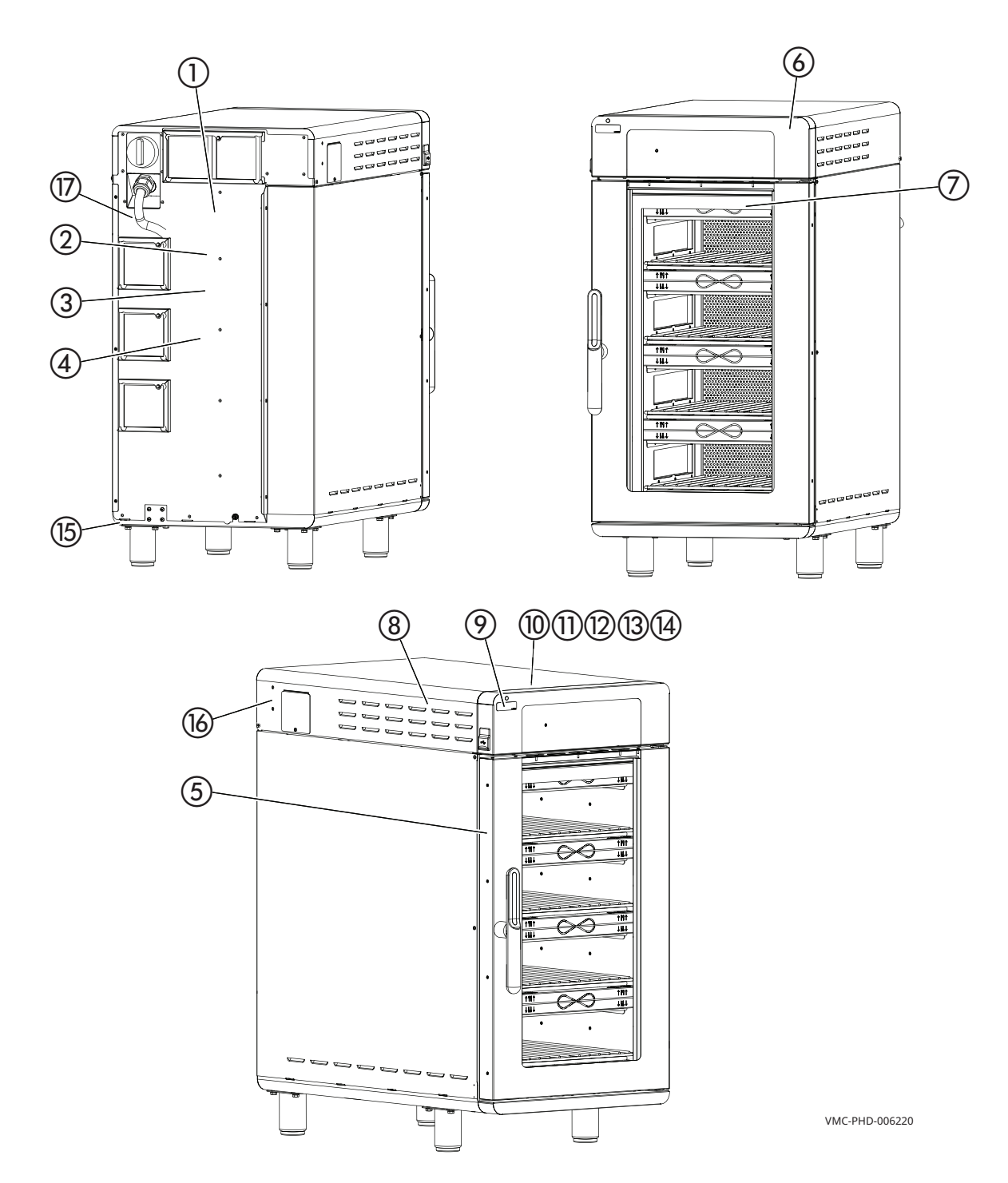

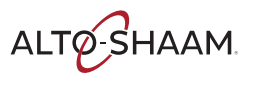

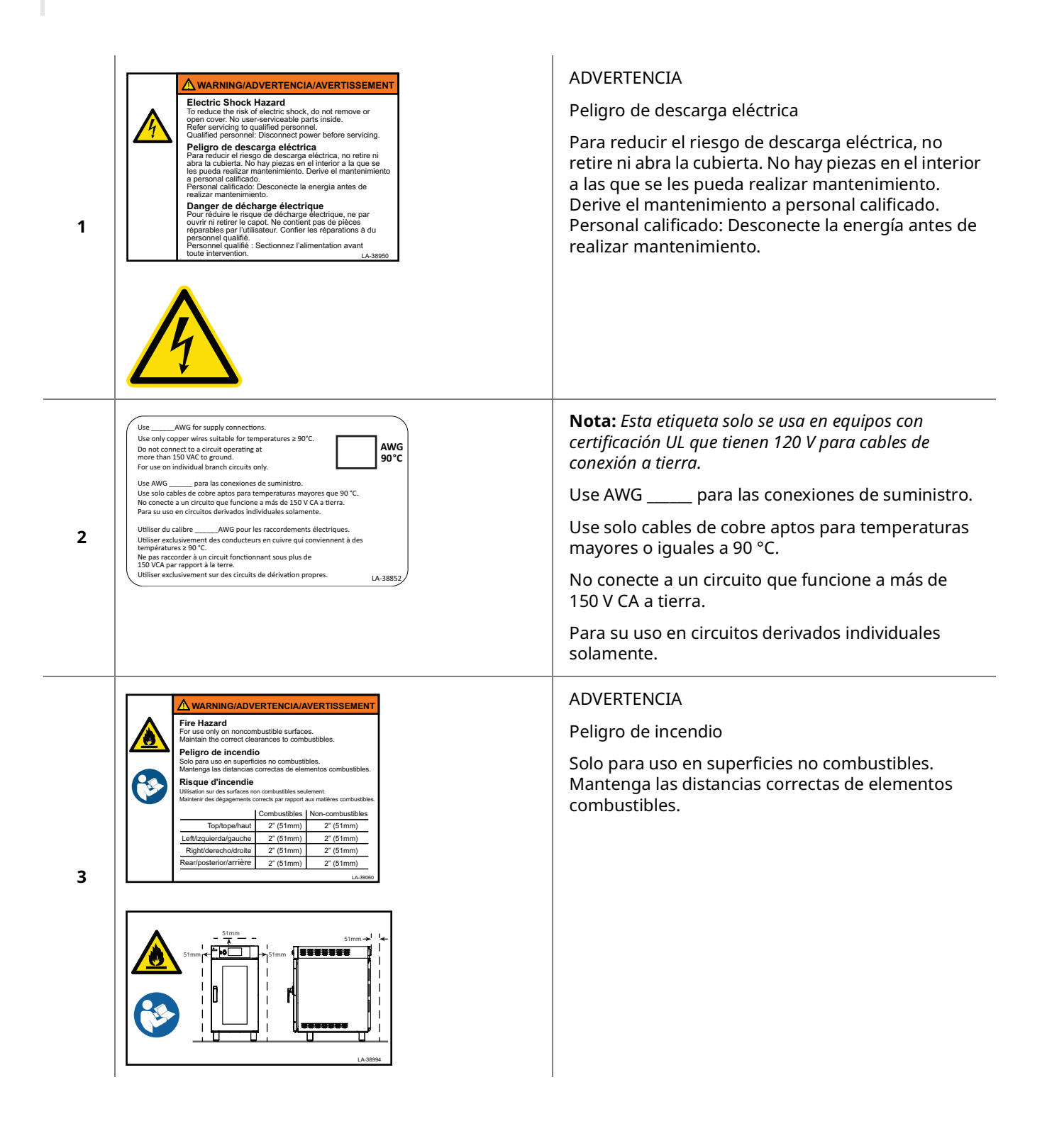

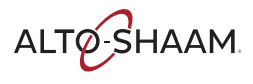

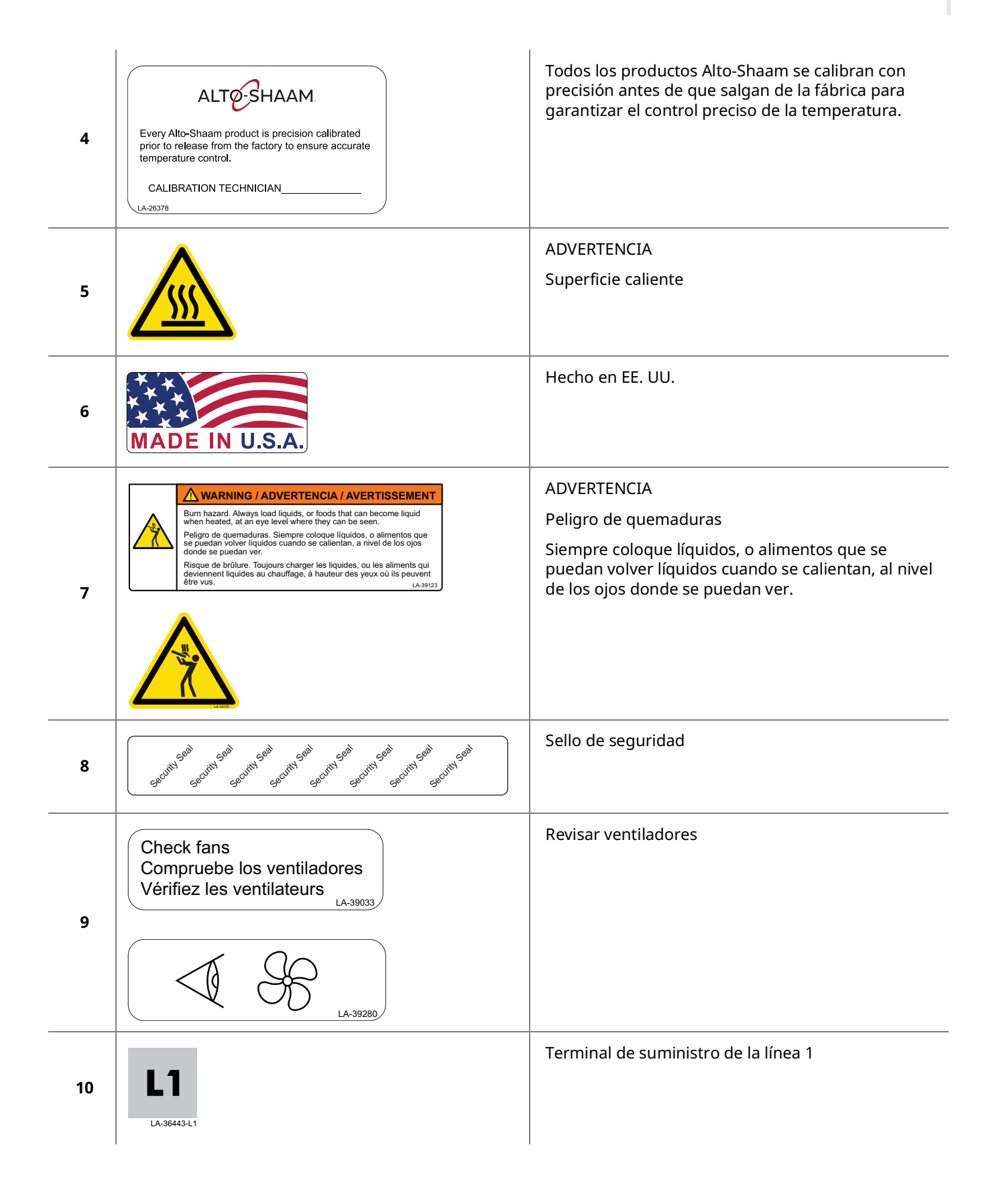

| 11 | L2<br>LA-36443-L2      | Terminal de suministro de la línea 2 |
|----|------------------------|--------------------------------------|
| 12 | L3<br>LA-36443-L3      | Terminal de suministro de la línea 3 |
| 13 | <b>N</b><br>LA-36443-N | Neutral                              |
| 14 | LA-36443-G             | Terminal de conexión a tierra        |
| 15 | LA-36443-E             | Terminal equipotencial               |

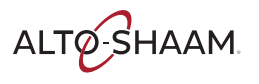

### Planos de dimensiones

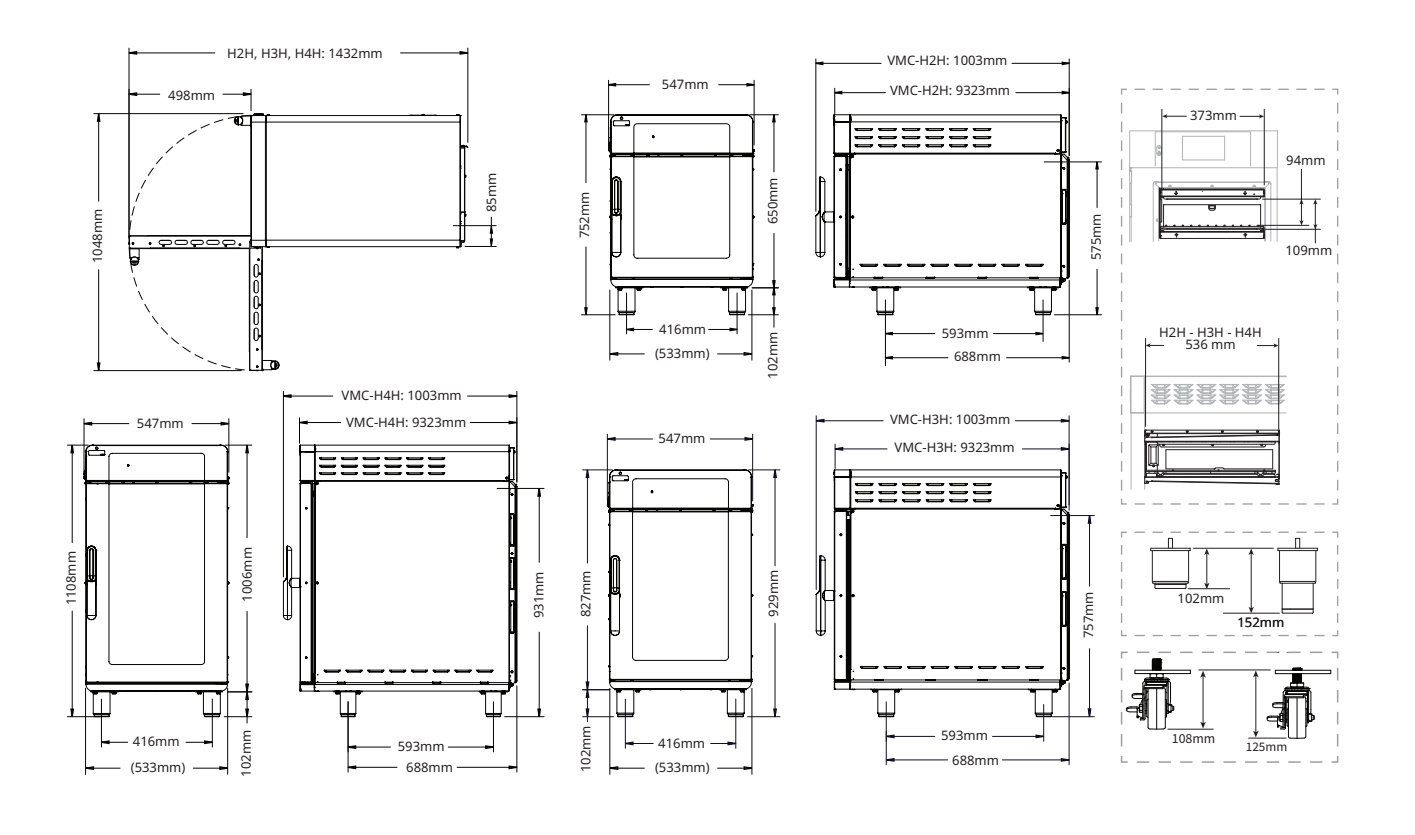

INSTALACIÓN

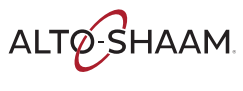

# Cómo recibir el equipo

| Partes responsables        | Si se utiliza la empresa de transporte de preferencia de Alto-Shaam, el daño por<br>transporte es un problema entre Alto-Shaam y la empresa de transporte. En tal<br>caso, póngase en contacto con el servicio de atención al cliente de Alto-Shaam.<br>Si se utiliza una empresa de transporte que no sea de preferencia de Alto-<br>Shaam, el daño por transporte es un problema entre la empresa de transporte y<br>el consignatario. En tal caso, se asume que la empresa de transporte es<br>responsable de la entrega segura de la mercancía, a menos que se pueda<br>determinar una negligencia por parte del expedidor. |                                                                                                    |  |
|----------------------------|----------------------------------------------------------------------------------------------------|----------------------------------------------------------------------------------------------------|--|
|                            |                                                                                                    |                                                                                                    |  |
| Recepción del equipo       | Al recibir el equipo, realice lo siguiente.                                                                                                    |                                                                                                    |  |
|                            | Paso                                                                                                    | Medida                                                                                                    |  |
|                            | 1.                                                                                                    | <b>Inspeccione</b> el equipo cuando todavía se encuentra en el camión o<br>inmediatamente después de que se haya trasladado a la zona de recepción.<br>No espere a que el equipo se traslade a la zona de almacenamiento.                                                                                                 |  |
|                            | 2.                                                                                                    | <b>Inspeccione y realice un recuento</b> de toda la mercancía recibida. No firme un recibo de entrega o una factura de flete hasta que lo haya realizado.                                                                                                    |  |
|                            | 3.                                                                                                    | <b>Anote</b> todos los daños en el embalaje y el equipo en el recibo del transportista.                                                                                                    |  |
|                            | 4.                                                                                                    | <b>Pida</b> al conductor que firme el recibo de entrega. Si el conductor se niega a firmar, tome nota de esta negativa en el recibo de entrega.                                                                                                    |  |
|                            | 5.                                                                                                    | <b>Escriba</b> lo siguiente en el recibo de entrega si el conductor se niega a que se realice la inspección: "El conductor se niega a permitir la inspección de los contenedores para revisar los daños visibles".                                                                                                    |  |
|                            | 6.                                                                                                    | <b>Póngase en contacto</b> con la empresa de transporte inmediatamente si<br>encuentra daños y solicite una inspección. <b>Siga</b> las políticas y procedimientos<br>de la empresa de transporte.                                                                                                    |  |
| Política de Alto-<br>Shaam | Es polític<br>se hayar<br>obstante<br>asumir la<br>deducció                                                                                                    | ca de Alto-Shaam ayudar a nuestros clientes a cobrar reclamaciones que<br>n presentado de manera correcta y realizado adecuadamente. No<br>e, Alto-Shaam no puede presentar ninguna reclamación por daños,<br>as responsabilidades de ninguna reclamación por daños o aceptar<br>ones en el pago por tales reclamaciones. |  |

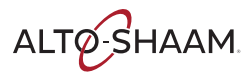

# Cómo desembalar el horno

| Antes de comenzar        | Asegúrese de tener:                                                                                                    |                                                                                                    |  |
|--------------------------|----------------------------------------------------------------------------------------------------|----------------------------------------------------------------------------------------------------|--|
|                          | <ul> <li>Un dispositivo para levantar apropiado y suficiente personal para trasladar y<br/>ubicar el peso del horno.</li> </ul> |                                                                                                    |  |
|                          | □ \                                                                                                    | /MC-H2/H2H: 134 kg (295 lb)                                                                                                    |  |
|                          | □ \                                                                                                    | /MC-H3/H3H: 171 kg (377 lb)                                                                                                    |  |
|                          | □ \                                                                                                    | /MC-H4/H4H: 201 kg (443 lb)                                                                                                    |  |
|                          | Heri                                                                                                    | ramientas cortantes para retirar el embalaje                                                                                                    |  |
| Desembalaje del<br>horno | Realice lo siguiente para desembalar el horno.                                                                                  |                                                                                                    |  |
|                          | Paso                                                                                                    | Medida                                                                                                    |  |
|                          | 1.                                                                                                    | <ol> <li>Retire la caja. Guarde todo el material de embalaje para inspección por parte<br/>de la empresa de transporte.</li> </ol>                                                                                            |  |
|                          |                                                                                                    | <b>NOTA:</b> Revise si el equipo está dañado. Si el equipo está dañado, no lo use hasta que lo revise un proveedor de servicios autorizado. Contacte con su empresa de transporte o con el servicio al cliente de Alto-Shaam. |  |
|                          | 2.                                                                                                    | Retire la película retráctil.                                                                                                    |  |
|                          | 3.                                                                                                    | <b>Corte</b> las correas plásticas.                                                                                                    |  |
|                          | 4.                                                                                                    | <b>Retire</b> la cinta adhesiva ① que sujeta los filtros.                                                                                                    |  |
|                          |                                                                                                    | <b>Retire</b> los tornillos ② que sujetan los filtros (si están equipados).                                                                                                    |  |
|                          |                                                                                                    |                                                                                                    |  |
|                          | 5.                                                                                                    | Retire la espuma de todas las cámaras.                                                                                                    |  |
|                          | 6.                                                                                                    | <b>Retire</b> el horno de la bandeja.                                                                                                    |  |
|                          |                                                                                                    |                                                                                                    |  |

Resultado

El horno está desembalado.

### Lista de comprobación de la preinstalación de Vector

La instalación del horno solo la puede realizar un socio proveedor de servicios autorizado de Alto-Shaam.

Guarde este formulario junto con los registros del horno.

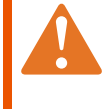

**ADVERTENCIA:** Peligro de descarga eléctrica y arco eléctrico. Tenga cuidado al medir la tensión de línea y la corriente de línea. Utilice un equipo de protección personal (PPE).

#### Información de ubicación

| Fecha de instalación:                           | Fecha de inicio:                          |
|-------------------------------------------------|-------------------------------------------|
| Nombre de ubicación:                            | Dirección de ubicación:                   |
| Nombre de contacto:                             |                                           |
| Número de teléfono de contacto:                 | Cantidad de hornos que se van a instalar: |
| Dirección de correo electrónico de contacto:    | Número o números de modelo de horno:      |
| Nombre del administrador de TI:<br>(si procede) | Número o números de serie de horno:       |
| Número de teléfono:                             | Tensión nominal del horno:                |

#### Información de la empresa encargada de la preinstalación

| Nombre de la empresa:             | Dirección postal:               |
|-----------------------------------|---------------------------------|
| Nombre del técnico:               |                                 |
| Número de teléfono del técnico:   | Correo electrónico del técnico: |
| Fecha de la inspección del lugar: |                                 |

| Espacio                                                                                     | Registro | Satisfactorio | No<br>satisfactorio |
|---------------------------------------------------------------------------------------------|----------|---------------|---------------------|
| Margen de la puerta/vía de entrada (dimensiones mínimas)                                    |          |               |                     |
| Margen del camino (dimensiones mínimas)                                                     |          |               |                     |
| Apertura del ascensor, si procede (dimensiones mínimas)                                     |          |               |                     |
| Dimensiones interiores del ascensor, si procede (altura x<br>anchura x profundidad)         |          |               |                     |
| Margen al lado derecho del horno:                                                           |          |               |                     |
| Parte trasera:                                                                              |          |               |                     |
| Lado izquierdo:                                                                             |          |               |                     |
| Parte superior:                                                                             |          |               |                     |
| ¿Se puede acceder al horno para su mantenimiento en el<br>lugar donde se pretende instalar? |          | <br>Sí/No     |                     |
| En caso negativo, explique la situación:                                                    |          |               |                     |
| Otros comentarios:                                                                          |          |               |                     |

ALTO-SHAAM

#### Electricidad

| Características del horno Alto-Shaam                                                                         | Disyuntor:         | Tensión:                  | Fase:         |                  |
|----------------------------------------------------------------------------------------------------|--------------------|---------------------------|---------------|------------------|
|                                                                                                    |                    |                           |               |                  |
| El servicio técnico debe co                                                                                  | mpletar los siguie | ntes campos <i>in sit</i> | tu.           |                  |
| ¿Cuál es la tensión medida en la instalación?                                                                | L1-N:              | L2-N:                     | L3-N:         | L1-L2:           |
|                                                                                                    | L2-3:              | L1-L3:                    | Satisfactorio | No satisfactorio |
| ¿Cuál es el tamaño del disyuntor de la instalación que alimenta al horno u hornos?                           | Tamaño:            |                           | Satisfactorio | No satisfactorio |
| ¿Hay una caja de empalme o desconexión a<br>914 mm (3 pulg.) de donde se va a instalar el<br>horno u hornos? | Satisfactorio      | No satisfactorio          |               |                  |
| Comentarios:                                                                                                 |                    |                           | 1             | 1                |

#### Solo la serie F de gas

| ¿Cuál es el tipo de gas para el horno u hornos que se van a instalar?                                                                                               | Natural       | Propano             |               |                     |
|----------------------------------------------------------------------------------------------------|---------------|---------------------|---------------|---------------------|
| ¿Qué tipo de gas se utiliza en el lugar de la instalación?                                                                                                    | Natural       | Propano             | Satisfactorio | No<br>satisfactorio |
| ¿Hay como mínimo una toma de gas de 19 mm (3/4 pulg.) a<br>914 mm (3 pulg.) de donde se va a instalar el horno u hornos?                                            | Satisfactorio | No<br>satisfactorio |               | -                   |
| En la línea de gas, ¿hay un tubo de rosca NPT de 19 mm (3/<br>4 pulg.) con una válvula de cierre a 914 mm (3 pulg.) de donde<br>se va a instalar el horno u hornos? | Satisfactorio | No<br>satisfactorio |               |                     |

Comentarios:

#### Hornos con Wi-Fi

| ¿La red Wi-Fi que se va utilizar es segura? ¿Tiene WPA2 (Acceso Wi-Fi protegido<br>2)? La red Wi-Fi que se va a utilizar no puede ser la de un punto de venta. | Sí | No |
|----------------------------------------------------------------------------------------------------|----|----|
| ¿Se le proporcionado el identificador del conjunto de servicios (SSID) para poder utilizar la red?                                                             | Sí | No |
| ¿Se le proporcionado la contraseña para utilizar la red Wi-Fi?                                                                                                 | Sí | No |
| En el lugar donde finalmente se instalará el horno, ¿puede conectarse a la red<br>Wi-Fi desde el teléfono?                                                     | Sí | No |
| En el lugar donde finalmente se instalará el horno, ¿puede acceder a Alto-<br>Shaam.com desde el teléfono a través de la red Wi-Fi?                            | Sí | No |
| ¿Se requiere tomar alguna acción en el lugar de la instalación?                                                                                                | Sí | No |
|                                                                                                    |    |    |

Acción requerida:

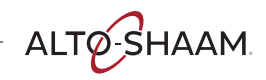

#### Más información acerca del lugar de instalación

| ¿Hay una campana de ventilación adecuada situada encima del lugar donde se va a<br>instalar el horno u hornos?<br>(si es necesario)                                                           | Satisfactorio | No<br>satisfactorio |
|----------------------------------------------------------------------------------------------------|---------------|---------------------|
| ¿La ubicación elegida para instalar el horno tiene una superficie nivelada, es decir, con no más de 38 mm (1,5 pulg.) de desnivel desde el punto más alto hasta el más bajo de la superficie? | Satisfactorio | No<br>satisfactorio |
| ¿El local está listo para la instalación del horno u hornos?                                                                                                    | Satisfactorio | No<br>satisfactorio |
| ¿Se requiere tomar alguna acción en el lugar de la instalación?                                                                                                    | Satisfactorio | No<br>satisfactorio |

Acción requerida:

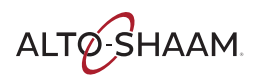

# Proporcione una copia de este documento a un encargado del local.

Nombre de la empresa de servicio técnico:

Número de la empresa de servicio técnico:

Modelo del horno u hornos que se van a instalar:

El local está listo para la instalación del horno u hornos; la ubicación prevista para la instalación ha superado la inspección. Una vez que el horno u hornos lleguen al local (o se fije la fecha de entrega), póngase en contacto con la empresa de servicio técnico mencionada para programar la instalación.

El local no está preparado para la instalación del horno u hornos; antes de proceder con la instalación, deben hacerse los siguientes cambios en la ubicación prevista:

El encargado del local debe ponerse en contacto con quien corresponda para implementar estos cambios tan pronto como sea posible. Si surge cualquier duda, póngase en contacto con el Departamento de Servicio Técnico de Alto-Shaam llamando al 800-558-8744, ext. 6702. También puede consultar la documentación sobre el equipo en www.alto-shaam.com/en/resourcelibrary.

Una vez realizados los cambios necesarios y que el horno u hornos hayan llegado (o se fije la fecha de entrega), póngase en contacto con la empresa de servicio técnico mencionada para programar la instalación.

Nombre y firma del técnico:

Nombre y firma del encargado del local:

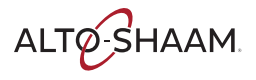

# Lista de comprobación de la instalación

La instalación del horno solo la puede realizar un socio proveedor de servicios autorizado de Alto-Shaam.

Guarde este formulario junto con los registros del horno.

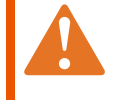

**ADVERTENCIA:** Peligro de descarga eléctrica y arco eléctrico. Tenga cuidado al medir la tensión de línea y la corriente de línea. Utilice un equipo de protección personal (PPE).

| Fecha de instalación:                        | Fecha de inicio:            |
|----------------------------------------------|-----------------------------|
| Nombre de ubicación:                         | Dirección de ubicación:     |
| Nombre de contacto:                          |                             |
| Número de teléfono de contacto:              | Número de modelo del horno: |
| Dirección de correo electrónico de contacto: | Número de serie del horno:  |
| Nombre del administrador de TI:              | Tensión nominal del horno:  |
| (si procede)                                 |                             |
| Número de teléfono:                          |                             |

| Estado físico del horno         | Dañ | iado | Registre cualquier daño detalladamente antes o                             |
|---------------------------------|-----|------|----------------------------------------------------------------------------|
|                                 | Sí  | No   | después de abrir la caja, la ubicación del daño, etc.<br>Haga fotografías. |
| Parte frontal del horno         |     |      |                                                                            |
| Lado izquierdo                  |     |      |                                                                            |
| Parte posterior del horno       |     |      |                                                                            |
| Lado derecho                    |     |      |                                                                            |
| Parte superior e inferior/patas |     |      |                                                                            |

| Inspección visual del horno (exterior)                                                                      | Sí | No |
|----------------------------------------------------------------------------------------------------|----|----|
| ¿Se ha retirado todo el material de embalaje del exterior del horno?                                        |    |    |
| ¿Se ha retirado todo el material de embalaje del interior del horno?                                        |    |    |
| ¿Están todos los filtros del ventilador instalados correctamente?                                           |    |    |
| ¿Están todos los filtros de grasa internos instalados correctamente?<br>(solo en los modelos de la serie H) |    |    |
| ¿Están todas las placas de inyección colocadas e instaladas correctamente?                                  |    |    |

| Inspección visual del horno (interior)                                                         |  | Suelto/dañado |  |  |
|------------------------------------------------------------------------------------------------|--|---------------|--|--|
|                                                                                                |  | No            |  |  |
| Compruebe todas las conexiones eléctricas en cada bloque terminal.                             |  |               |  |  |
| Compruebe todas las conexiones del circuito impreso.                                           |  |               |  |  |
| Compruebe que los componentes no tengan conexiones sueltas ni defectos de hardware.            |  |               |  |  |
| Verifique en el sistema global si se han producido daños derivados del envío o la instalación. |  |               |  |  |

ALTO-SHAAM

| Características eléctricas:                                                                          | Registro |          |          |
|----------------------------------------------------------------------------------------------------|----------|----------|----------|
| Mida la tensión en la toma de corriente de la pared.                                                 | L1 a L2: | L1 a L3: | L2 a L3: |
| Mida la tensión en el interruptor principal del horno.                                               | L1 a L2: | L1 a L3: | L2 a L3: |
| Mida la tensión en el bloque terminal principal del horno.                                           | L1 a L2: | L1 a L3: | L2 a L3: |
| Mida la tensión de CC del enchufe al que se vaya a conectar la fuente de alimentación de 12 V de CC. |          |          | -        |
| Mida la salida de CC de la fuente de alimentación.                                                   |          |          |          |

#### Encienda el horno. Pulse y suelte los botones de restablecimiento de la temperatura máxima. Inicie el ciclo de precalentamiento para todas las cámaras del horno.

| Terminales A1 a A2   | Registro | Modelos F            | Registro |
|----------------------|----------|----------------------|----------|
| SSR 1, tensión de CC |          | SSR 5, tensión de CC |          |
| SSR 2, tensión de CC |          | SSR 6, tensión de CC |          |
| SSR 3, tensión de CC |          | SSR 7, tensión de CC |          |
| SSR 4, tensión de CC |          | SSR 8, tensión de CC |          |

| Elementos calefactores: | Lado izquierdo | Lado derecho            |          |
|-------------------------|----------------|-------------------------|----------|
|                         | Registro       | Modelos F               | Registro |
| Amperaje de la cámara 1 |                | Amperaje de la cámara 1 |          |
| Amperaje de la cámara 2 |                | Amperaje de la cámara 2 |          |
| Amperaje de la cámara 3 |                | Amperaje de la cámara 3 |          |
| Amperaje de la cámara 4 |                | Amperaje de la cámara 4 |          |

#### Hornos con Wi-Fi:

Vaya a la pantalla de configuración y pulse el icono de red.

| En la pantalla de estado de la red:  | Inalámbrica | Ethernet  |  |
|--------------------------------------|-------------|-----------|--|
| ¿Cuál es el tipo de conexión?        |             |           |  |
| ¿De qué color es el icono de la red? | Rojo Amari  | llo Verde |  |
| ¿Cuál es el estado de Internet?      |             |           |  |
| ¿Cuál es el estado de la nube?       |             |           |  |
| ¿Cuál es el SSID?                    |             |           |  |
| ¿Cuál es la dirección IP?            |             |           |  |

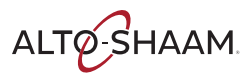

# Cómo instalar el horno

### (Modelos de 60 Hz con cables y enchufes)

| Antes de comenzar | Asegúrese de tener:                                                                                                    |  |  |  |  |
|-------------------|----------------------------------------------------------------------------------------------------|--|--|--|--|
|                   | <ul> <li>Un dispositivo para levantar apropiado y suficiente personal para trasladar y<br/>ubicar el peso del horno.</li> </ul> |  |  |  |  |
|                   | VMC-H2/H2H: 97 kg (213 lb)                                                                                                    |  |  |  |  |
|                   | □ VMC-H3/H3H: 126 kg (278 lb)                                                                                                   |  |  |  |  |

D VMC-H4/H4H: 158 kg (348 lb)

#### Requisitos

El horno se debe instalar en una superficie nivelada.

- El horno no se debe instalar en un área donde se pueda ver afectado por vapor, grasa, goteos de agua, temperaturas altas o cualquier condición adversa grave.
- El horno no está diseñado para una instalación empotrada.

#### Voltajes

|                    | v                        | Fase             | Hz                   | А                            | Disyuntor*           | kW                         | Configuración del<br>enchufe                           |
|--------------------|--------------------------|------------------|----------------------|------------------------------|----------------------|----------------------------|--------------------------------------------------------|
| VMC-H2/            | 208                      | 1                | 60                   | 25,0                         | 30                   | 5,2                        | NEMA 6-30P                                             |
| VMC-H2H            | 240                      | 1                | 60                   | 28,0                         | 30                   | 6,7                        | NEMA 6-30P                                             |
| VMC-H3/<br>VMC-H3H | 208<br>240<br>208<br>240 | 1<br>1<br>3<br>3 | 60<br>60<br>60<br>60 | 38,0<br>43,0<br>22,0<br>43,0 | 50<br>50<br>30<br>30 | 7,9<br>10,3<br>7,9<br>10,3 | NEMA 6-50P<br>NEMA 6-50P<br>NEMA 15-30P<br>NEMA 15-30P |
| VMC-H4/            | 208                      | 3                | 60                   | 33,0                         | 40                   | 10,6                       | NEMA 15-50P                                            |
| VMC-H4H            | 240                      | 3                | 60                   | 38,0                         | 40                   | 13,9                       | NEMA 15-50P                                            |

\*Las conexiones eléctricas deben cumplir con todos los códigos federales, estatales y locales vigentes.

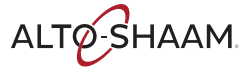

Ubicación del horno

Paso Medida

Realice lo siguiente para ubicar el horno.

- 1. Asegúrese de que:
  - La ubicación donde se va a instalar el horno esté calificada para soportar el peso del horno.
  - El horno esté a un metro y medio (cinco pies) de un tomacorriente adecuado.
  - Está siguiendo las pautas de espacio para el horno.

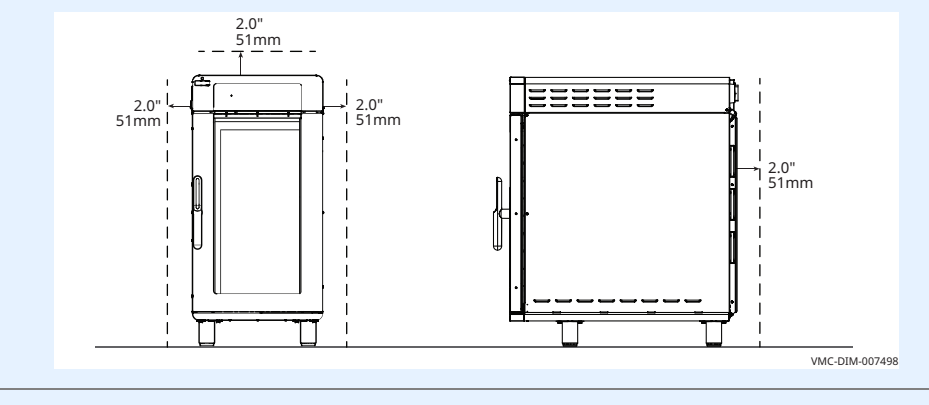

2. **Mueva** el horno a la ubicación de instalación y a la superficie de apoyo final.

El horno está ubicado correctamente.

#### Nivelación del horno

Realice lo siguiente para nivelar el horno.

3. **Revise** el nivel del horno con un nivel de burbuja de aire. Revise de adelante hacia atrás y de un lado a otro.

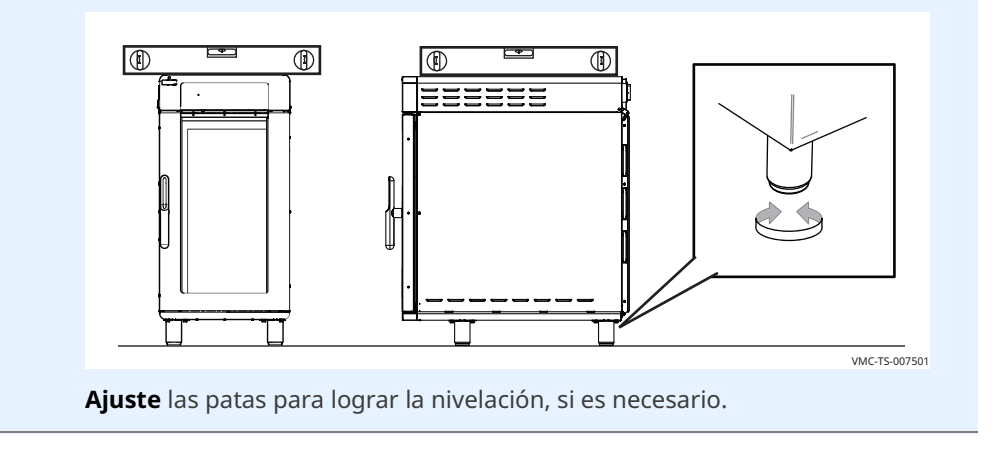

El horno está ubicado correctamente.

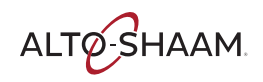

### INSTALACIÓN

Continúa en la página anterior

Realice lo siguiente para conectar la fuente de energía al horno.

Conexión a la fuente de energía

Ajuste el interruptor de desconexión principal ① en la posición APAGADO.
 Retire los tornillos ② que sujetan los filtros.

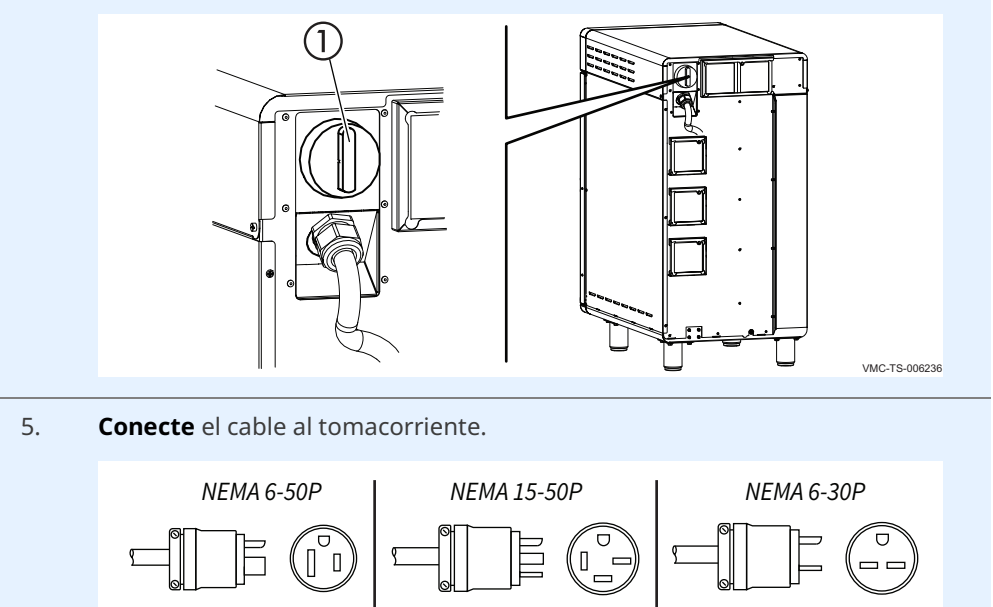

VMC-TS-000318

Resultado

El horno está instalado y listo para usar.

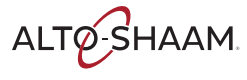

### Cómo instalar el horno (Modelos de 60 Hz sin cables ni enchufes)

| Antes de comenzar | Asegúrese de tener:                                                                                                    |            |           |                |              |                       |            |
|-------------------|----------------------------------------------------------------------------------------------------|------------|-----------|----------------|--------------|-----------------------|------------|
|                   | Un cable y enchufe apropiado. Los códigos y normas locales.                                                                                        |            |           |                |              |                       |            |
|                   | <ul> <li>Un destornillador (Phillips n.° 2)</li> </ul>                                                                                             |            |           |                |              |                       |            |
|                   | Una llave p                                                                                                    | bara tuer  | cas (1/4  | de pulgada     | a)           |                       |            |
|                   | <ul> <li>Un dispositivo para levantar apropiado y suficiente personal para trasladar y<br/>ubicar el peso del horno.</li> </ul>                    |            |           |                |              |                       | dar y      |
|                   | D VMC-H                                                                                                    | 2/H2H: 9   | 7 kg (213 | 3 lb)          |              |                       |            |
|                   | D VMC-H                                                                                                    | 3/H3H: 1   | 26 kg (27 | 78 lb)         |              |                       |            |
|                   | □ VMC-H4                                                                                                    | 4/H4H: 1   | 58 kg (34 | 48 lb)         |              |                       |            |
| Requisitos        | El horno se debe instalar en una superficie nivelada.                                                                                              |            |           |                |              |                       |            |
|                   | El horno no se debe instalar en un área donde se pueda ver afectado por<br>grasa, goteos de agua, temperaturas altas o cualquier condición adversa |            |           |                |              | or vapor,<br>a grave. |            |
|                   | <ul> <li>El horno no está diseñado para una instalación empotrada.</li> </ul>                                                                      |            |           |                |              |                       |            |
| Voltajes          |                                                                                                    |            |           |                |              |                       |            |
|                   |                                                                                                    | v          | Fase      | Hz             | А            | Disyuntor*            | kW         |
|                   | VMC-H2/<br>VMC-H2H                                                                                                    | 220<br>240 | 1         | 50/60<br>50/60 | 25,0<br>28,0 | 32<br>32              | 5,4<br>6,4 |
|                   |                                                                                                    | 380<br>415 | 3<br>3    | 50/60<br>50/60 | 12,0<br>13,0 | 16<br>16              | 5,4<br>6,4 |
|                   |                                                                                                    |            |           |                |              |                       |            |

50/60

50/60

50/60

50/60

50/60

50/60

\*Las conexiones eléctricas deben cumplir con todos los códigos federales, estatales y

37,0

41,0

12,0

13,0

23

25

Continúa en la próxima página

63

63

16

16

32

32

8,1

9,6

8,1

9,6

10,8

12,7

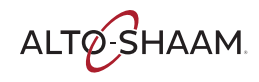

VMC-H3/

VMC-H3H

VMC-H4/

VMC-H4H

locales vigentes.

220

240

380

415

380

415

1

1

3

3

3

3

Ubicación del horno

#### 1. Asegúrese de que:

Realice lo siguiente para ubicar el horno.

- La ubicación donde se va a instalar el horno esté calificada para soportar el peso del horno.
- El horno esté a un metro y medio (cinco pies) de un tomacorriente adecuado.
- Está siguiendo las pautas de espacio para el horno.

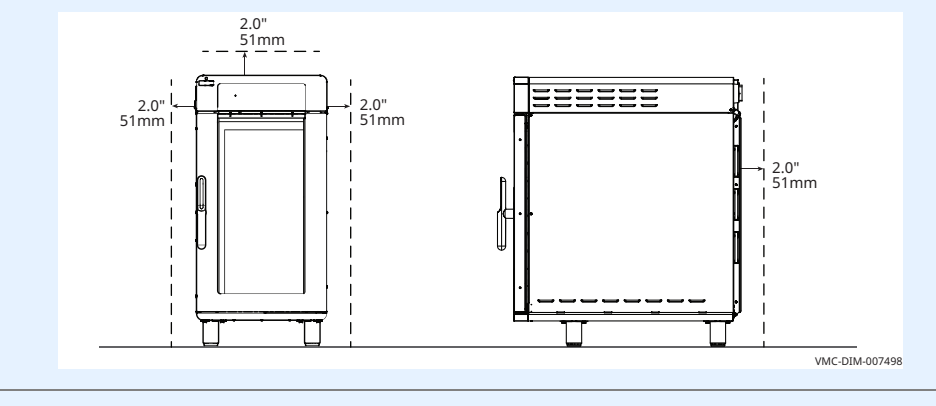

2. **Mueva** el horno a la ubicación de instalación y a la superficie de apoyo final.

El horno está ubicado correctamente.

#### Nivelación del horno

Realice lo siguiente para nivelar el horno.

3. **Revise** el nivel del horno con un nivel de burbuja de aire. Revise de adelante hacia atrás y de un lado a otro.

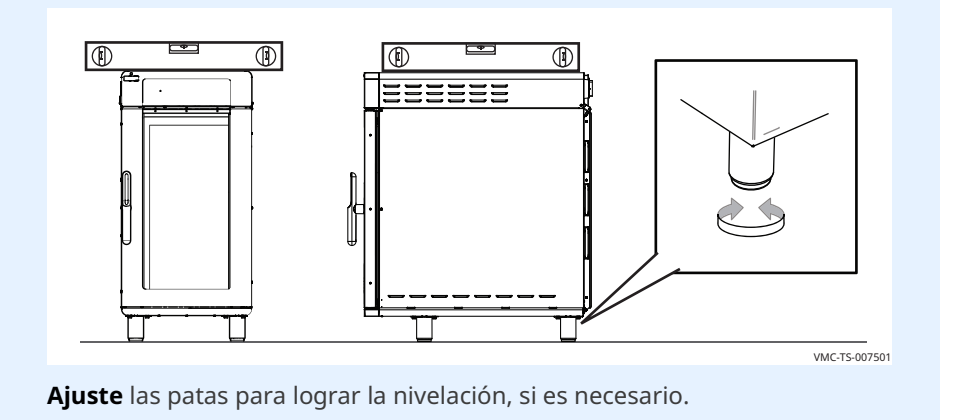

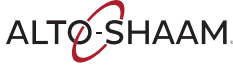

Realice lo siguiente para conectar los cables.

Conexión de los cables del ventilador

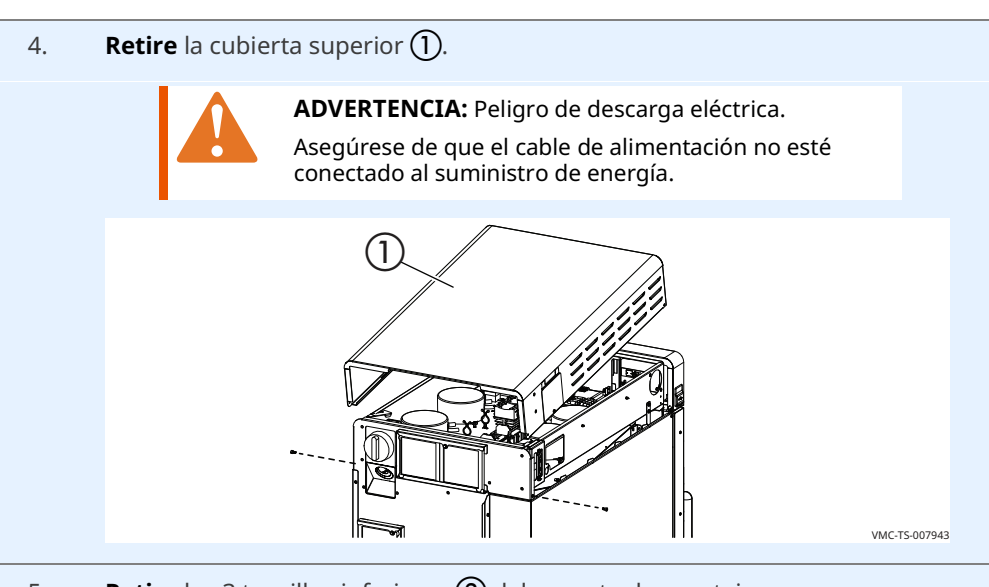

Retire los 3 tornillos inferiores (2) del soporte de montaje.
 Retire el interruptor de desconexión principal (3) del soporte de montaje.

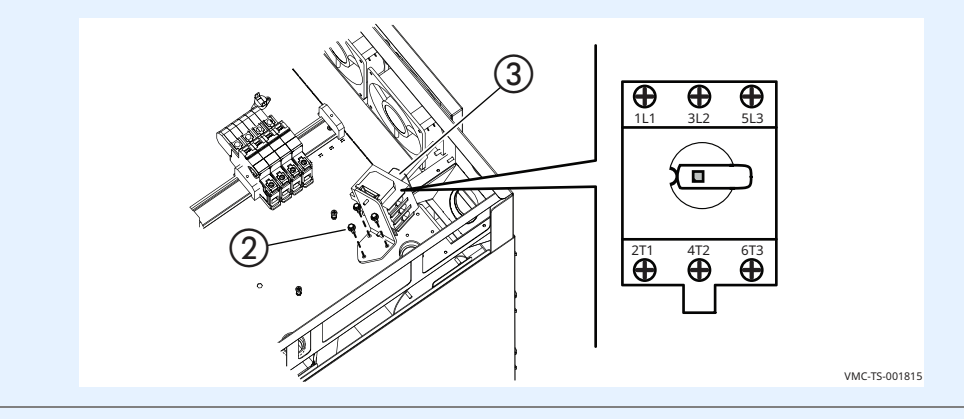

6. **Instale** el cable (4) a través del prensacable (5) e instale el horno.

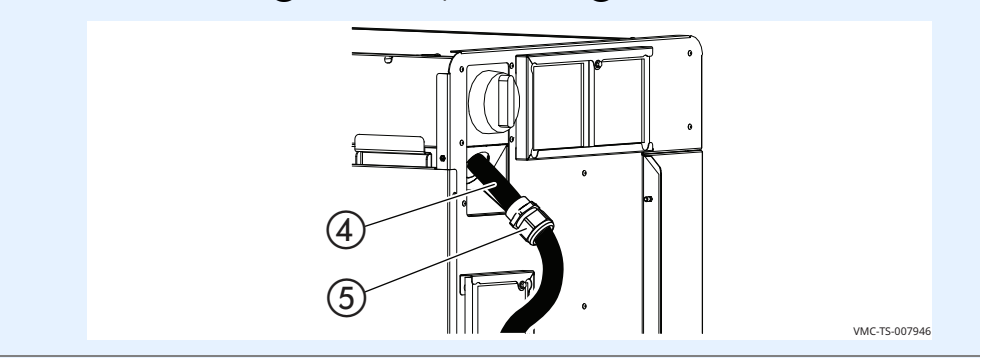

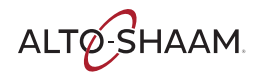

7. **Instale** la tuerca de fijación en el prensacable.

**Conecte** el cable de alimentación en las terminales correspondientes (L1, L2, L3, etc.) de acuerdo con los códigos y las normas locales.

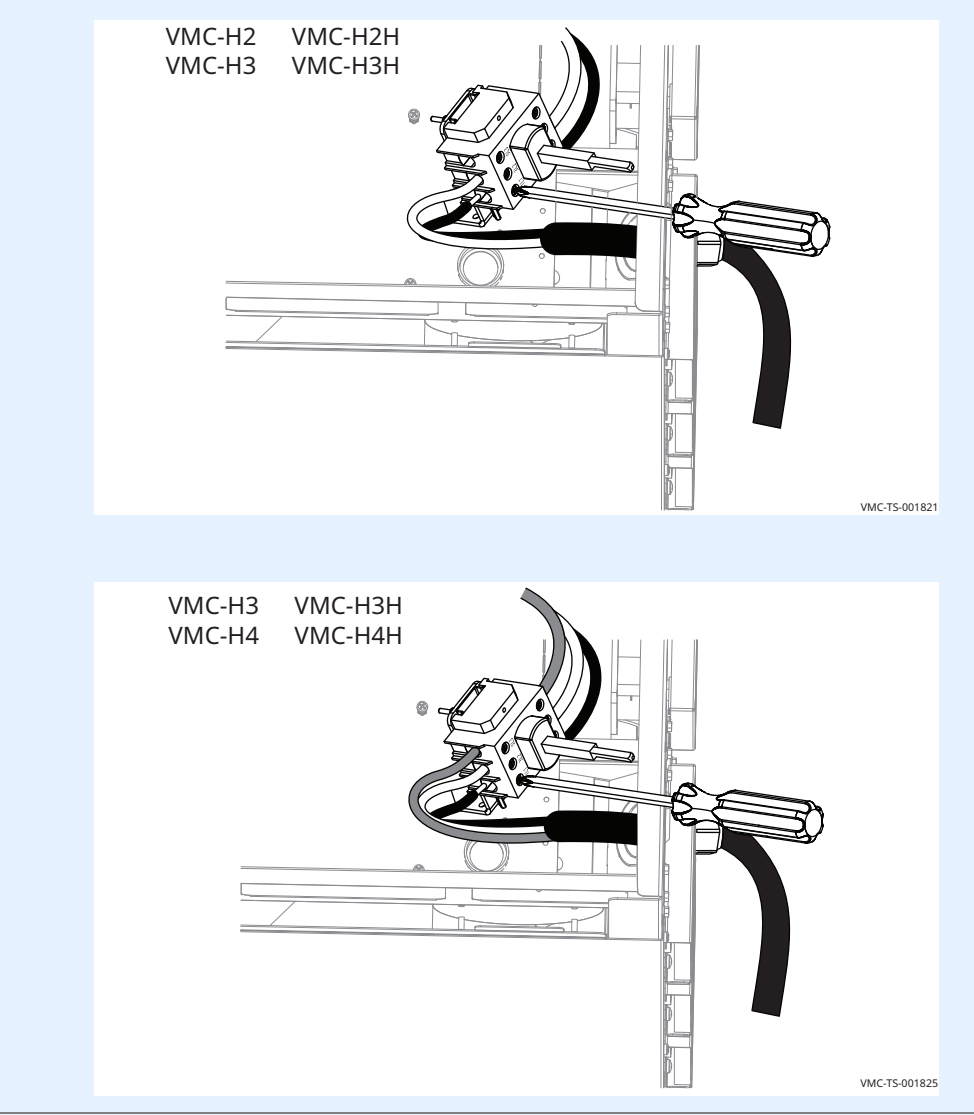

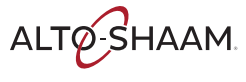

8. **Instale** el cable de conexión a tierra **(6)**.

Ajuste la longitud del cable.

Apriete la tuerca obturadora del prensacable en el cable de alimentación.

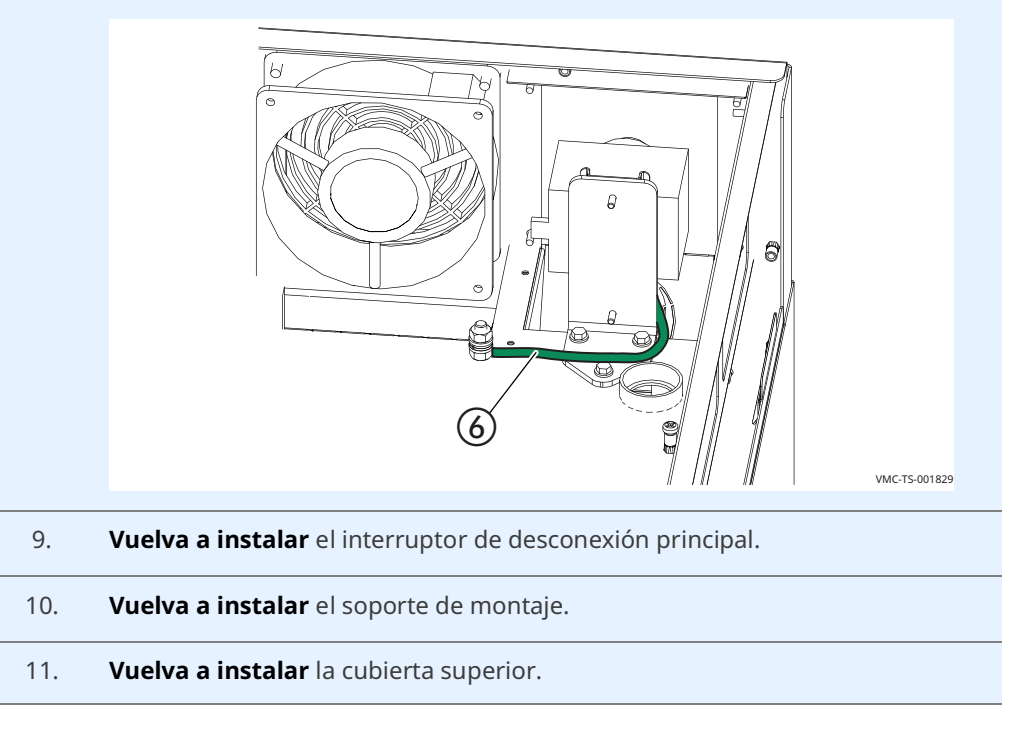

Resultado

El horno está instalado.

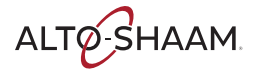

# Cómo instalar el horno

### (modelos de 50 Hz sin cables ni enchufes)

| Antes de empezar | Asegúrese de que dispone de lo siguiente:                                                                                                    |  |  |  |  |  |
|------------------|----------------------------------------------------------------------------------------------------|--|--|--|--|--|
|                  | <ul> <li>Un cable y un enchufe adecuados con resistencia mínima al aceite HO7RN-F.</li> <li>Consulte los códigos y reglamentos locales.</li> </ul>                                              |  |  |  |  |  |
|                  | Destornillador (Phillips n.º 2)                                                                                                    |  |  |  |  |  |
|                  | <ul> <li>Llave de tuerca de 6 mm (1/4 pulg.)</li> </ul>                                                                                                    |  |  |  |  |  |
|                  | <ul> <li>Un dispositivo de elevación adecuado y suficiente personal para mover y colocar<br/>de forma segura el peso del horno.</li> </ul>                                                      |  |  |  |  |  |
|                  | VMC-H2/H2H: 97 kg (213 lb)                                                                                                    |  |  |  |  |  |
|                  | VMC-H3/H3H: 126 kg (278 lb)                                                                                                    |  |  |  |  |  |
|                  | VMC-H4/H4H: 158 kg (348 lb)                                                                                                    |  |  |  |  |  |
| Requisitos       | El horno debe instalarse sobre una superficie nivelada.                                                                                                    |  |  |  |  |  |
|                  | <ul> <li>El horno no debe instalarse en zonas en las que pueda verse afectado por vapor,<br/>grasa, gotas de agua, altas temperaturas o cualquier otra condición adversa<br/>severa.</li> </ul> |  |  |  |  |  |
|                  | Si así lo exigen los códigos locales, utilice un interruptor diferencial de tipo F.                                                                                                    |  |  |  |  |  |
|                  | El horno no está diseñado para una instalación integrada.                                                                                                    |  |  |  |  |  |

#### Tensiones

|          | v   | Ph | Hz | А  | Disyuntor* | kW   | Cable<br>Tamaño<br>(mm) |
|----------|-----|----|----|----|------------|------|-------------------------|
| VMC-H2H  | 220 | 1  | 50 | 25 | 32         | 5,4  | 4                       |
| 220–240V | 240 | 1  | 50 | 28 | 32         | 6,4  | 4                       |
| 380-415V | 380 | 3  | 50 | 12 | 16         | 5,4  | 1,5                     |
|          | 415 | 3  | 50 | 13 | 16         | 6,4  | 1,5                     |
| VMC-H3H  | 220 | 1  | 50 | 37 | 63         | 8,1  | 10                      |
| 220–240V | 240 | 1  | 50 | 41 | 63         | 9,6  | 10                      |
| 380-415V | 380 | 3  | 50 | 12 | 16         | 8,1  | 1,5                     |
|          | 415 | 3  | 50 | 13 | 16         | 9,6  | 1,5                     |
| VMC-H4H  | 380 | 3  | 50 | 23 | 32         | 10,8 | 4                       |
| 380–415V | 415 | 3  | 50 | 25 | 32         | 12,7 | 4                       |

\*Las conexiones eléctricas tienen que cumplir con todos los códigos vigentes a nivel federal, estatal y local.

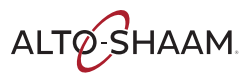

#### Tamaños de los cables

#### 60335-1 IEC:2010

| Corriente nominal del aparato<br>A | Área transversal nominal<br>mm <sup>2</sup> |
|------------------------------------|---------------------------------------------|
| >0,2 - ≤3                          | 0,5                                         |
| >3 - ≤0                            | 0,75                                        |
| >6 - ≤10                           | 1,0                                         |
| >10 – ≤16                          | 1,5                                         |
| >16 – ≤25                          | 2,5                                         |
| >25 - ≤32                          | 4                                           |
| >32 - ≤40                          | 6                                           |
| >40 – ≤63                          | 10                                          |
|                                    |                                             |

#### Colocación del horno

Para colocar el horno, haga lo siguiente:

| Paso | Medida                                                                                                    |
|------|----------------------------------------------------------------------------------------------------|
| 1.   | Asegúrese de que:                                                                                                    |
|      | <ul> <li>La ubicación donde se va a instalar el horno está clasificada para<br/>soportar su peso.</li> </ul>                                                                                                    |
|      | <ul> <li>El horno se encuentra a 1,5 m (5 ft) de la toma de corriente eléctrica<br/>adecuada.</li> </ul>                                                                                                    |
|      | <ul> <li>Siga las directrices de distancia del horno.</li> </ul>                                                                                                    |
|      | 2.0"<br>2.0"<br>51mm<br>2.0"<br>51mm<br>2.0"<br>51mm<br>2.0"<br>51mm<br>4.0"<br>51mm<br>4.0"<br>51mm<br>4.0"<br>51mm<br>4.0"<br>51mm<br>4.0"<br>51mm<br>4.0"<br>51mm<br>51mm<br>4.0"<br>51mm<br>51mm |
| 2.   | <b>Mueva</b> el horno a la ubicación de instalación y sobre la superficie de instalación final.                                                                                                    |

El horno ya está colocado correctamente.

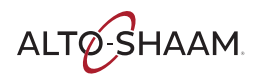

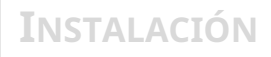

Conexión del

cableado

Continúa en la página anterior

**Nivelación del horno** Para nivelar el horno, haga lo siguiente:

3. **Compruebe** el nivel del horno con un nivel (de burbuja) de aire. Compruébelo de delante a atrás y de lado a lado.

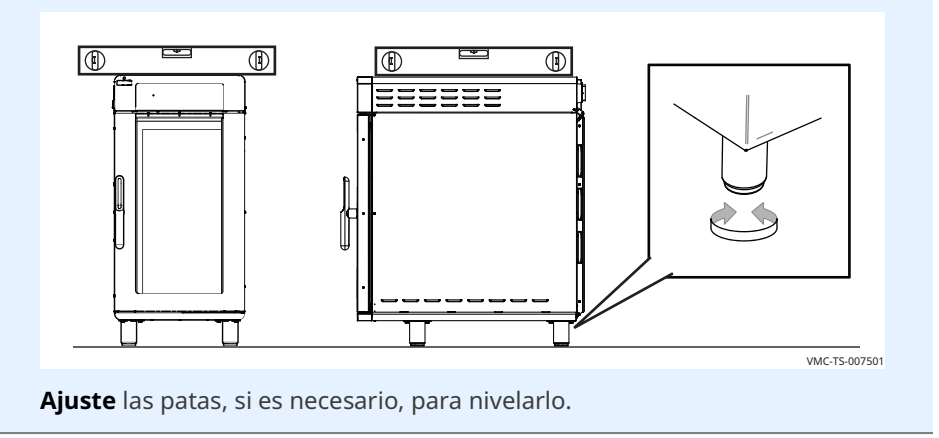

El horno está ahora nivelado.

Para conectar el cableado, haga lo siguiente:

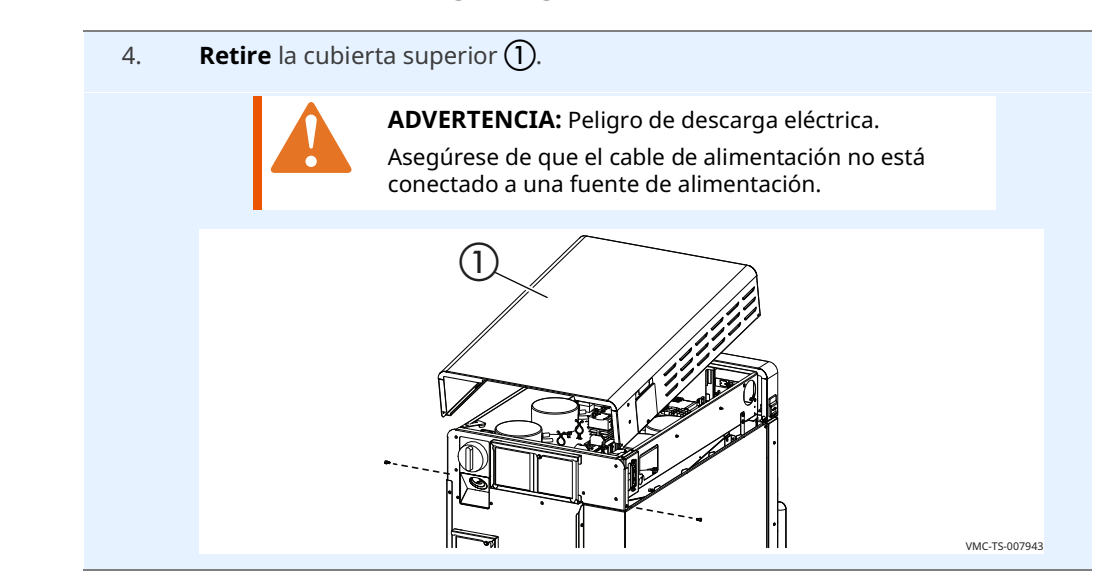

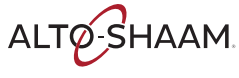
Quite los 3 tornillos de la parte inferior 2 del soporte de montaje.
 Retire el interruptor principal 3 del soporte de montaje.

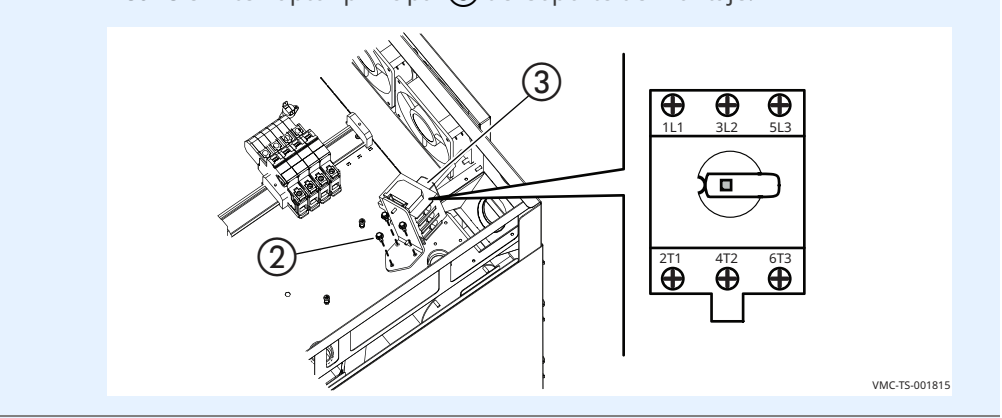

6. Pase el cable ④ a través del prensacables ⑤.
Coloque el cable y el prensacables en el horno.
Coloque la contratuerca en el prensacables.

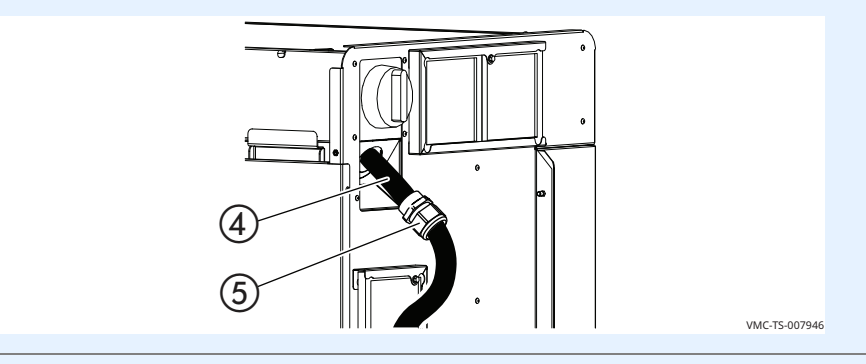

7. **Conecte** el cable de alimentación a los terminales correspondientes (L1, L2, L3, etc.) de conformidad con los códigos y reglamentos locales.

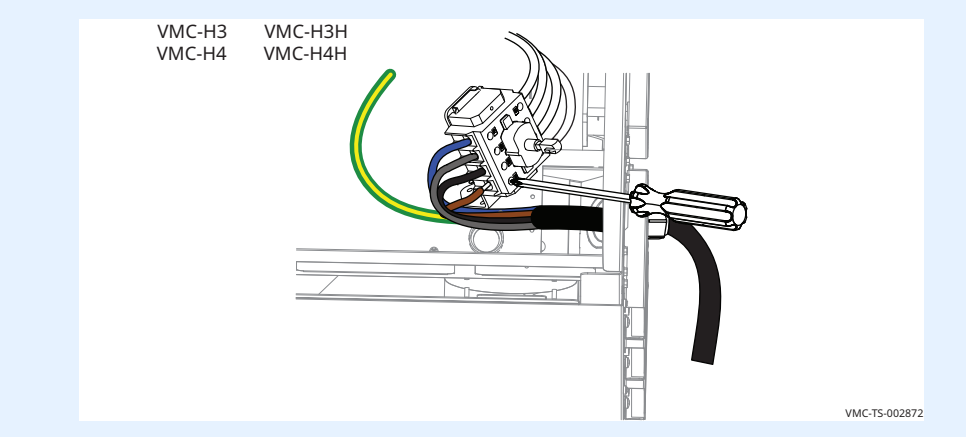

Continúa en la próxima página

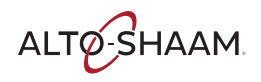

#### 8. **Conecte** el cable a tierra **(6**).

**Deje** una vuelta extra ⑦ para que los conductores eléctricos se tensen antes del cable a tierra si se tira accidentalmente del cable de alimentación. Siga la normativa aplicable.

Apriete la tuerca de sellado del prensacables en el cable de alimentación.

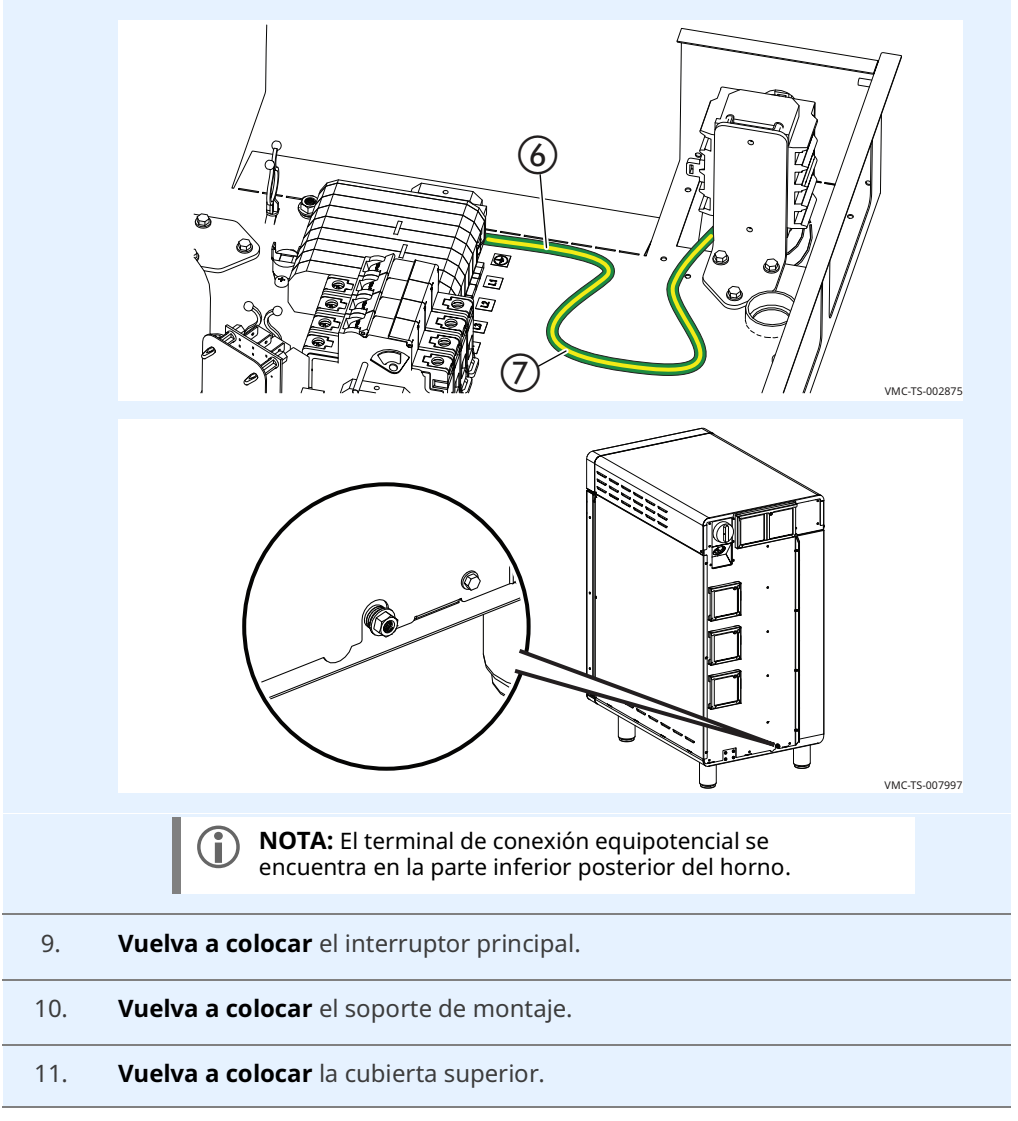

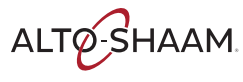

#### Pulse el botón o los botones de restablecimiento

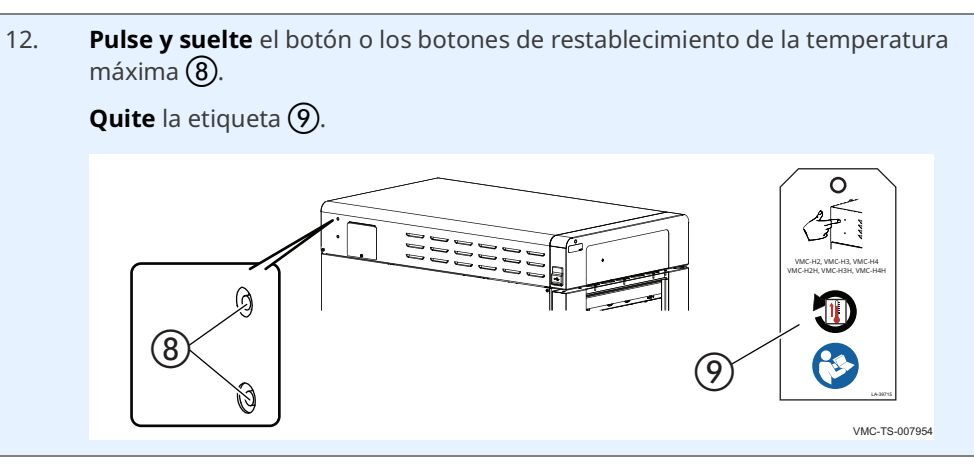

Resultado

El horno está instalado.

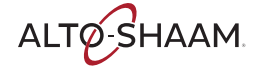

### Cómo instalar el horno en un soporte

# Antes de empezar Asegúrese de que dispone de lo siguiente: El soporte adecuado para su horno Reglamento UL 197, 91.8 Un dispositivo de elevación adecuado y suficiente personal para mover y colocar de forma segura el peso del horno.

- □ VMC-H2/H2H: 97 kg (213 lb)
- □ VMC-H3/H3H: 126 kg (278 lb)
- VMC-H4/H4H: 158 kg (348 lb)

Procedimiento

Para instalar los hornos, haga lo siguiente:

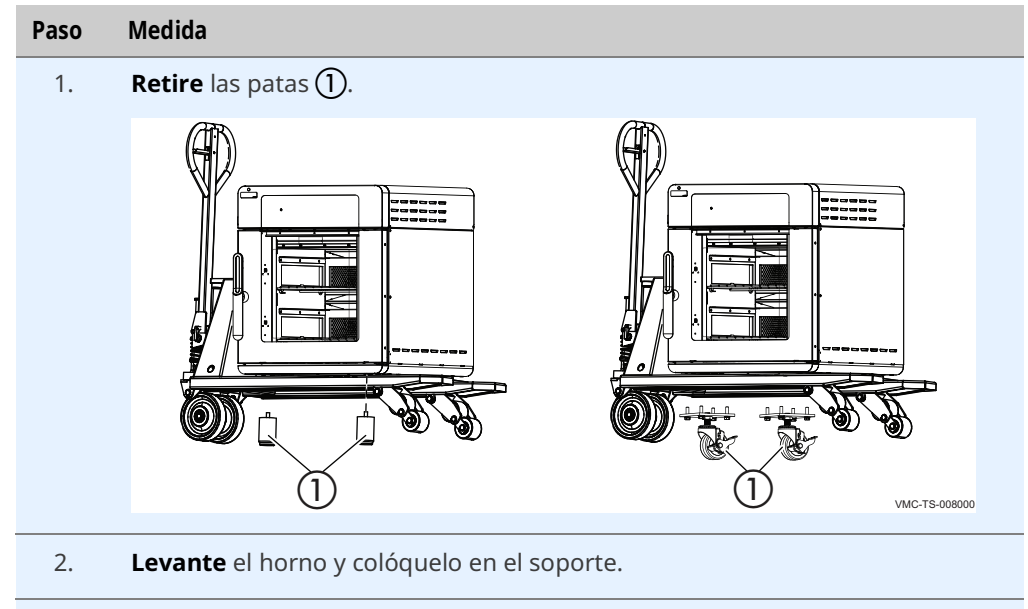

3. **Conecte** el horno al soporte con los tornillos suministrados **(2)**.

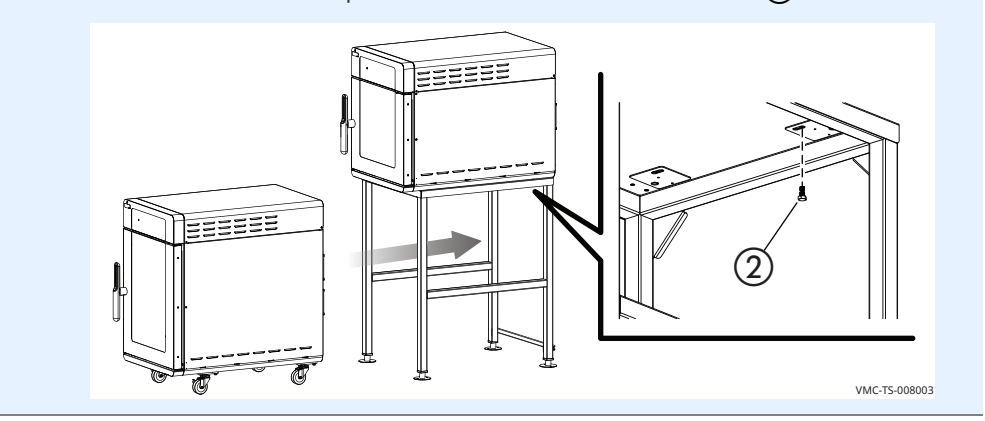

Continúa en la próxima página

ALTO-SHAAM

Instale las ruedas en la parte inferior del horno Para instalar las ruedas en la parte inferior del horno, haga lo siguiente:

- 4. Fije cada rueda con los tornillos tal como se muestra.
  - Nivele la unidad según sea necesario. Para hacerlo, enrosque la rueda hacia arriba o hacia abajo hasta que la unidad esté nivelada. Apriete la contratuerca ③.

**Deslice** un pedazo de tubo ④ sobre los tornillos expuestos si hay más de 6 mm (1/4 pulg.) de rosca expuesta.

**Coloque** una abrazadera (5) alrededor del pedazo de tubo para que no se mueva.

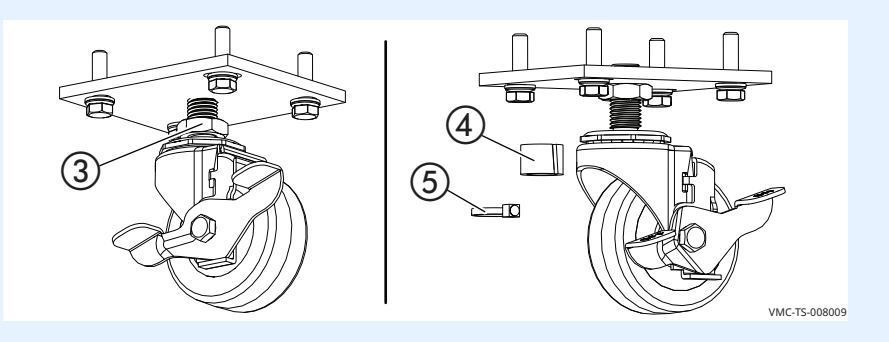

- Coloque la correa de sujeción
- 6. **Coloque** la correa de sujeción en la parte inferior del horno. Instale la correa de sujeción de forma que no se transmita tensión al cable eléctrico cuando el horno se mueva.

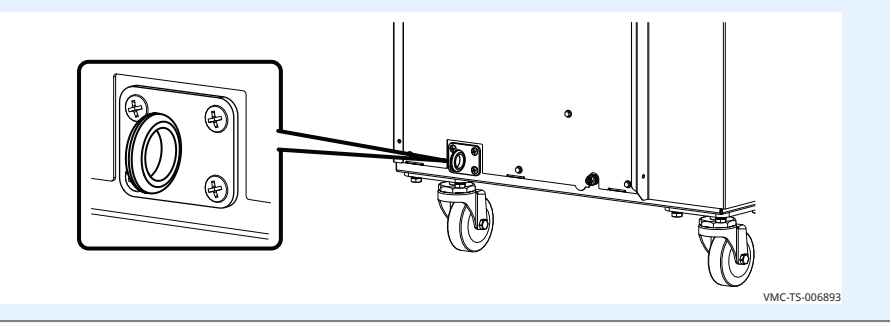

Resultado

El horno está instalado en el soporte.

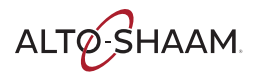

### Cómo ver y configurar las conexiones de red

#### Antes de empezar

La instalación debe disponer de una red Wi-Fi.

No se conecte a una red de invitados.

Procedimiento

Para configurar la red Wi-Fi, haga lo siguiente:

#### Paso Medida

1. **Pulse** el icono del menú (1). Se mostrará la ventana del menú.

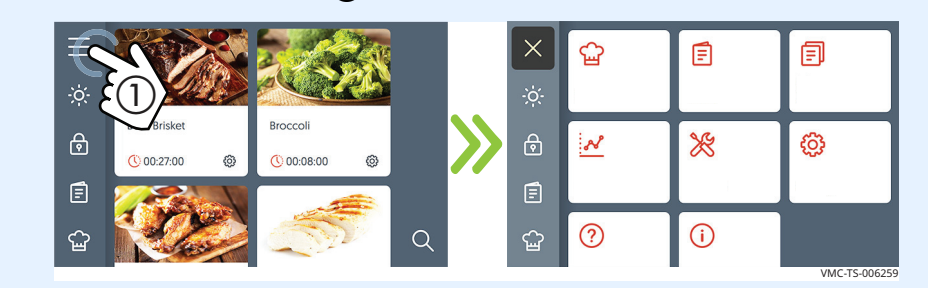

2. **Pulse** el icono de configuración (2). Se mostrará la ventana de configuración general.

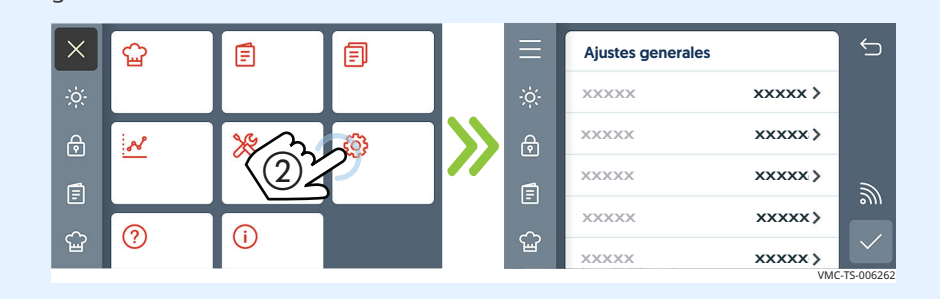

3. **Pulse** el icono de Wi-Fi (3). Se mostrará la ventana "Estado de la red".

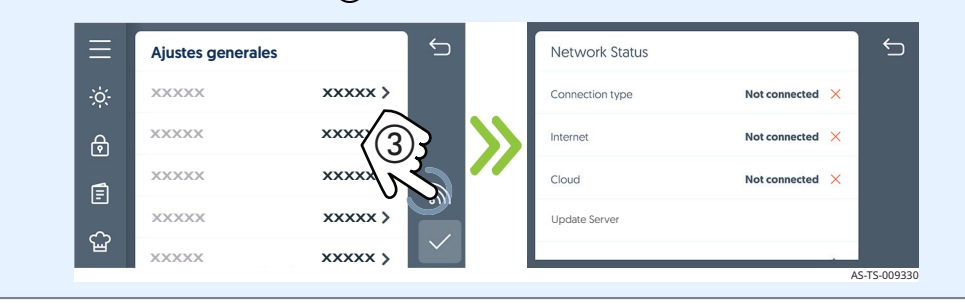

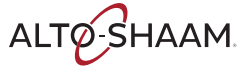

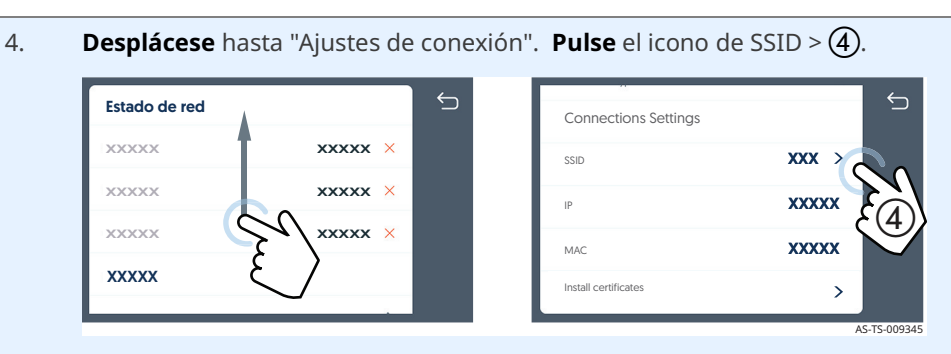

Las redes disponibles se mostrarán en la pantalla. El color del icono de red indica la intensidad de la señal de cada red.

- Verde = fuerte
- Rojo = débil

Si no se muestra la red que se desea utilizar, continúe con el paso 5.

| Seleccionar red | Seleccionar red | 5 |
|-----------------|-----------------|---|
|                 | Kitchen 1       |   |
| Kitchen 1       | Kitchen 2       |   |
|                 | Add network     | > |
| Mitchen 2       |                 |   |

5. Si la red no está disponible, **pulse** el icono "Añadir red" (5).

| M Kitchen 1       Image: Constraint of the second second sec | Seleccionar red | ţ | Add Network  |       |
|----------------------------------------------------------------------------------------------------|-----------------|---|--------------|-------|
| M Kitchen 2       Security       XXX >         Add network       Security       XXX >                                                                                                    | Kitchen 1       |   | Network name | xxx > |
| Add network                                                                                                    | Kitchen 2       |   | Security     | xxx > |
|                                                                                                    | Add network     |   | Password     | xxx > |
|                                                                                                    |                 |   |              |       |

Introduzca el SSID con el teclado. A continuación, pulse la flecha.

**Introduzca** el tipo de seguridad. A continuación, **pulse** la marca de verificación.

**Introduzca** la contraseña con el teclado. A continuación, **pulse** la flecha.

Pulse la marca de verificación cuando haya terminado.

#### Resultado

Se ha completado el procedimiento.

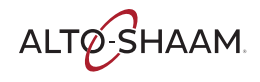

AS-TS-009341

Esta página se dejó intencionalmente en blanco.

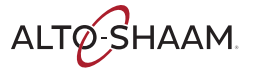

### Cómo encender y apagar el horno

| Antes de empezar  | El horno | o debe estar conectado a la corriente eléctrica.                                                                                                    |
|-------------------|----------|----------------------------------------------------------------------------------------------------|
| Encender el horno | Para en  | cender el horno, haga lo siguiente:                                                                                                    |
|                   | Paso     | Medida                                                                                                    |
|                   | 1.       | <b>Coloque</b> el interruptor principal $(1)$ en la posición de encendido.                                                                                                    |
|                   |          | <b>Pulse</b> el botón de encendido/apagado ②.                                                                                                    |
|                   |          | <b>NOTA:</b> El interruptor principal debe utilizarse durante las operaciones de limpieza o de mantenimiento. Para el funcionamiento diario, puede dejarse en la posición de encendido.                                                                                                    |
|                   |          | Image: state state |
|                   | El horno | o está encendido.                                                                                                    |

Apagar el horno

Para apagar el horno, haga lo siguiente:

2. **Mantenga pulsado** el botón de encendido/apagado hasta que se muestre la ventana de opciones de apagado.

Pulse Apagar para apagar el horno.

El horno activa los sopladores para la refrigeración. El horno desactiva los sopladores una vez completado el proceso de refrigeración.

El horno está apagado.

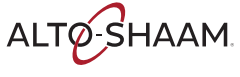

### Cómo precalentar el horno

#### Antes de empezar

#### Asegúrese de que:

- El horno esté encendido.
- La puerta del horno esté cerrada.

Procedimiento

#### Para precalentar el horno, haga lo siguiente:

#### Paso Medida

1. **Pulse** el icono del menú (1). Se mostrará la ventana del menú.

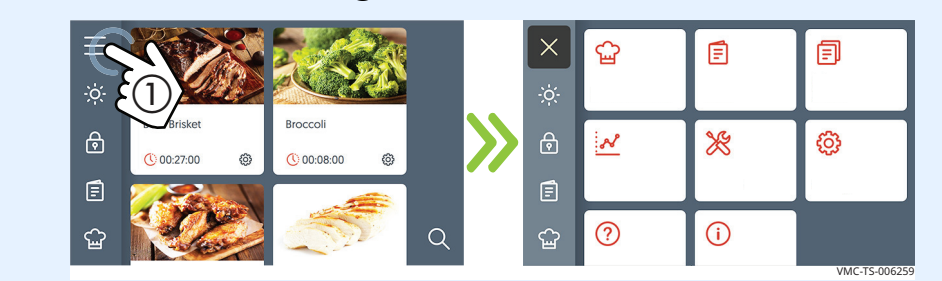

2. **Pulse** el icono de configuración ②. Se mostrará la ventana de configuración general.

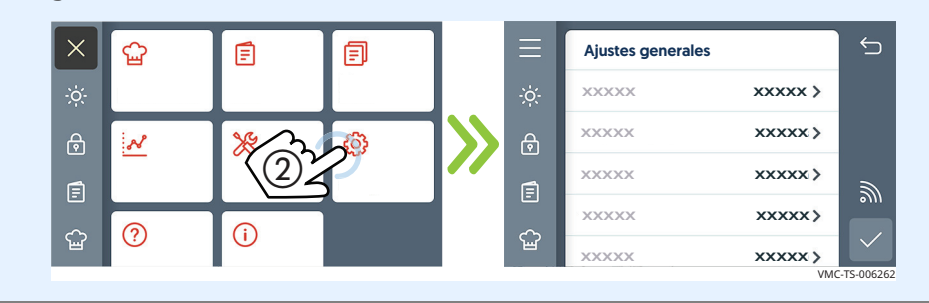

#### 3. **Desplácese** hasta los ajustes de temperatura.

**Pulse** la opción de precalentamiento de las cámaras ③. Se mostrará la temperatura actual. **Introduzca** la temperatura de cocción con el teclado numérico. **Pulse** la marca de verificación.

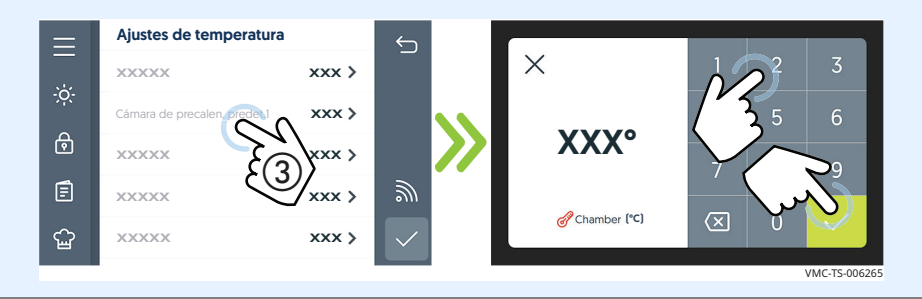

Continúa en la página siguiente

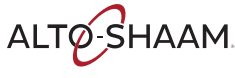

*Continuación de la página anterior* 

4. **Pulse** la marca de verificación ④ para guardar los ajustes de temperatura de precalentamiento.

**Pulse** el icono de cocción manual (5) para volver a la ventana de cocción manual.

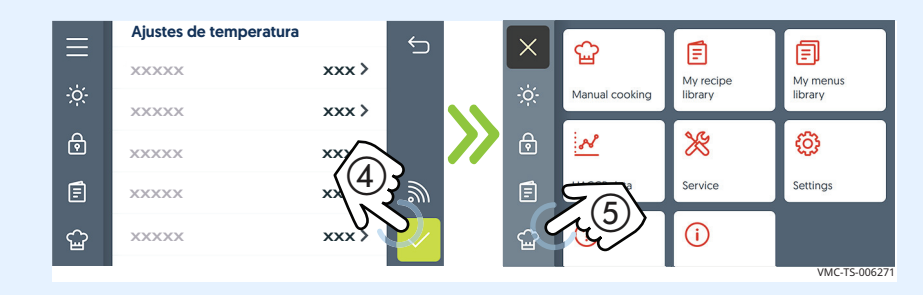

5. **Pulse** el icono de precalentamiento **(6)**. Se mostrará una ventana en la que confirmar si desea precalentar todas las cámaras.

**Pulse** Precalentar ⑦. Todas las cámaras empezarán a precalentarse a las temperaturas preestablecidas.

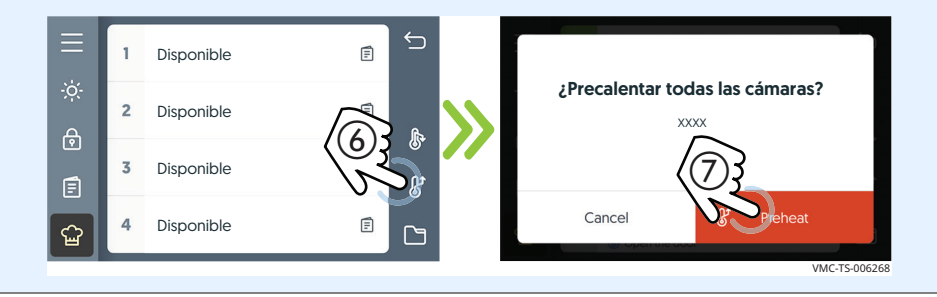

### Barras de carga en pantalla

Las barras de carga de color rojo indican el progreso de cada cámara hasta alcanzar la temperatura establecida.

Pulse el icono Cancelar (8) para cancelar el proceso de precalentamiento de la cámara antes de que alcance la temperatura de precalentamiento preestablecida. Cada cámara debe cancelarse por separado.

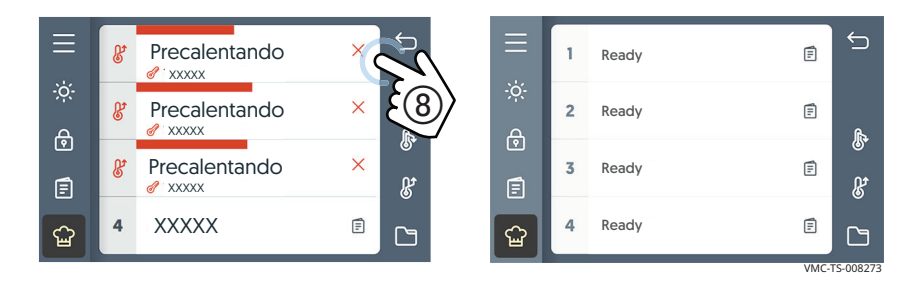

#### Resultado

El horno se ha precalentado. Una vez finalizado el proceso de precalentamiento, la pantalla mostrará el mensaje "Listo" para cada cámara.

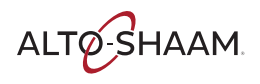

### Cómo cocinar con recetas programadas

#### Antes de empezar Asegúrese de que: El horno se ha precalentado. La comida está preparada y lista para cocinarse. Procedimiento Para cocinar a partir de una receta programada, haga lo siguiente: Medida Paso **Pulse** el icono de recetas (1). Se mostrará la ventana de búsqueda de recetas. 1. ∽ wse recipes Beef Brisket ⋳ Q 63 () 00:08:00 Beef Brisket Broccoli Ē $\nabla$ () 00:27:00 00:08:00 Q ഹ്ഷ 2. Desplácese hasta la receta deseada. **Pulse** la receta deseada (2). **Pulse** el icono de inicio (3). ∽ ∽ **Beef Brisket** Beef brisket with homemade BBQ sauce 00:27:00 Total cooking time: Q Beef Briske Broccoli Cooking instructions $\nabla$ Ē Ē () 00:27:00 00:88:00 63 Step 0 250°F (00:25:00 ഹ്ഷ (00:02:0 **Seleccione** la cámara o cámaras disponibles **(4)**. 3. Abra la puerta e introduzca los alimentos en la cámara. Cierre la puerta. **Pulse** el icono de inicio (5). () 00:27:00 Disponible 2 Disponible 2 Disponible 3 Disponible Disponible 3 Disponible Disponible

Durante el proceso de cocción La ventana del estado de cocción muestra los detalles de los ajustes de cocción actuales.

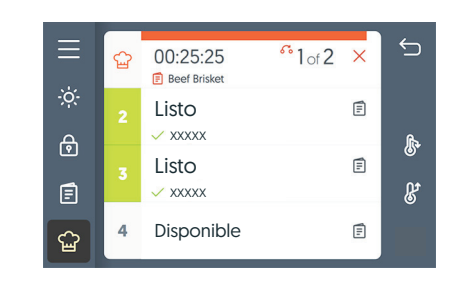

| E Cooking in progress     Beef Brisket | 교 00:01:53                       |        |          | <sup>6</sup> 1 of 2 |
|----------------------------------------|----------------------------------|--------|----------|---------------------|
| Step 0                                 | Cooking in progress Beef Brisket |        |          |                     |
|                                        | 🔓 Step 0                         | 🔗 250° | 00:25:00 |                     |
| Step 1 🔗 300° 🕚 00:02:00 🛞 90%         | Step 1                           | 🔗 300° | 00:02:00 | <del>@</del> 90%    |
|                                        |                                  |        |          |                     |

Durante el proceso de cocción:

| Acción                                                                  | Resultado                                        |
|-------------------------------------------------------------------------|--------------------------------------------------|
| Pulse el icono de la mano 🕅<br>cuando se deba realizar una<br>acción    | para continuar con el proceso de cocción.        |
| Pulse la cámara                                                         | para mostrar los detalles de la receta.          |
| Mantenga pulsado el sombrero del chef junto a los parámetros de cocción | para mostrar la temperatura actual de la cámara. |
| Pulse "X"                                                               | para cancelar el proceso de cocción.             |

#### Resultado

Al final del proceso de cocción, sonará una alarma y tanto la luz de la cámara como la del tirador de la puerta parpadearán. Retire los alimentos cocinados.

**NOTA:** Asegúrese de retirar los alimentos cocinados después de pulsar "Continuar". Al pulsar "Continuar", el horno volverá a la temperatura de precalentamiento. Si se dejan dentro del horno, los alimentos seguirán cocinándose.

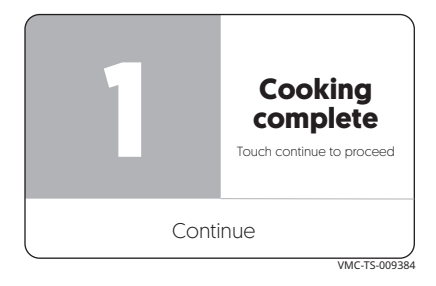

### Cómo cocinar en el modo manual

| Antes de empezar | Asegúrese de que la comida está preparada y lista para cocinarse.                                                                                                    |
|------------------|----------------------------------------------------------------------------------------------------|
| Antecedentes     | Este procedimiento consta de:                                                                                                    |
|                  | <ul> <li>Aiuste de la acción de carga de alimentos</li> </ul>                                                                                                    |
|                  | <ul> <li>Ajuste de los parámetros de la etapa de cocción (temperatura, tiempo y velocidad del ventilador).</li> </ul>                                                                                                    |
| Procedimiento    | Para cocinar en el modo manual, haga lo siguiente:                                                                                                    |
|                  | Paso Medida                                                                                                    |
|                  | <ul> <li>Pulse el icono de cocción manual (1). Se muestran las cámaras disponibles.</li> <li> <i>I bisponible I bisponible I </i></li></ul> |
|                  | <ul> <li>NOTA:<br/>Al pulsar "Añadir fase" ③ se agrega una fase de cocción<br/>a la receta. Una fase es un conjunto de parámetros de<br/>cocción: temperatura de cocción, tiempo de cocción y<br/>velocidad del ventilador.</li> <li>Al pulsar "Añadir acción" ④ se agrega una acción a la<br/>receta. Una acción añade tareas manuales que deben<br/>completarse durante la receta, como cargar los<br/>alimentos o añadir un ingrediente.</li> </ul>                                                                                                    |

3. **Pulse** el icono de regulación de temperatura (5). Es posible que el horno necesite calentarse o enfriarse para alcanzar la temperatura de cocción.

**Introduzca** la temperatura de precalentamiento con el teclado. **Pulse** la marca de verificación.

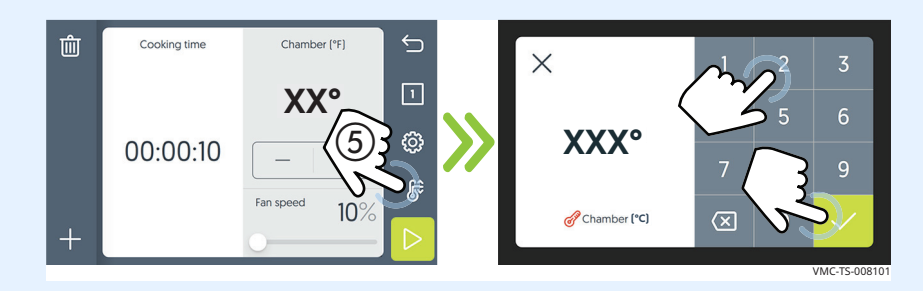

4. Ahora ajuste los parámetros de cocción. **Pulse** la temperatura de cocción <u>6</u>. **Introduzca** la temperatura de cocción con el teclado.

**Pulse** el tiempo de cocción ⑦. Introduzca el tiempo de cocción con el teclado.

**Deslice** el control deslizante (8) para ajustar la velocidad del ventilador.

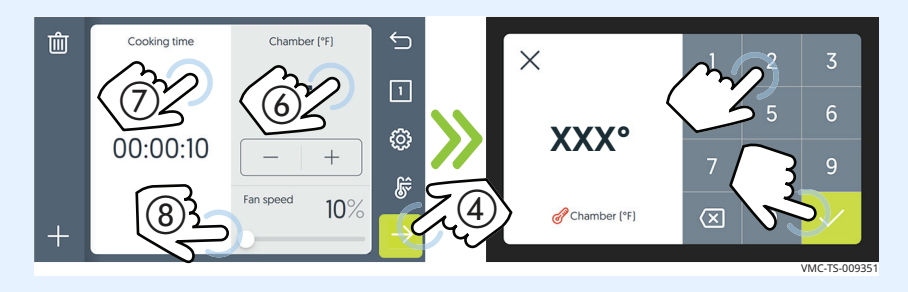

5. **Pulse** el icono de inicio (9). Se inicia el proceso de precalentamiento.

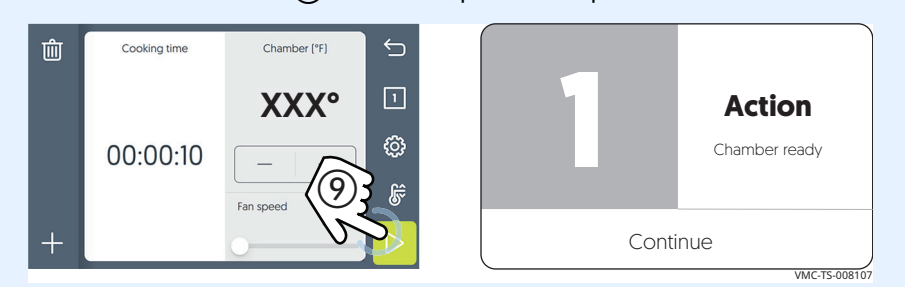

Al final de la fase de precalentamiento, sonará una alarma y tanto la luz de la cámara como la del tirador de la puerta parpadearán.

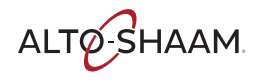

6. **Introduzca** los alimentos en la cámara correspondiente. **Pulse** el icono de la mano de acción (10). El temporizador de la fase de cocción comienza la cuenta atrás.

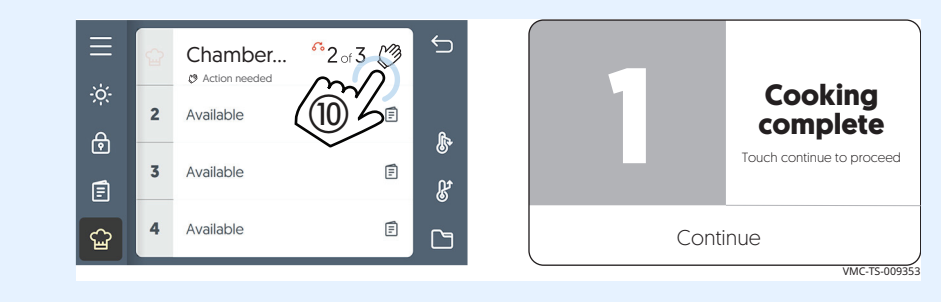

Al final de la fase de cocción, sonará una alarma y tanto la luz de la cámara como la del tirador de la puerta parpadearán.

7. **Abra** la puerta y extraiga la comida caliente.

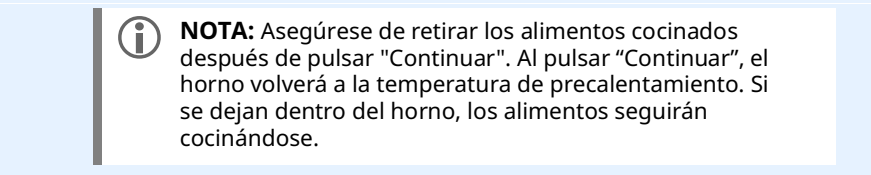

Resultado

La comida está lista.

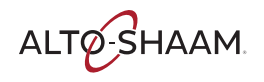

### Cómo enfriar el horno

#### Procedimiento

Para enfriar el horno, haga lo siguiente:

| Paso | Medida                                                                                                    |
|------|----------------------------------------------------------------------------------------------------|
| 1.   | Pulse el icono de cocción manual ①.                                                                                                    |
|      | ⇒       ⇒       ⇒       ⇒       ⇒       ⇒       ⇒       ⇒       ⇒       ⇒       ⇒       ⇒       ⇒       ⇒       ⇒       ⇒       ⇒       ⇒       ⇒       ⇒       ⇒       ⇒       ⇒       ⇒       ⇒       ⇒       ⇒       ⇒       ⇒       ⇒       ⇒       ⇒       ⇒       ⇒       ⇒       ⇒       ⇒       ⇒       ⇒       ⇒       ⇒       ⇒       ⇒       ⇒       ⇒       ⇒       ⇒       ⇒       ⇒       ⇒       ⇒       ⇒       ⇒       ⇒       ⇒       ⇒       ⇒       ⇒       ⇒       ⇒       ⇒       ⇒       ⇒       ⇒       ⇒       ⇒       ⇒       ⇒       ⇒       ⇒       ⇒       ⇒       ⇒       ⇒       ⇒       ⇒       ⇒       ⇒       ⇒       ⇒       ⇒       ⇒       ⇒       ⇒       ⇒       ⇒       ⇒       ⇒       ⇒       ⇒       ⇒       ⇒       ⇒       ⇒       ⇒       ⇒       ⇒       ⇒       ⇒       ⇒       ⇒       ⇒       ⇒       ⇒       ⇒       ⇒       ⇒       ⇒       ⇒       ⇒       ⇒       >       >       >       >       >       >       >       >                                                                                                    |
| 2.   | <b>Pulse</b> el icono de refrigeración ②. Se mostrará la ventana para enfriar todas las cámaras.<br><b>Pulse</b> Enfriar ③. <b>Abra</b> la puerta.                                                                                                    |
|      | <b>NOTA:</b> El horno activa los sopladores para la refrigeración. El horno desactiva los sopladores una vez completado el proceso de refrigeración.                                                                                                    |
|      | <ul> <li>I Listo</li> <li>∴ xxxxx</li> <li>2 Listo</li> <li>∴ xxxxx</li> <li>2 Listo</li> <li>∴ xxxxx</li> <li>3 Listo</li> <li>∴ xxxxx</li> </ul>                                                                                                    |
|      | Isto     Image: Cancel Cancel Cancel Concel Cancel Cancel C |

### Barras de progreso de enfriamiento

Las barras azules indican el progreso de cada cámara hasta su enfriamiento.

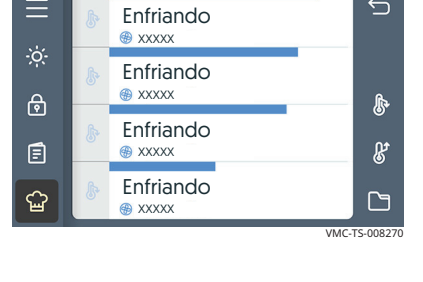

#### Resultado

El horno se ha enfriado.

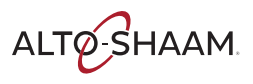

VMC-TS-008254

### Cómo crear una receta

#### Antecedentes

La creación de una receta consta de:

- Ajuste de los parámetros de las fases de cocción (temperatura, tiempo y velocidad del ventilador)
- Establecimiento de una acción si lo desea, como añadir un ingrediente
- Asignación de un nombre a la receta
- Adición de una descripción a la receta
- Adición de una foto a la receta
- Adición de la receta a una categoría

#### Procedimiento

Para crear una receta, haga lo siguiente:

#### Paso Medida

1. **Pulse** el icono de recetas (1). Se mostrará la ventana de búsqueda de recetas.

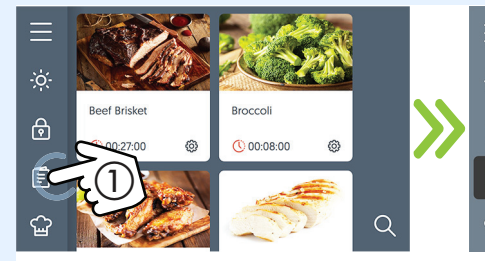

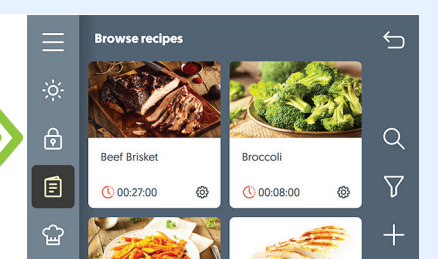

#### 2. **Pulse** el símbolo más **(2)**.

**Pulse** "Añadir fase" (3) para agregar una fase de cocción a la receta.

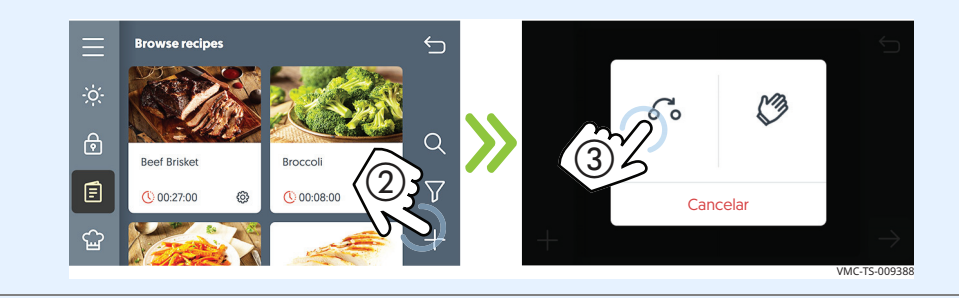

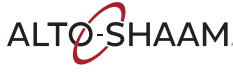

3. Ajuste los parámetros de cocción. **Pulse** la temperatura de cocción **(6)**. Introduzca la temperatura de cocción con el teclado. **Pulse** la marca de verificación.

**Pulse** el tiempo de cocción ⑦. Introduzca el tiempo de cocción con el teclado. **Pulse** la marca de verificación.

**Deslice** el control deslizante (8) para ajustar la velocidad del ventilador.

**Pulse** el icono de flecha de avance (4) cuando haya terminado.

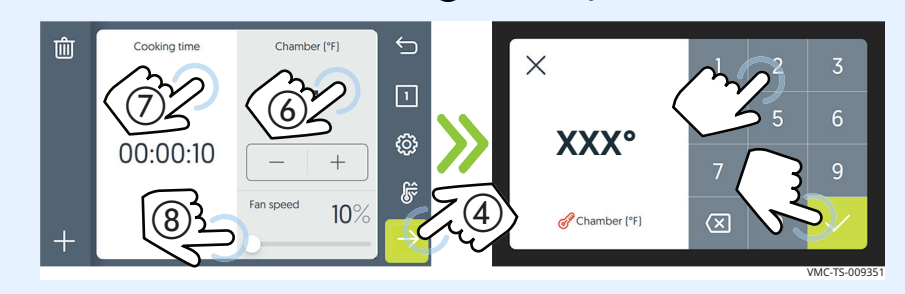

- 4. **Pulse** el símbolo más para añadir otra fase o acción, si es necesario.
- 5. **Pulse** el icono de flecha de avance (5). Se mostrará la ventana para añadir el nombre de la receta.

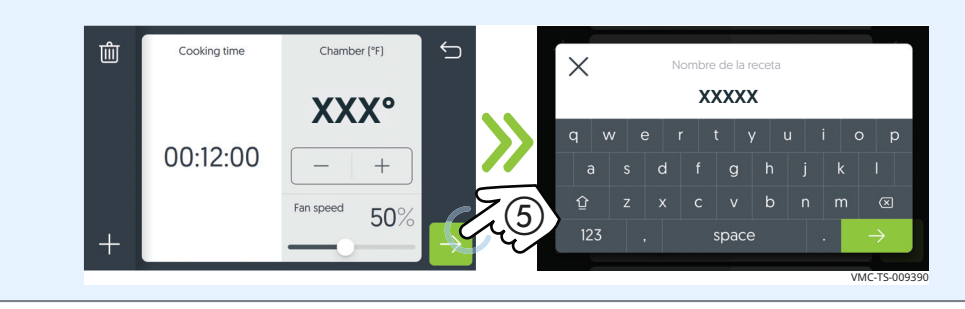

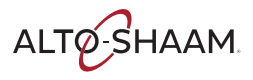

6. **Escriba** el nombre de la receta. **Pulse** el icono de flecha de avance (9). Se mostrará la ventana para añadir la descripción de la receta.

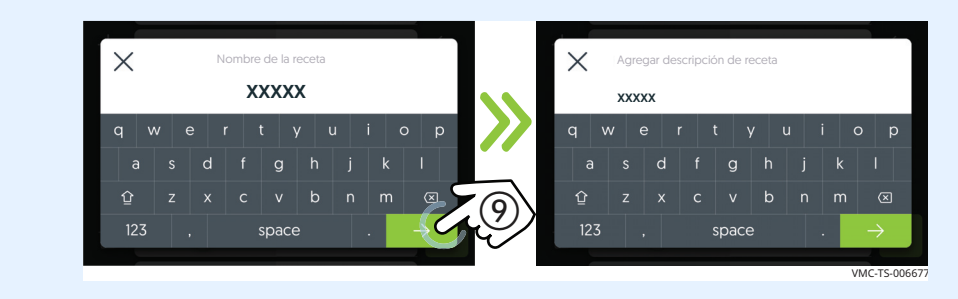

7. **Escriba** la descripción de la receta. **Pulse** el icono de flecha de avance (10). Se mostrará la ventana para añadir la categoría de la receta.

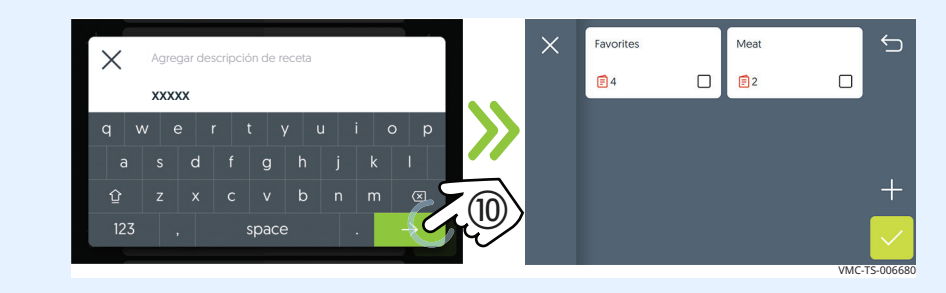

8. **Seleccione** la categoría de la receta. Se mostrará una marca de verificación en la categoría seleccionada.

**Pulse** la marca de verificación (1). Se mostrará la ventana de selección de la foto de portada.

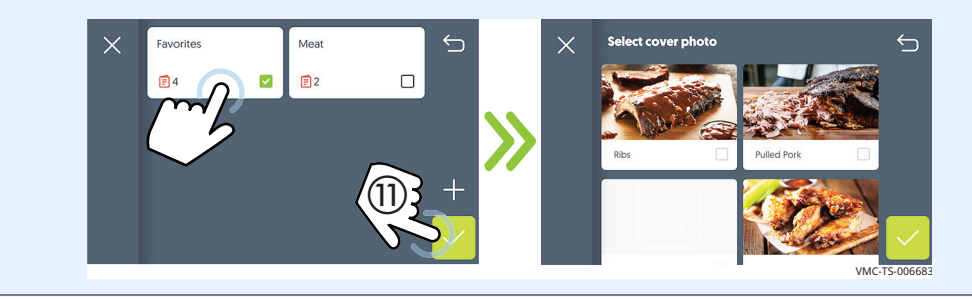

Continúa en la próxima página

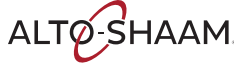

9. **Seleccione** la foto de portada para la receta. Se mostrará una marca de verificación en la foto seleccionada.

**Pulse** la marca de verificación (2). Se mostrará la ventana Añadir fotos.

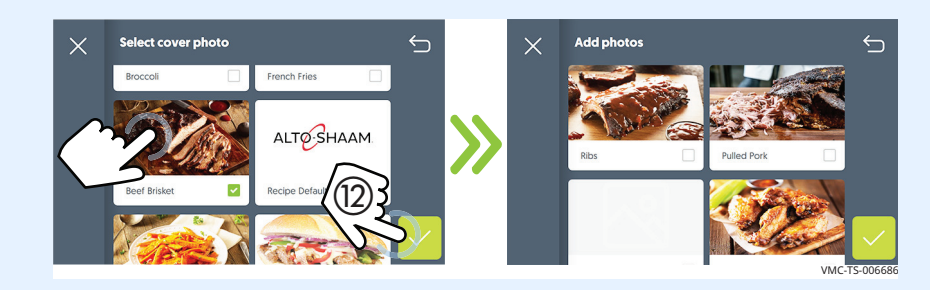

10. **Seleccione** otras fotos para la receta, si es necesario. Se mostrará una marca de verificación en cualquiera de las fotos seleccionadas.

**Pulse** la marca de verificación (3) cuando termine para guardar la receta.

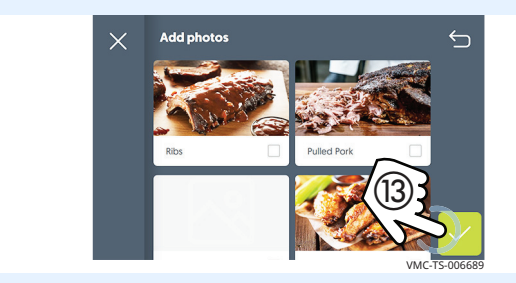

Resultado

Se ha creado una nueva receta.

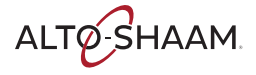

# Cómo modificar, duplicar o eliminar una receta

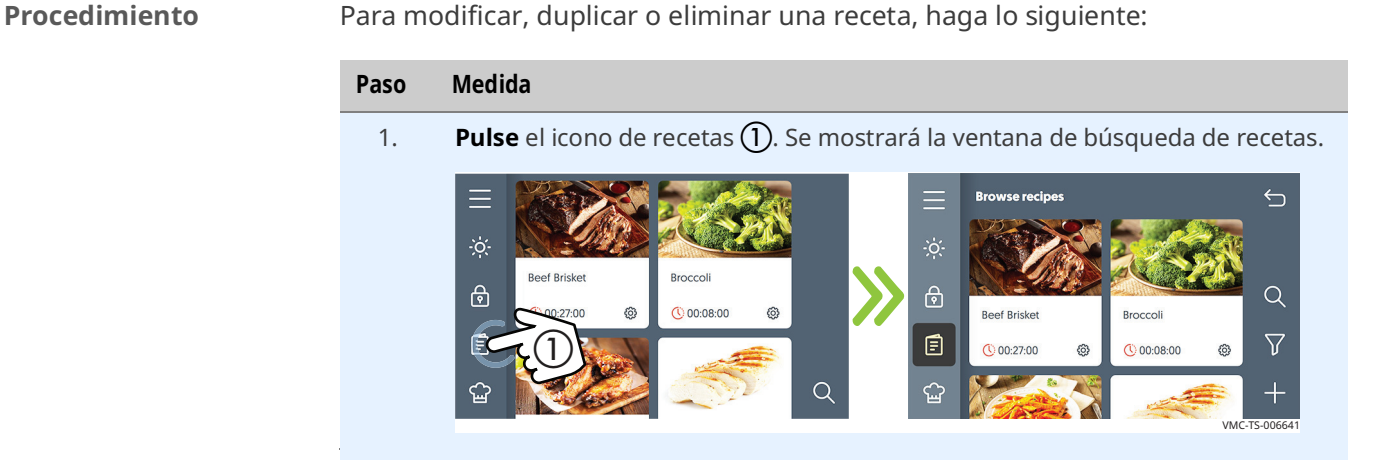

Modificación

2.

**Para modificar una receta, pulse** el icono de ajustes de receta ② de la receta deseada.

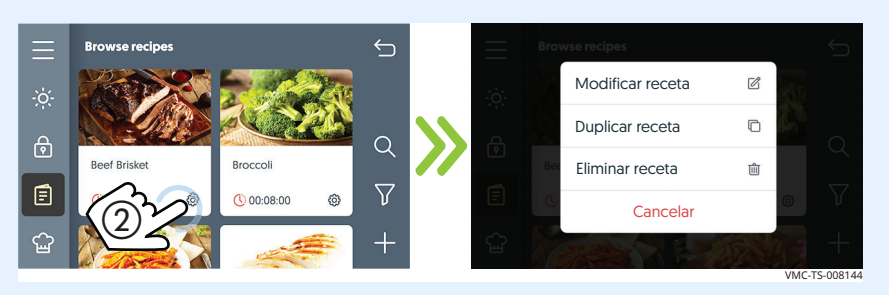

**Pulse** "Modificar receta". Se muestra la primera fase de la receta. Se mostrará una pantalla para cada fase. Desplácese hasta la fase que desea modificar.

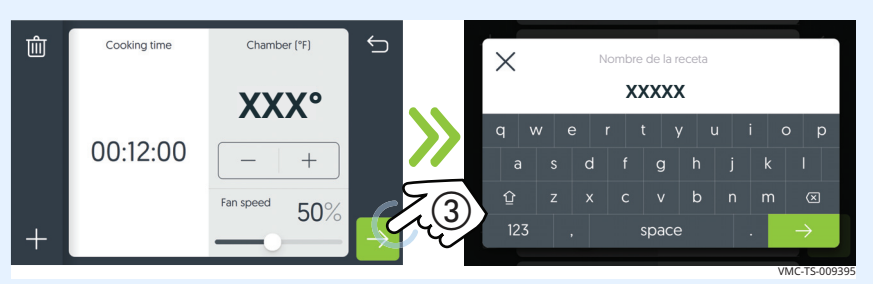

**Pulse** el espacio de tiempo o temperatura y, a continuación, modifique el valor con el teclado. **Deslice** el control deslizante para cambiar la velocidad del ventilador. **Pulse** el icono de flecha de avance cuando haya terminado.

Si lo desea, **pulse** el icono de papelera para eliminar la fase.

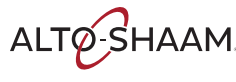

3. **Pulse** el icono de flecha de avance (5). Se mostrará la ventana para añadir el nombre de la receta.

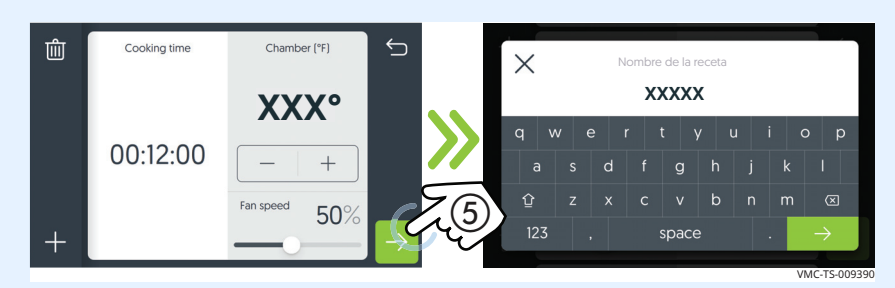

Pase por las pantallas restantes con el icono de flecha de avance. Tendrá la oportunidad de cambiar la descripción y las fotos que haya incluido en la receta. Cuando vuelva a la **pantalla de búsqueda de recetas, los cambios se guardarán.** 

#### Duplicación

4. **Para duplicar una receta, pulse** el icono de ajustes de receta 2 de la receta deseada.

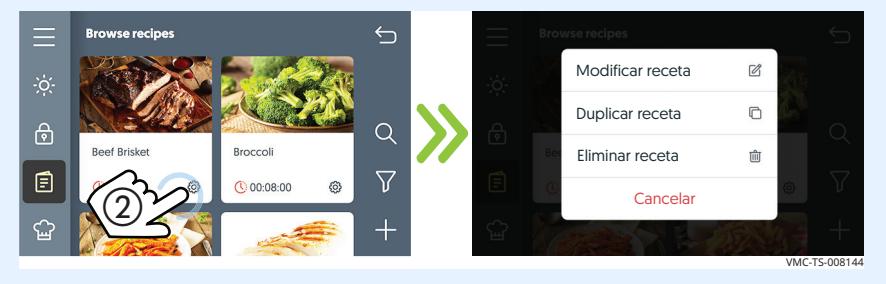

Pulse "Duplicar receta" para copiarla.

5. Pase por las pantallas restantes con el icono de flecha de avance. Cuando llegue a la pantalla del nombre, introduzca un nuevo nombre con el teclado.

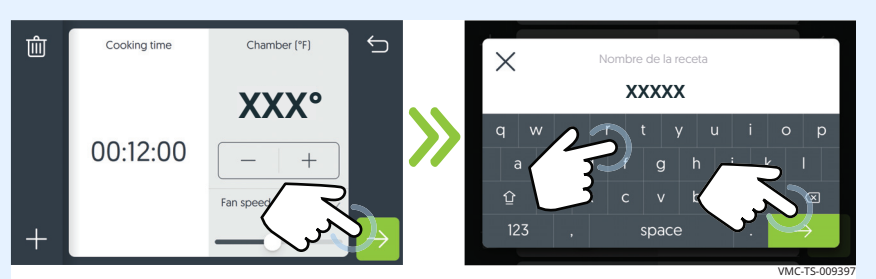

Pase por las pantallas restantes con el icono de flecha de avance. Cambie los parámetros de la receta como desee. Cuando vuelva a la pantalla de búsqueda de recetas, los cambios se guardarán y la receta se mostrará en la pantalla.

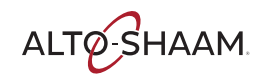

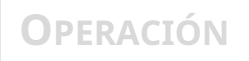

Eliminación

6. Para eliminar una receta, **pulse** el icono de ajustes de receta 2 de la receta deseada.

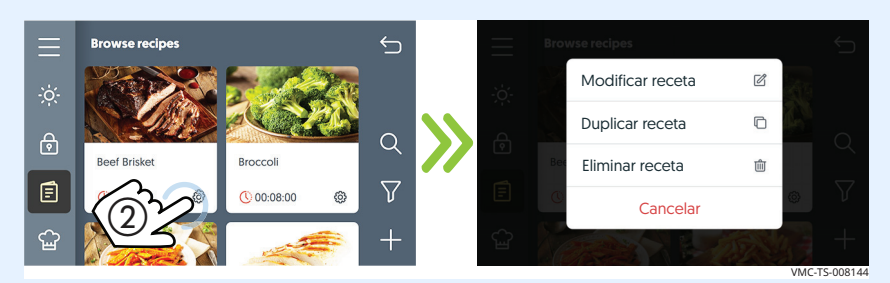

Pulse "Eliminar receta" para borrarla.

Pulse "Eliminar" para confirmar que desea eliminar la receta.

| <b>Elimina</b><br>Se eliminará la receta. ¿Está s | ar receta? |          |
|---------------------------------------------------|------------|----------|
| Cancelar                                          | Eliminar   | TS-00940 |

Resultado

Se ha completado el procedimiento.

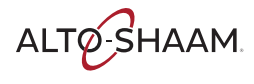

### Cómo cargar recetas desde una unidad USB

#### Antes de empezar

Necesitará una unidad USB cargada con recetas.

ഹ

#### Procedimiento

Para cargar recetas en el horno desde la unidad USB, haga lo siguiente:

#### Paso Medida **Pulse** el icono del menú (1). Se mostrará la ventana del menú. 1. $\times$ പ്പ E Ē \* ⋳ N හු () 00:27:00 0 00:08:00 63 Ē

2. **Pulse** el icono de configuración (2). Se mostrará la ventana de configuración general.

Q

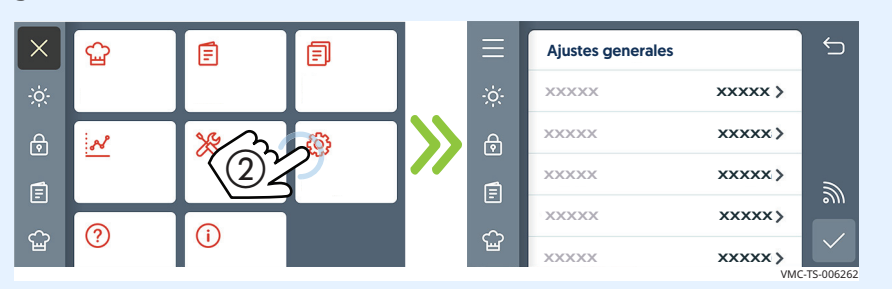

?

ഹ

**(i)** 

3. **Conecte** la unidad USB ③ en el puerto.

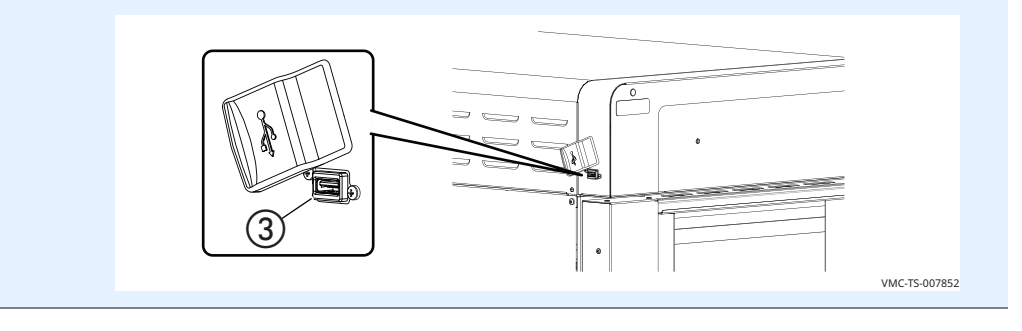

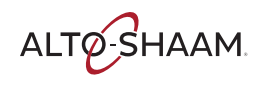

4. Desplácese hasta Copia de seguridad del sistema y actualización.
 Pulse la opción Cargar recetas desde USB (4).

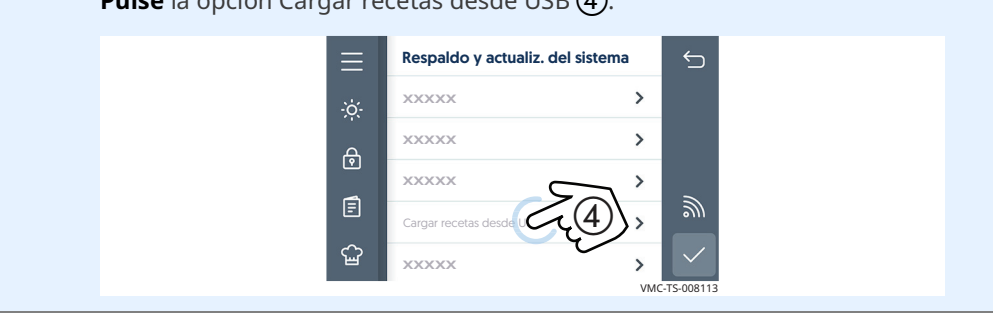

# **Carga de recetas** El horno carga el fichero con la receta. Cuando el proceso haya finalizado, se mostrará la ventana Recetas cargadas. **Pulse** la marca de verificación para volver a la ventana de configuración. **Retire** la unidad USB.

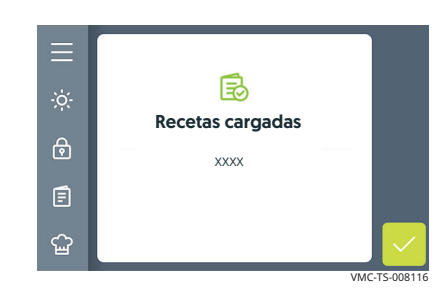

Resultado

Las recetas están cargadas.

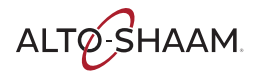

### Cómo guardar recetas en una unidad USB

#### Antes de empezar

Necesitará una unidad USB.

#### Procedimiento

Para descargar las recetas del horno en una unidad USB, haga lo siguiente:

#### Paso Medida

1. **Pulse** el icono del menú (1). Se mostrará la ventana del menú.

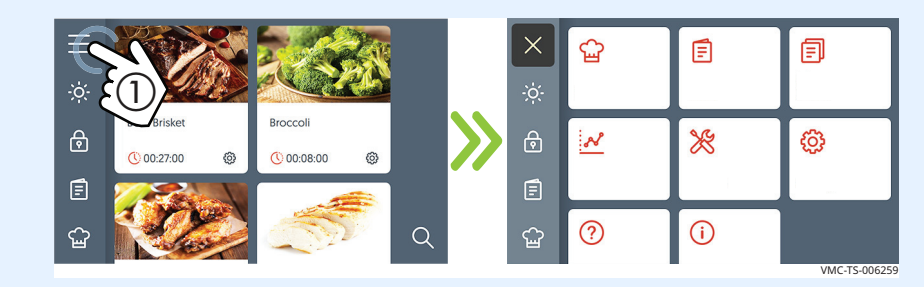

2. **Pulse** el icono de configuración ②. Se mostrará la ventana de configuración general.

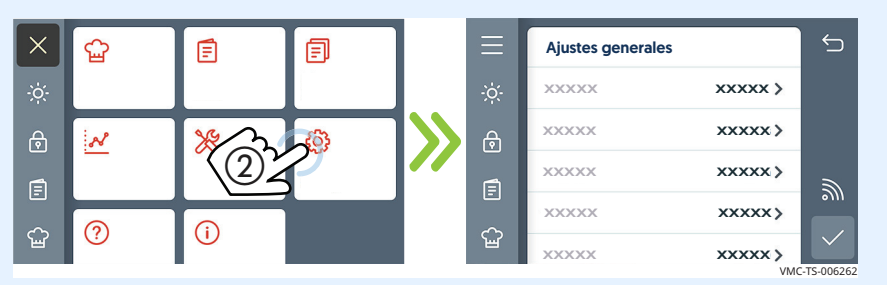

3. **Conecte** la unidad USB (3) en el puerto.

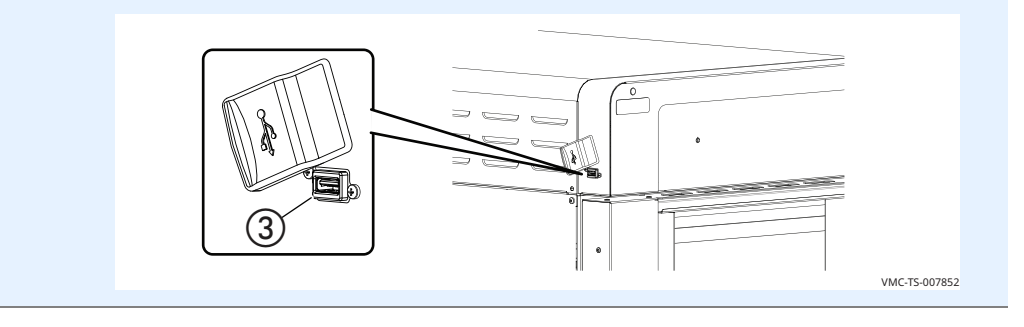

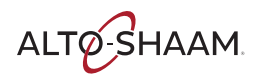

4. Desplácese hasta Copia de seguridad del sistema y actualización.
 Pulse la opción Descargar recetas a USB (4).

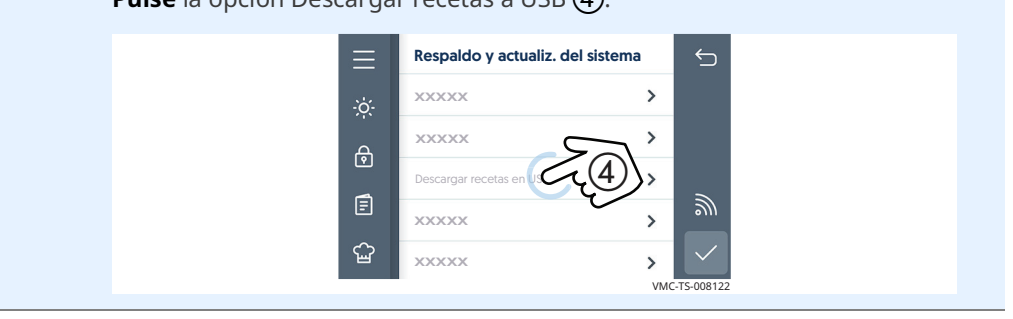

# Carga de recetasEl horno descargará las recetas en la unidad USB. Cuando el proceso haya<br/>finalizado, se mostrará la ventana Recetas cargadas. Pulse la marca de<br/>verificación para volver a la ventana de configuración. Retire la unidad USB.

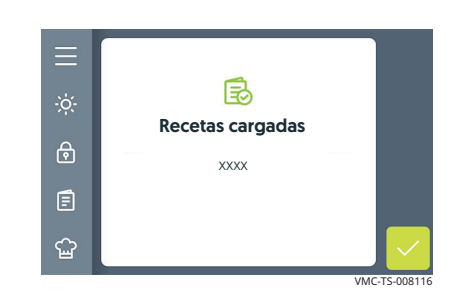

#### Resultado

Las recetas se han guardado en la unidad USB.

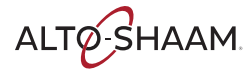

### Cómo actualizar el software con una unidad USB

| Antes de empezar | <ul><li>Las</li><li>Nec</li><li>No</li></ul> | cámaras deben estar apagadas (no precalentadas).<br>esitará una unidad USB con el software actualizado.<br>retire la unidad USB durante el proceso de actualización. |
|------------------|----------------------------------------------|----------------------------------------------------------------------------------------------------|
| Procedimiento    | Para ac                                      | tualizar el software, haga lo siguiente:                                                                                                    |
|                  | Paso                                         | Medida                                                                                                    |
|                  | 1.                                           | <b>Pulse</b> el icono del menú (1). Se mostrará la ventana del menú.                                                                                                 |
|                  |                                              |                                                                                                    |
|                  |                                              |                                                                                                    |
|                  |                                              |                                                                                                    |
|                  |                                              |                                                                                                    |
|                  | 2.                                           | <b>Pulse</b> el icono de configuración ②. Se mostrará la ventana de configuración general.                                                                           |
|                  |                                              | X 🔂 🗐 🗏 Ajustes generales 🕤                                                                                                    |
|                  |                                              | ·☆ × ××××× >                                                                                                    |
|                  |                                              |                                                                                                    |
|                  |                                              |                                                                                                    |
|                  |                                              |                                                                                                    |
|                  | 3.                                           | <b>Conecte</b> la unidad USB ③ en el puerto.                                                                                                    |
|                  |                                              |                                                                                                    |
|                  |                                              |                                                                                                    |
|                  |                                              | VMC.TS-007852                                                                                                    |
|                  |                                              |                                                                                                    |

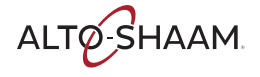

Desplácese hasta Copia de seguridad del sistema y actualización.
 Pulse la opción Actualizar el software del sistema (4).

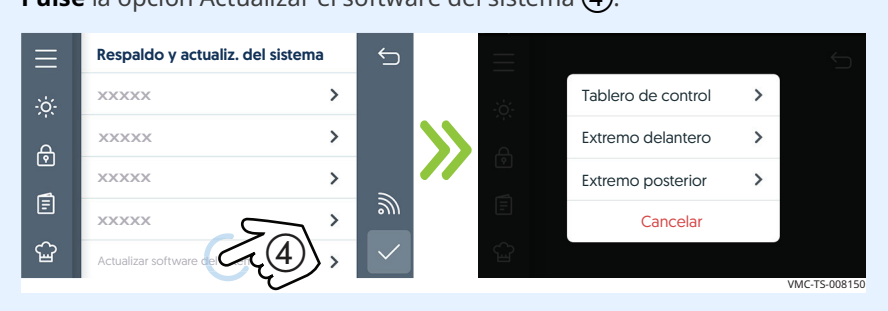

**Pulse** Panel de control (CB) para actualizar el panel de control. El horno cargará el software seleccionado. El horno comprobará el archivo y, a continuación, actualizará el CB.

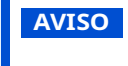

No retire la unidad USB durante el proceso de actualización.

**Pulse** Front End para actualizar el software de la interfaz de usuario. El horno cargará el software seleccionado.

**Pulse** Back End para actualizar el software de soporte entre el panel de control (CB) y la tarjeta de interfaz (IB). El horno cargará el software seleccionado.

5. **Pulse** la marca de verificación cuando se complete la actualización para reiniciar el horno.

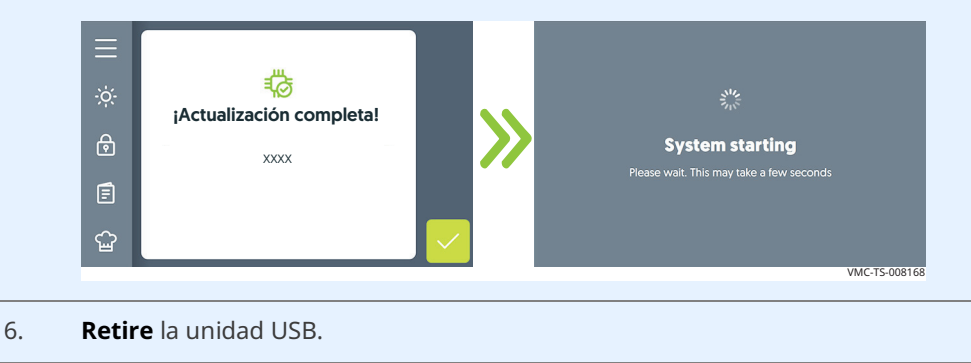

#### Resultado

El software se ha actualizado.

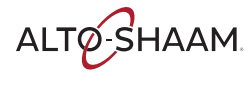

### Cómo cambiar la pantalla de inicio

#### Procedimiento

Para cambiar la pantalla de inicio, haga lo siguiente:

#### Paso Medida

1. **Pulse** el icono del menú ①. Se mostrará la ventana del menú.

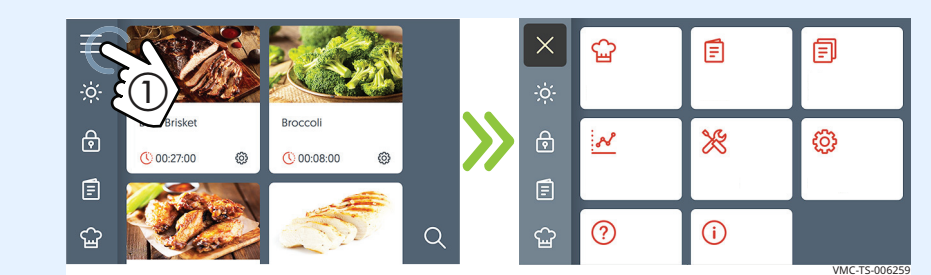

2. **Pulse** el icono de configuración ②. Se mostrará la ventana de configuración general.

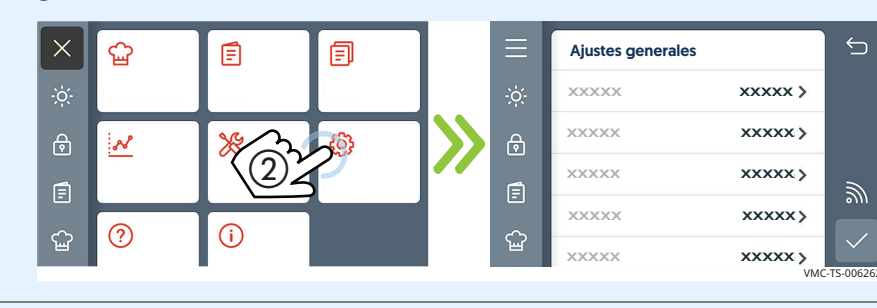

3. **Pulse** la opción Ventana de inicio **(3)**. Se mostrará la pantalla de inicio.

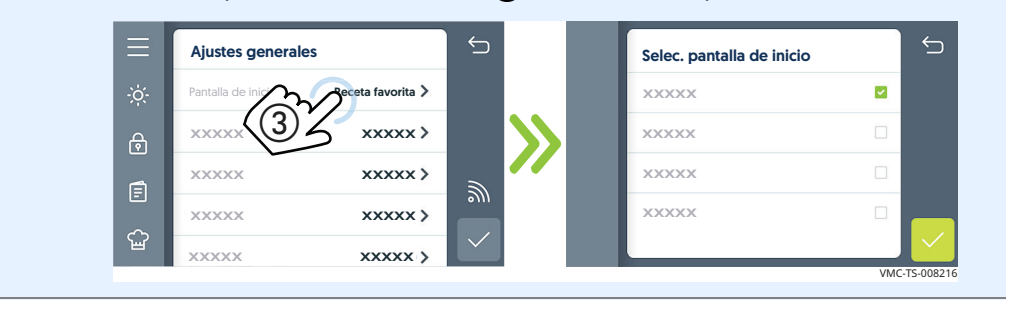

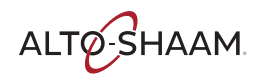

4. **Seleccione** la pantalla de inicio deseada de la lista. **Pulse** la marca de verificación (4).

**Pulse** la marca de verificación (4) para guardar la configuración de la pantalla de inicio.

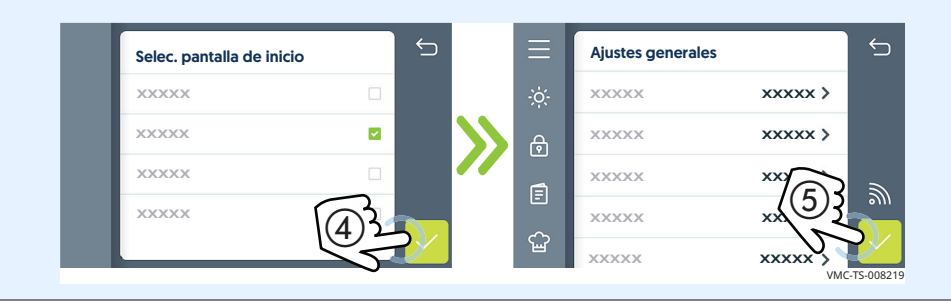

Resultado

La pantalla de inicio se ha cambiado.

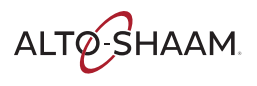

**(i)** 

?

ഹ്ഷ

### Cómo cambiar la escala de temperatura

୍ଲ

#### Procedimiento

Para cambiar la escala de temperatura de °F a °C y viceversa, haga lo siguiente:

#### Paso Medida **Pulse** el icono del menú (1). Se mostrará la ventana del menú. 1. $\times$ പ്പ E E Broccoli \* ⋳ N ලා () 00:27:00 0 () 00:08:00 63 Ē

2. **Pulse** el icono de configuración (2). Se mostrará la ventana de configuración general.

Q

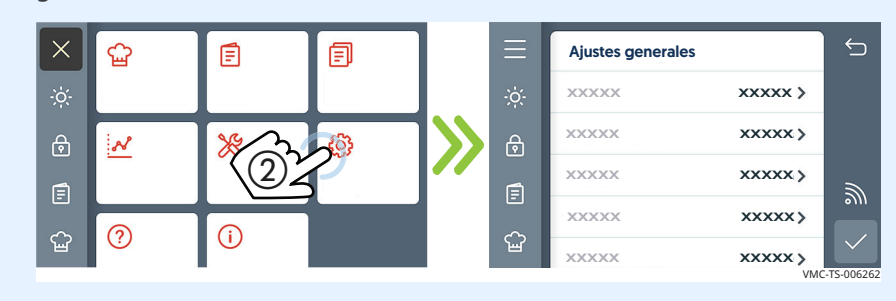

3. **Desplácese** hasta los ajustes de temperatura.

**Pulse** la opción Unidades de temperatura ③. Se mostrará la ventana de selección de las unidades de temperatura.

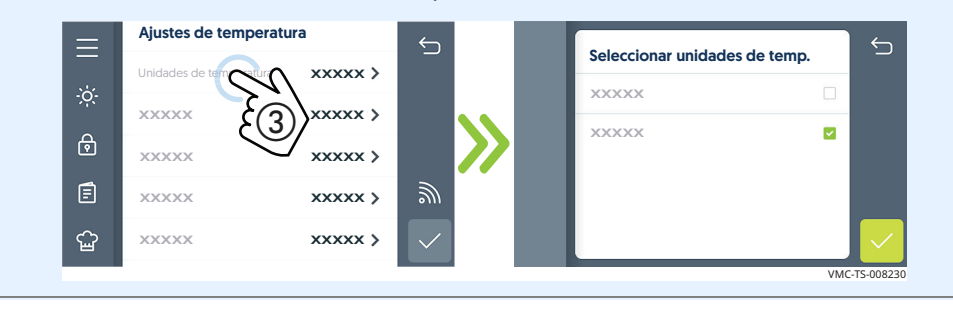

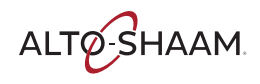

Seleccione la escala de temperatura deseada. Pulse la marca de verificación

 ④.

**Pulse** la marca de verificación (5) para guardar la configuración de la escala de temperatura.

| es de temp.         |             | rigustes de tem | peratura |
|---------------------|-------------|-----------------|----------|
|                     | -;ċ;-       | XXXXXX          | xxxxx:>  |
|                     |             | XXXXXX          | xxxxx >  |
|                     |             | XXXXX           | XXX      |
| $\langle 4 \rangle$ | Ē           | XXXXXXX         | ××(5)    |
| S                   | ŝ           | XXXXXXX         | XXXXXX   |
|                     | es de temp. | ss de temp.     |          |

Resultado

La escala de temperatura se ha cambiado.

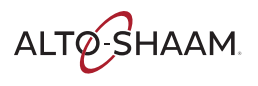

### Cómo activar la luz del tirador

#### Procedimiento

Para activar la luz del tirador, haga lo siguiente:

#### Paso Medida

1. **Pulse** el icono del menú ①. Se mostrará la ventana del menú.

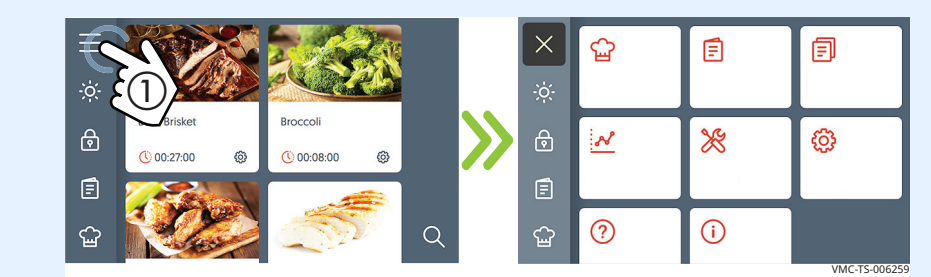

2. **Pulse** el icono de configuración ②. Se mostrará la ventana de configuración general.

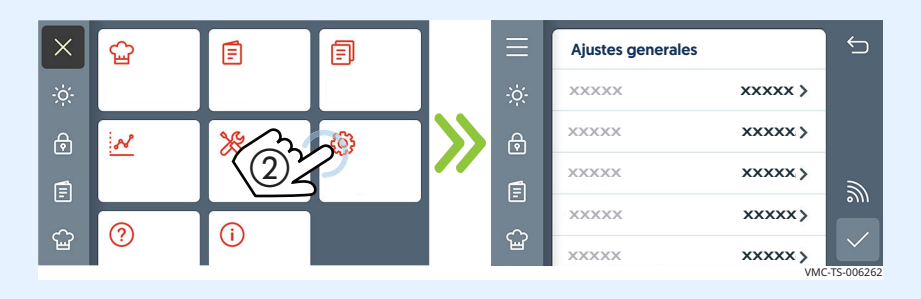

3. **Desplácese** a la opción de la luz del tirador.

**Pulse** el botón de la luz del tirador (3). **Pulse** la marca de verificación (4). La luz del tirador se ha activado.

⇔  $\leftarrow$ xxxxx > xxxxx xxxxx > xxxxx XXXXXX xxxxx > xxxxx xxxxx > XXXXX XXXXX > XXXXX XXXXX XXXXX XXXXX 2 പ്പ ୍ଦ୍ର VMC-TS-008248

Repita el proceso para desactivar la luz del tirador.

Resultado

La luz del tirador se ha activado.

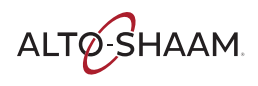

### Cómo consultar la información del horno

#### Antecedentes

La ventana de información del horno muestra los detalles del sistema, el número de serie, el estado de la red, los ajustes de conexión y el temporizador de limpieza.

Procedimiento

Para consultar la información de horno, haga lo siguiente:

#### Paso Medida

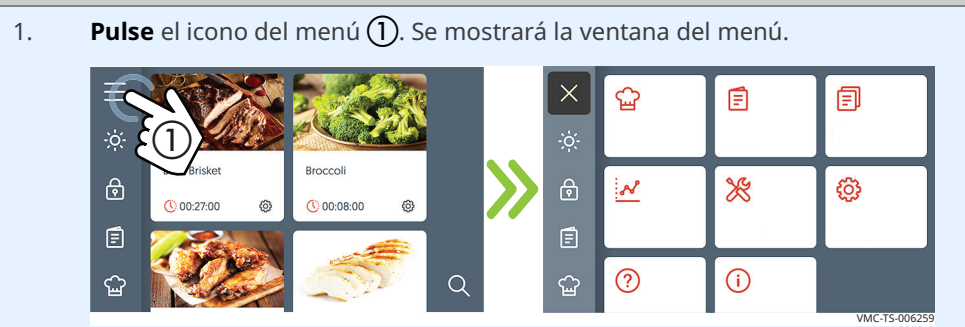

2. **Pulse** el icono de la página de información ②. Se mostrará la ventana de información del horno.

**Desplácese** por la ventana para ver el modelo del equipo, el número de serie, el software del sistema, el estado de la red y el temporizador de limpieza.

| ×         |            | بت | ≡ | Info. del sistem | a         |
|-----------|------------|----|---|------------------|-----------|
| ķ.<br>₩   | <b>X</b> 9 | ക  |   | XXXXXX           | VMC-H4H   |
| ने ।<br>। | $\sim$     | 4  |   | XXXXXXX          | 000000000 |
|           |            |    |   | ××××××××         | x.x.x     |
|           | 2-20       |    | E | XXXXXXX          | X.X.X     |
|           | 3          |    |   | XXXXXXX          | x.x.x     |

#### Resultado

Se ha mostrado la información del horno.

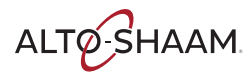
### Cómo descargar datos de HACCP

| Antes de empezar                                                | Necesitará una unidad USB.                                                                                                    |  |
|-----------------------------------------------------------------|----------------------------------------------------------------------------------------------------|--|
| Antecedentes                                                    | Los datos de HACCP proporcionan registros automatizados, validación de puntos<br>de ajuste, recetas utilizadas, fechas y horas. Los datos se almacenan hasta que se<br>descarga la información. Una vez descargada, la información se elimina de la<br>memoria del horno. Se recomienda descargar la información cada 30 días en<br>una unidad USB. El formato de archivo es un archivo de texto plano (.csv). El<br>archivo puede abrirse con Microsoft® Excel. |  |
| Procedimiento Para descargar datos de HACCP, haga lo siguiente: |                                                                                                    |  |
|                                                                 | Paso Medida                                                                                                    |  |
|                                                                 | 1. Pulse el icono del menú (). Se mostrará la ventana del menú.          Image: serie de locono del menú (). Se mostrará la ventana del menú.         Image: serie de locono de locos de locos () () () () () () () () () () () () ()                                                                                                    |  |
|                                                                 | 3. <b>Conecte</b> la unidad USB ③ en el puerto.                                                                                                    |  |
|                                                                 | VIC-TS-007852                                                                                                    |  |
|                                                                 | Continúa en la próxima página                                                                                                    |  |

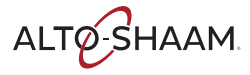

Continúa en la página anterior

| 4. | Pulse el icono de | e desc | arga ( <b>4</b> ).                |                           |           |  |
|----|-------------------|--------|-----------------------------------|---------------------------|-----------|--|
|    |                   | Ξ      | HACCP Data                        |                           | ¢         |  |
|    |                   |        | D 10/1/19 7:59 PM                 | 10/1/19 7:59 PM           |           |  |
|    |                   | ÷ờ;-   | 🕜 MIN 138° MAX 141°               |                           |           |  |
|    |                   | ⋳      | professional<br>> 10/1/19 7:48 PM | Chamber 4                 |           |  |
|    |                   | Ē      | MIN 73° MAX 73°                   |                           |           |  |
|    |                   | ت<br>د | Beef Brisket                      | Chamber 1 10/1/19 7:33 PM |           |  |
|    |                   | Ш      | 🔗 MIN 309° MAX 312°               |                           |           |  |
|    |                   |        |                                   | VMC-                      | TS-008647 |  |
|    |                   |        |                                   |                           |           |  |

Carga de datosEl horno descarga los datos en la unidad USB. Cuando finalice el proceso, se<br/>mostrará la ventana de descarga correcta. Pulse la marca de verificación para<br/>volver a la ventana del menú. Retire la unidad USB.

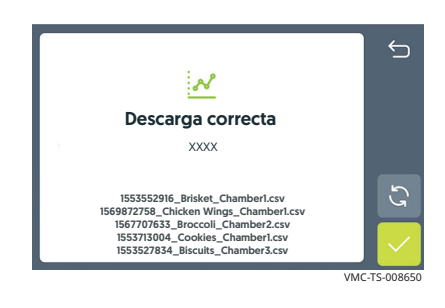

Resultado

Se han descargado los datos de HACCP.

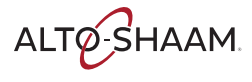

### Programa de mantenimiento

| Requisitos   | <ul> <li>Consulte el tema <i>Cómo limpiar el horno</i>.</li> <li>Asegúrese de que el horno está frío y apagado (dentro de la cámara debe haber<br/>una temperatura de 60 °C/140 °F o menos).</li> </ul>                                                                                         |  |  |  |
|--------------|----------------------------------------------------------------------------------------------------|--|--|--|
| A diario     | Para el mantenimiento diario, haga lo siguiente:                                                                                                    |  |  |  |
|              | <ul> <li>Retire cualquier derrame con toallitas de papel desechables o un paño húmedo.</li> <li>Limpie el exterior del horno con un paño húmedo.</li> <li>Busque señales de agrietamiento o descamación en la pantalla. Póngase en contacto con el servicio técnico si es necesario.</li> </ul> |  |  |  |
| Semanalmente | <ul> <li>Para el mantenimiento semanal, haga lo siguiente:</li> <li>Limpie el horno por completo. Asegúrese de usar un estropajo de nailon no abrasivo.</li> </ul>                                                                                                    |  |  |  |
|              |                                                                                                    |  |  |  |
|              | parte posterior del horno.                                                                                                    |  |  |  |
| Mensualmente | Para el mantenimiento mensual, haga lo siguiente:                                                                                                    |  |  |  |
|              | <ul> <li>Inspeccione y limpie los filtros del ventilador de refrigeración.</li> <li>Inspeccione y limpie los filtros de la cámara (si están incluidos).</li> </ul>                                                                                                    |  |  |  |
| Anualmente   | Para el mantenimiento anual, haga lo siguiente:                                                                                                    |  |  |  |
|              | <b>NOTA:</b> Debe realizarlo un profesional cualificado.                                                                                                    |  |  |  |
|              | <ul> <li>Revise y apriete todas las conexiones de los cables.</li> <li>Inspeccione la brida del calentador para detectar cualquier posible fuga de grasa.</li> </ul>                                                                                                    |  |  |  |
|              | <ul> <li>Inspeccione la brida del motor para detectar cualquier posible fuga de grasa.</li> <li>Compruebe y apriete todas las conexiones de la pantalla, interfaz y panel de control.</li> </ul>                                                                                                |  |  |  |
|              | Compruebe y apriete las bisagras de la puerta.                                                                                                    |  |  |  |
|              | <ul> <li>Inspeccione los cristales interiores y exteriores de las ventanas de la puerta para<br/>ver si hay grietas o desconchados.</li> </ul>                                                                                                    |  |  |  |
|              | <b>Compruebe</b> que los ventiladores de la cámara funcionen correctamente.                                                                                                    |  |  |  |
|              | Compruebe que los calentadores de la cámara funcionen correctamente.                                                                                                    |  |  |  |
|              | Compruebe que las luces de la cámara funcionen correctamente.                                                                                                    |  |  |  |
|              | Registre las versiones de software y actualícelas si es necesario.                                                                                                    |  |  |  |
|              | <ul> <li>Compruebe que las juntas de las puertas tengan la forma adecuada y sellen<br/>correctamente.</li> </ul>                                                                                                    |  |  |  |
|              | <ul> <li>Registre el consumo de corriente de todos los elementos por separado en la<br/>pantalla de servicio.</li> </ul>                                                                                                    |  |  |  |
|              | <b>Registre</b> la tensión de la línea de alimentación.                                                                                                    |  |  |  |

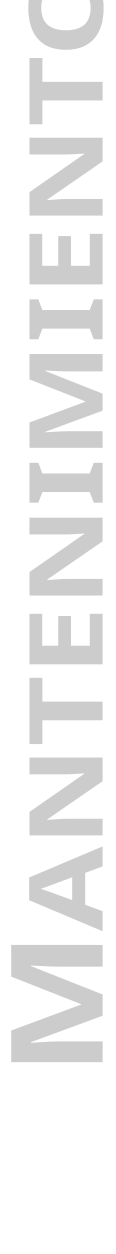

ALTO-SHAAM

### Cómo limpiar el horno

#### Antes de empezar

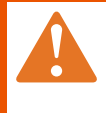

**ADVERTENCIA:** Peligro de descarga eléctrica. Coloque el interruptor principal en la posición de apagado (OFF)

para desconectar el aparato de la red eléctrica.

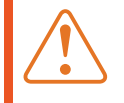

**PRECAUCIÓN:** Riesgo de quemaduras. Deje enfriar el horno, los utensilios y las rejillas antes de limpiarlos.

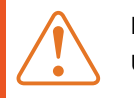

**PRECAUCIÓN:** Peligro por materiales corrosivos.

Utilice protección para los ojos y las manos durante la limpieza.

| AVISO | El uso de procedimientos de limpieza inadecuados dañará el<br>catalizador y anulará la garantía.<br>Utilice el limpiador en aerosol solo cuando se haya<br>desconectado el horno. |
|-------|----------------------------------------------------------------------------------------------------|
|       | No rocíe agua ni ninguna solución limpiadora sobre el<br>catalizador.                                                                                                    |
|       | No rocíe el horno con el limpiador mientras el ventilador de<br>recirculación esté funcionando.                                                                                   |
|       | No utilice estropajos metalizados, cepillos de alambre o<br>raspadores para la limpieza.                                                                                          |
|       |                                                                                                    |

#### Procedimiento de limpieza diaria

Para limpiar el horno diariamente, proceda como se indica a continuación:

| Paso | Medida                                                                                               |
|------|----------------------------------------------------------------------------------------------------|
| 1.   | <b>Compruebe</b> que el horno está apagado y frío (las cámaras deben estar a menos de 60 °C/140 °F). |
| 2.   | <b>Retire</b> cualquier derrame con toallitas de papel desechables o un paño<br>húmedo.              |
| 3.   | Limpie el exterior del horno con un paño húmedo.                                                     |
| 4.   | Limpie el exterior del horno con un limpiador para acero inoxidable.                                 |

Continúa en la próxima página

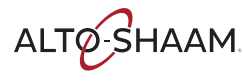

Continúa en la página anterior

Procedimiento de limpieza semanal Para limpiar el horno semanalmente, proceda como se indica a continuación:

2.

1. **Coloque** el interruptor principal (1) en la posición de apagado.

**Compruebe** que el horno está frío (las cámaras deben estar a menos de 60 °C/140 °F).

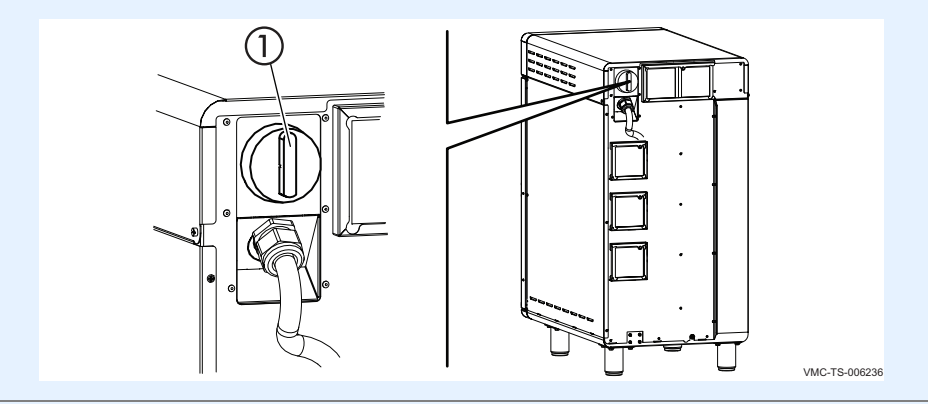

#### Rocíe las zonas exteriores del horno con un conservador de acero inoxidable.

AVISO
 Utilice únicamente limpiadores no cáusticos.
 No rocíe directamente las aberturas del ventilador situadas en la parte posterior del horno.
 No utilice limpiadores que contengan hidróxido de sodio (lejía) o fósforo.

- 3. **Limpie** las zonas exteriores del horno con un estropajo de nailon no abrasivo.
- Pulverice el interior del horno con los limpiadores especiales EcoLab Greaselift<sup>™</sup> o Chemco Dirt Buster III<sup>™</sup>. Deje que el limpiador actúe de 3 a 5 minutos.
- 5. **Limpie** el interior del horno con un estropajo de nailon no abrasivo.
- 6. **Limpie** cada lado del panel de cristal con un limpiador multiuso.
- 7. **Coloque** el interruptor principal ① en la posición de encendido cuando termine.

Continúa en la próxima página

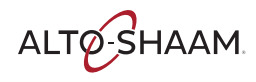

Continúa en la página anterior

Procedimiento de limpieza mensual Para limpiar el equipo mensualmente, proceda como se indica a continuación:

| Paso | Medida                                                                                                    |
|------|----------------------------------------------------------------------------------------------------|
| 1.   | <b>Coloque</b> el interruptor principal en la posición de apagado.                                                                 |
|      | <b>Compruebe</b> que el horno está frío (las cámaras deben estar a menos de 60 °C/140 °F).                                         |
| 2.   | <b>Quite</b> las rejillas ① y las placas de inyección ②.                                                                           |
|      | <b>PRECAUCIÓN:</b> Riesgo de lesiones corporales.<br>Utilice protección para las manos cuando manipule<br>las placas de inyección. |
|      |                                                                                                    |
|      | WC-TS-00624                                                                                                    |

- 3. **Separe** las placas de inyección. Flexiónelas hacia fuera para que le resulte más fácil separarlas.
- Pulverice las placas de inyección con los limpiadores especiales EcoLab Greaselift™ o Chemco Dirt Buster III™ ③. Deje que el limpiador actúe de 3 a 5 minutos. Siga las instrucciones de seguridad que se indican en la botella del limpiador.
- 5. **Frote** las placas de inyección con un estropajo de nailon no abrasivo. **Aclare** las placas de inyección.

Continúa en la próxima página

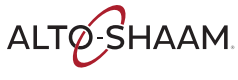

9

Continúa en la página anterior

- 6. **Moje** una toalla con un poco EcoLab Greaselift<sup>™</sup> o Chemco Dirt Buster III<sup>™</sup> y, a continuación, limpie el interior del horno. Retire cualquier residuo con una toalla húmeda.
- **Limple** el cristal de la puerta (4) con Windex® o un limplacristales 7. equivalente.
- 8. Vuelva a colocar las placas de inyección y las rejillas.

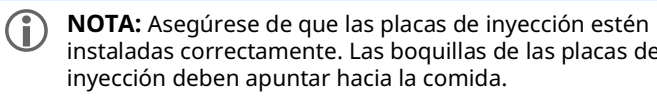

instaladas correctamente. Las boquillas de las placas de inyección deben apuntar hacia la comida.

Limpieza de los 9. **Quite** los filtros (5). (si están incluidos)

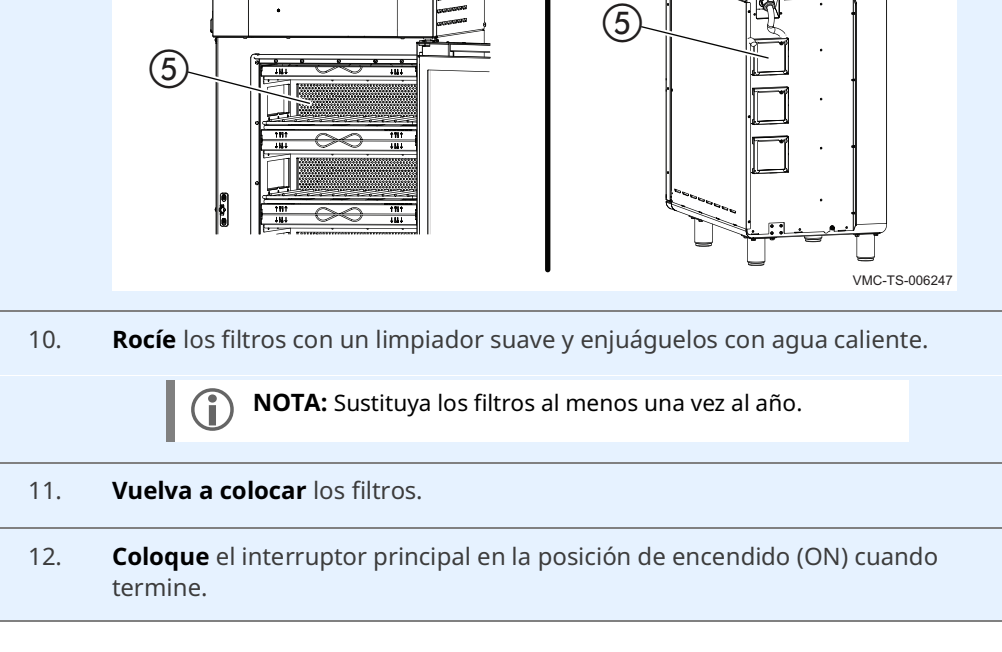

Resultado

filtros

El horno está limpio.

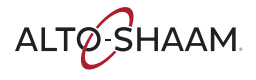

Esta página se dejó intencionalmente en blanco.

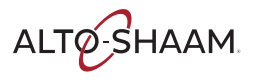

### Códigos de error

| Códig<br>o | Descripción                                                                                                    | Parámetros que desencadenan el<br>error Causa o causas posibles                                                                              |                                                                                                    |
|------------|----------------------------------------------------------------------------------------------------|----------------------------------------------------------------------------------------------------|----------------------------------------------------------------------------------------------------|
| 3          | Error en el motor                                                                                                    | No se ha detectado ninguna rotación del<br>motor durante más de 30 segundos.                                                                 | <ol> <li>Conexión entre el accionador de frecuencia<br/>variable (VFD) y el panel de control</li> <li>Conexión entre el motor del ventilador y el<br/>VFD</li> <li>Motor del ventilador</li> <li>VFD</li> <li>Panel de control</li> </ol>                                                                                                    |
| 10         | Cortocircuito en el<br>sensor                                                                                                    | Se detectó un cortocircuito en los cables<br>del sensor.                                                                                     | 1. Conexión del sensor<br>2. Sensor<br>3. Panel de control                                                                                                    |
| 11         | Sensor abierto                                                                                                    | Lectura del sensor de aire de la cavidad ><br>343 °C (650 °F).                                                                               | 1. Conexión del sensor<br>2. Sensor<br>3. Panel de control                                                                                                    |
| 31         | Exceso de<br>temperatura de los<br>componentes<br>electrónicos                                                                                     | La temperatura del panel de control<br>supera los 70 °C (158 °F) o la<br>temperatura de la tarjeta de interfaz<br>supera los 84 °C (184 °F). | <ol> <li>Los filtros del ventilador de refrigeración<br/>están obstruidos o sucios.</li> <li>El ventilador de refrigeración no funciona.</li> <li>No se han cumplido los requisitos de<br/>espacio de la instalación.</li> </ol>                                                                                                    |
| 94         | Tarjeta de interfaz:<br>error de<br>comunicación del<br>panel de control                                                                           | No se produce ninguna transferencia de<br>señal durante más de 5 segundos entre<br>la tarjeta de interfaz y el panel de<br>control.          | 1. Conexión del cable Modbus<br>2. Cable Modbus<br>3. Panel de control<br>4. Tarjeta de interfaz                                                                                                    |
| 108        | Termostato<br>bimetálico abierto                                                                                                    | Se ha detectado un circuito abierto en el<br>interruptor bimetálico.                                                                         | <ol> <li>Los filtros del ventilador de refrigeración<br/>están obstruidos o sucios.</li> <li>El ventilador de refrigeración no funciona.</li> <li>Conexión entre el interruptor bimetálico y<br/>el panel de control</li> <li>No se han cumplido los requisitos de<br/>espacio de la instalación.</li> <li>Interruptor bimetálico</li> </ol>                                                                                      |
| 109        | Error de temperatura<br>excesiva<br><b>Nota:</b> Póngase en<br>contacto con un socio<br>proveedor de<br>servicios<br>autorizado de Alto-<br>Shaam. | Se detecta un circuito abierto en el<br>interruptor de temperatura excesiva.                                                                 | <ol> <li>La placa o placas de inyección no se han<br/>instalado correctamente.</li> <li>El ventilador de la cavidad no funciona.</li> <li>Los filtros de grasa opcionales están<br/>bloqueados con residuos.</li> <li>El relé o relés térmicos están atascados y<br/>cerrados.</li> <li>Conexión entre el interruptor de<br/>temperatura excesiva y el panel de control.</li> <li>Interruptor de temperatura excesiva.</li> </ol> |

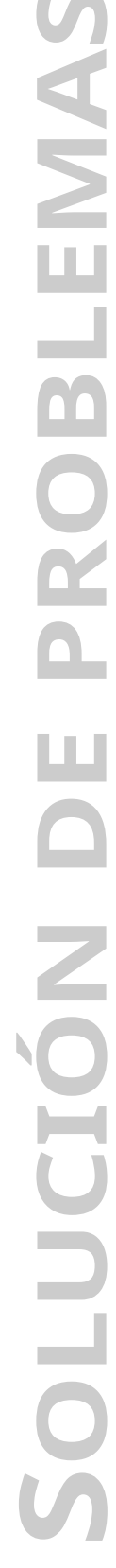

ALTO-SHAAM

**Procedimiento** 

### Qué hacer si la luz indicadora del ventilador se enciende

Paso Medida Apague el horno y deje que se enfríe. 1. **Retire** los filtros (2). (2)1811 VMC-TS-007746 2. Limpie los filtros en el lavavajillas. 3. Vuelva a instalar los filtros. Reanude el funcionamiento del horno. 4. NOTA: Si la luz indicadora del ventilador continúa i) encendida, el equipo tiene una falla. Desconecte el equipo del suministro de energía y realice mantenimiento con un técnico calificado.

Realice lo siguiente si la luz indicadora del ventilador (1) se enciende.

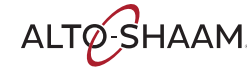

### Qué hacer si se muestra la ventana de temperatura excesiva

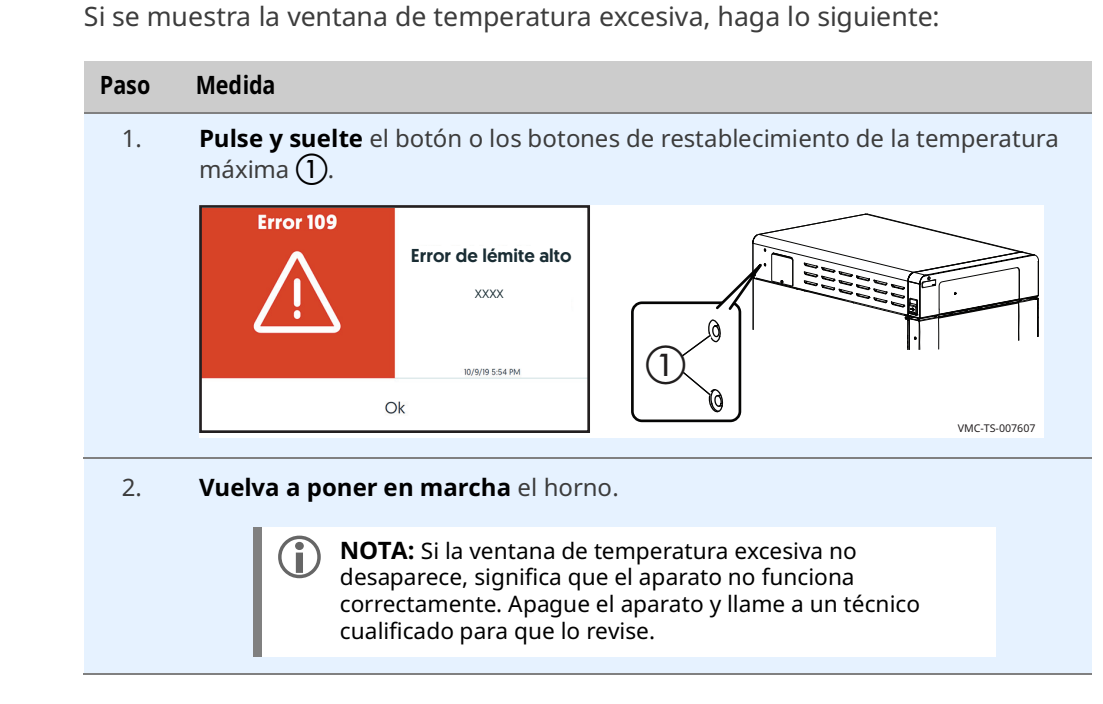

Resultado

**Procedimiento** 

Se ha completado el procedimiento.

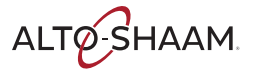

# No se puede acceder a cheflinc.alto-shaam.com desde el dispositivo

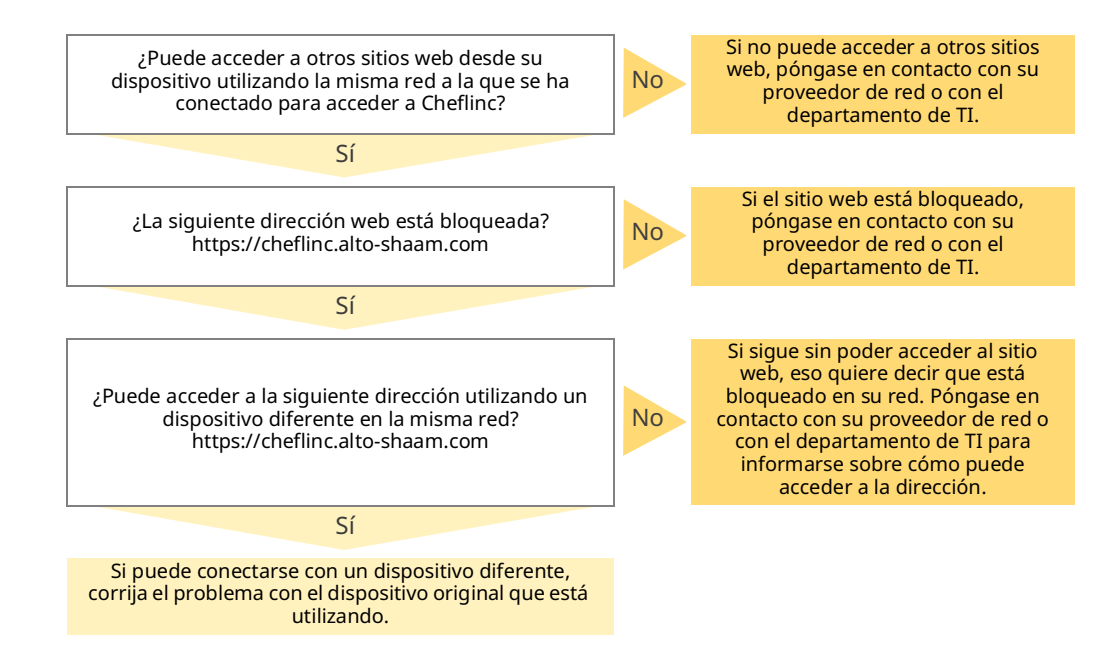

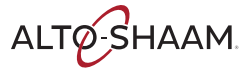

### Imposible conectarse a cheflinc.altoshaam.com

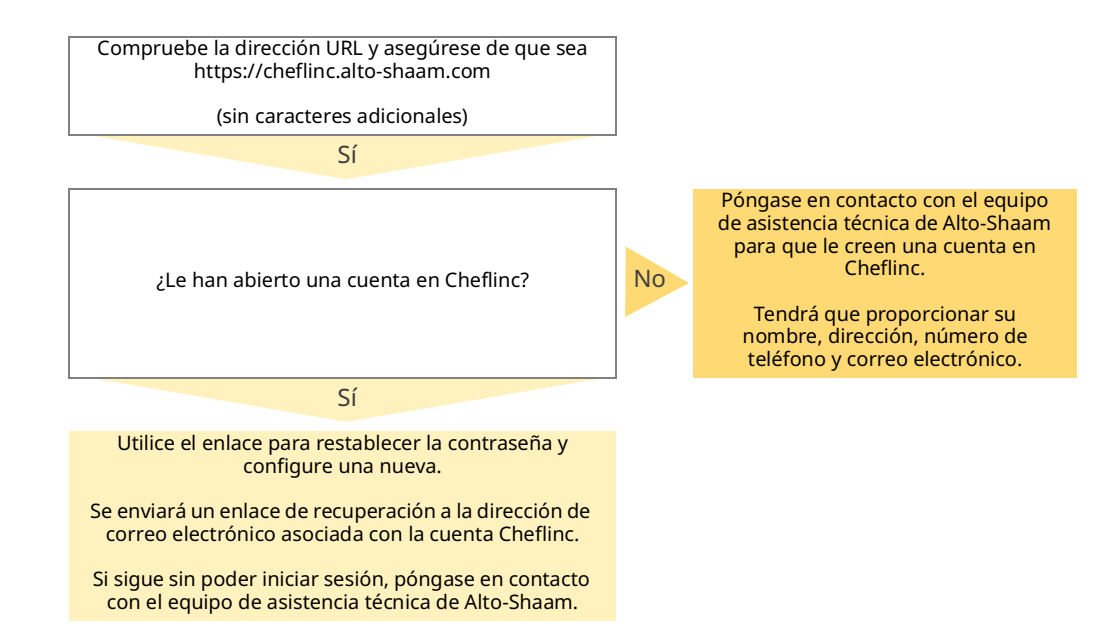

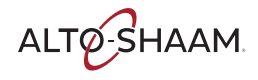

### El horno no aparece en el panel

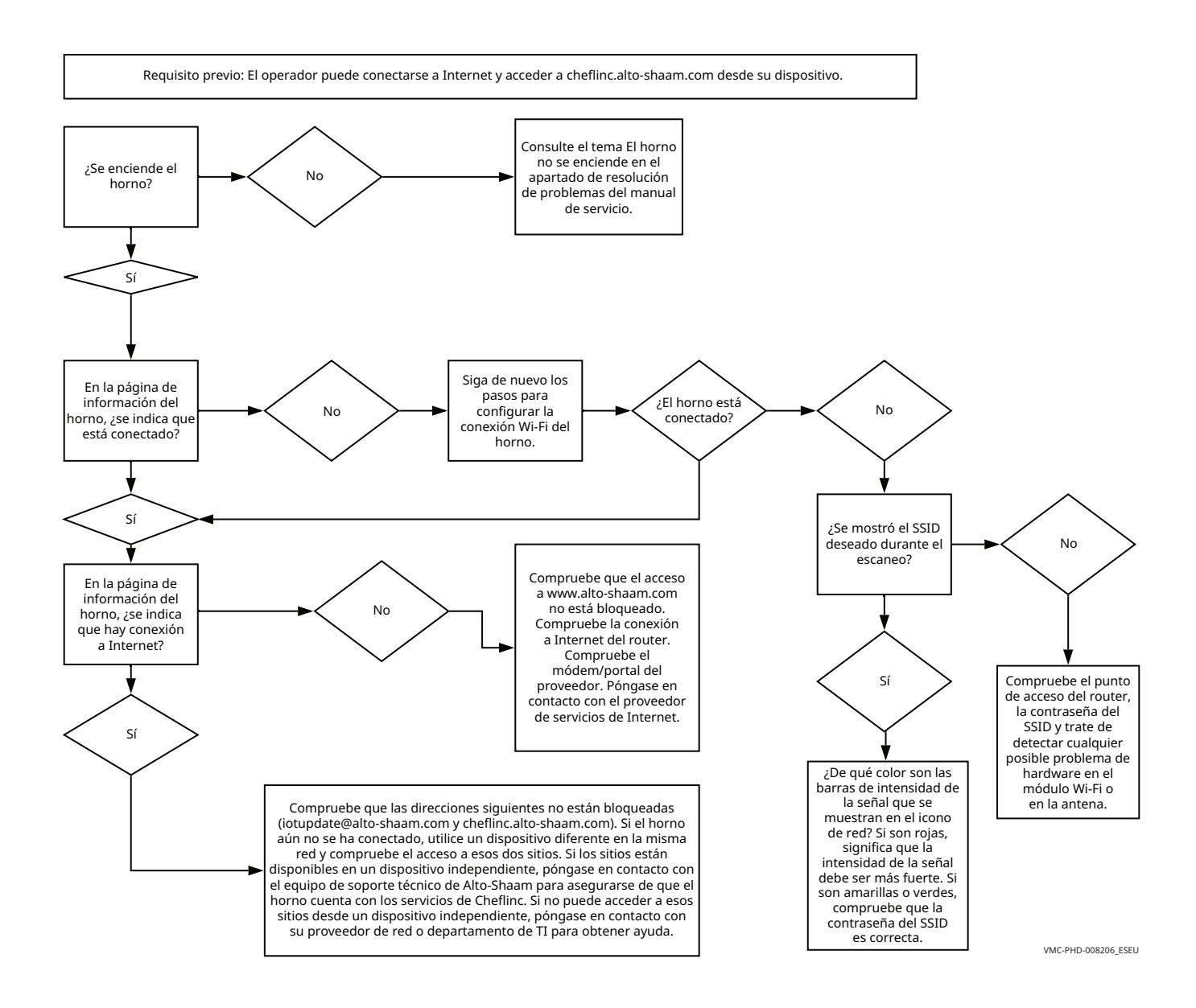

ALTO-SHAAM

### No es posible asignar recetas desde el panel a los hornos instalados

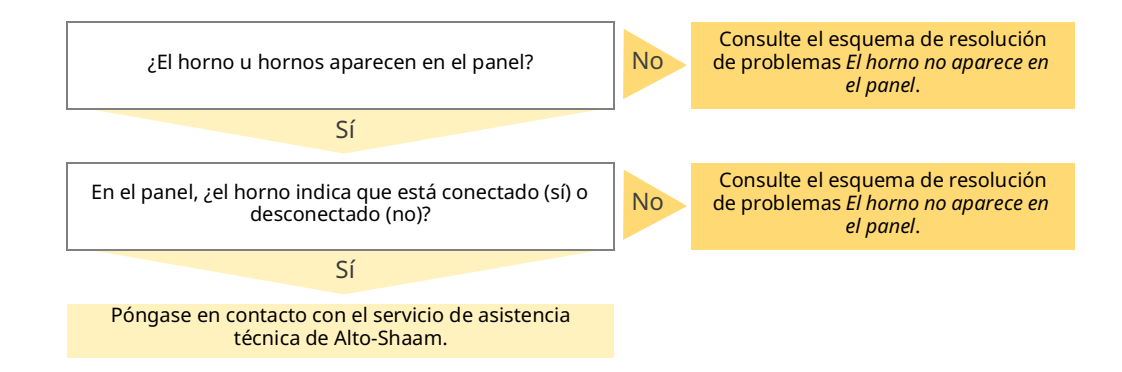

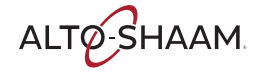

Esta página se dejó intencionalmente en blanco.

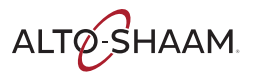

### Notificaciones

#### FCC ID: N6C-SDPAC IC ID: 4908A-SDPAC

#### AVISO

#### Declaración sobre interferencias de la FCC (para EE. UU.)

Este equipo se ha sometido a pruebas y se ha determinado que cumple los límites establecidos para un dispositivo digital de clase B, de acuerdo con la Sección 15 de las normas de la FCC. Estos límites se han diseñado para proporcionar una protección razonable contra interferencias perjudiciales en una instalación residencial. Este equipo genera, utiliza y puede radiar energía de radiofrecuencia y, si no se instala y utiliza de acuerdo con las instrucciones, puede provocar interferencias perjudiciales con las comunicaciones de radio. Sin embargo, no hay garantía de que no se produzcan interferencias en una instalación en concreto. Si este equipo causa interferencias perjudiciales para la recepción de radio o televisión, lo cual puede determinarse apagando y encendiendo el equipo, se recomienda al usuario que intente corregir las interferencias mediante alguna de las siguientes medidas:

- Reoriente o reubique la antena receptora.
- Aumente la separación entre el equipo y el receptor.
- Conecte el equipo a una toma de corriente de un circuito diferente al que está conectado el receptor.
- Póngase en contacto con el distribuidor o con un técnico experimentado en radio o televisión para obtener ayuda.

La antena o antenas utilizadas para este transmisor deben estar a una distancia mínima de 20 cm de las personas y no deben ubicarse ni utilizarse junto con ninguna otra antena o transmisor.

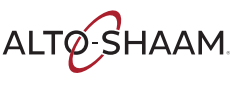

#### Aviso de Canadian Department of Communications/Industry Canada (IC) (solo para Canadá)

Este aparato digital de clase B cumple la norma canadiense ICES-003.

#### Normas de la FCC, Sección 15/Industry Canada

Este dispositivo cumple la Sección 15 de la normativa de la FCC y los estándares RSS exentos de licencia de Industry Canada. Su uso está sujeto a las dos condiciones siguientes:

(1) Este dispositivo no puede causar interferencias perjudiciales y(2) debe aceptar cualquier interferencia, incluidas aquellas que puedan provocar un funcionamiento no deseado del dispositivo.

Este equipo cumple los límites de exposición a la radiación establecidos por la FCC/IC para un entorno no controlado y cumple las normas que rigen la exposición a radiofrecuencia (RF) de la FCC del Anexo C65 a OET65 y la norma de exposición a la radiofrecuencia RSS-102 de IC. Este equipo debe instalarse y utilizarse manteniendo el elemento radiante a una distancia mínima de 20 cm del cuerpo.

Conforme a las regulaciones de Industry Canada, este transmisor de radio solo puede utilizarse con una antena del tipo y la ganancia máxima (o menor) que los aprobados por Industry Canada para el transmisor. Para reducir las posibles interferencias de radio con otros usuarios, el tipo de antena y su ganancia deben elegirse de forma que la potencia isotrópica radiada equivalente (PRA) no sea superior a la necesaria para establecer la comunicación.

Este transmisor de radio (identifique el dispositivo por el número de certificación o por el número de modelo si es de categoría II) ha recibido la autorización de Industry Canada para funcionar con los tipos de antena enumerados a continuación con el máximo permisible de ganancia y la impedancia requerida para cada tipo de antena indicado. Se prohíbe estrictamente utilizar los tipos de antenas no incluidos en esta lista (cuya ganancia sea mayor a la ganancia máxima indicada de ese tipo) con este dispositivo.

Solo se pueden utilizar los canales del 1 al 11 en los productos disponibles en EE. UU. y Canadá. No es posible seleccionar otros canales. El uso del dispositivo se restringe a entornos interiores si va a utilizar en el rango de frecuencia de 5,15-5,25 GHz.

Antena: patentada

Ganancia de la antena: Antena integrada: 3,25 dBi (2,4 GHz), 5,0 dBi (5 GHz)

Tolerancia de frecuencia: +/-20 ppm

#### **ADVERTENCIA**

Las normativas de la FCC/Industry Canada estipulan que los cambios o modificaciones no aprobados expresamente por la parte responsable del cumplimiento podrían anular la autoridad del usuario para utilizar el equipo.

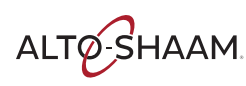

#### Especificaciones generales

| Chipset:                          | QCA9377-3 (Qualcomm Atheros)                                                                                              |  |  |
|-----------------------------------|----------------------------------------------------------------------------------------------------|--|--|
| Interfaz del servidor:            | Wi-Fi SDIO v3.0; BT: UART de alta velocidad                                                                               |  |  |
| Tensión de<br>funcionamiento:     | 3,30 V CC +/-5 %                                                                                                    |  |  |
| Temperatura de<br>funcionamiento: | de -20 a +70 °C                                                                                                    |  |  |
| Dimensiones:                      | 18,0 x 13,0 x 2,2 mm (Al x An x Pr)                                                                                       |  |  |
| Tipo de conector:                 | Patentado de 52 pines                                                                                                    |  |  |
| Especificaciones de               | 802.11b/g/n: 2,412-2,484 GHz;                                                                                             |  |  |
| radio:                            | 802.11a/n: 5,18-5,825 GHz                                                                                                 |  |  |
|                                   | BT: 2,402-2,480 GHz                                                                                                    |  |  |
| Tasa binaria (1                   | IEEE 802.11b: 1-11 Mbps                                                                                                   |  |  |
| enlace):                          | IEEE 802.11g: 6-54 Mbps                                                                                                   |  |  |
|                                   | IEEE 802.11a: 6-54 Mbps                                                                                                   |  |  |
|                                   | IEEE 802.11n HT20: 6,5-65,0 Mbps                                                                                          |  |  |
|                                   | IEEE 802.11n HT40: 13,5-135,0 Mbps                                                                                        |  |  |
|                                   | IEEE 802.11ac VHT20: 6,5-78,0 Mbps                                                                                        |  |  |
|                                   | IEEE 802.11ac VHT40: 13,5-180,0 Mbps                                                                                      |  |  |
|                                   | IEEE 802.11ac VHT80: 29,3-390,0 Mbps                                                                                      |  |  |
| Modos de<br>modulación:           | OFDM (256QAM, 64QAM, 16QAM, QPSK, BPSK), DSSS (CCK, DQPSK, DBPSK), GFSK (1 Mbps), $\pi/4$ DQPSK (2 Mbps), 8DQPSK (3 Mbps) |  |  |
| Cifrado del hardware:             | WEP, WPA/WPA2 (TKIP/AES-CCMP), WAPI                                                                                       |  |  |
| Calidad de servicio<br>(QoS):     | WMM, WMM-PS, 802.11e                                                                                                    |  |  |

Esta página se dejó intencionalmente en blanco.

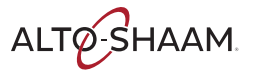

### Garantía

| Introducción        | Alto-Shaam, Inc. garantiza solamente al comprador original que cualquier pieza<br>original que presente defectos en cuanto a materiales o mano de obra será<br>reemplazada por una pieza nueva o reacondicionada según lo considere Alto-<br>Shaam, sujeto a las disposiciones que se establecen de aquí en adelante.                                                                  |
|---------------------|----------------------------------------------------------------------------------------------------|
| Período de garantía | El período de garantía de las piezas originales es el siguiente:                                                                                                    |
|                     | <ul> <li>Para el resto de las piezas originales, un (1) año a partir de la fecha de instalación<br/>del equipo o quince (15) meses a partir de la fecha de envío, lo que ocurra<br/>primero.</li> </ul>                                                                                                    |
|                     | El período de garantía de la mano de obra es de un (1) año a partir de la fecha de<br>instalación o quince (15) meses a partir de la fecha de envío, lo que ocurra<br>primero.                                                                                                    |
|                     | <ul> <li>Alto-Shaam correrá con los gastos de mano de obra normal que se realice en<br/>horario de atención estándar, sin incluir horas extraordinarias, vacaciones o<br/>cualquier comisión adicional.</li> </ul>                                                                                                    |
|                     | <ul> <li>Para el compresor de refrigeración, si se encuentra instalado, el período de<br/>garantía es de cinco (5) años a partir de la fecha de instalación original del<br/>equipo.</li> </ul>                                                                                                    |
|                     | Para el elemento de calefacción en hornos de mantenimiento y cocción Halo<br>Heat <sup>®</sup> , el período de garantía dura mientras el comprador original sea dueño del<br>horno. Este período de garantía se aplica a las unidades vendidas después del 1/<br>2/2009 y excluye los hornos de solo mantenimiento.                                                                    |
|                     | Para que sea válida, se debe presentar una reclamación de garantía durante el período de garantía correspondiente. Esta garantía es intransferible.                                                                                                    |
| Exclusiones         | Esta garantía no se aplica a:                                                                                                    |
|                     | Calibración.                                                                                                    |
|                     | <ul> <li>El reemplazo de bombillas de luz, juntas de goma, filtros de grasa, filtros de aire,<br/>rejillas, placas de inyección o el reemplazo de vidrio por daños de cualquier tipo.</li> </ul>                                                                                                    |
|                     | El daño del equipo provocado por accidentes, transporte, instalación incorrecta o alteración.                                                                                                    |
|                     | Equipos que se usen en condiciones de abuso, uso incorrecto, falta de cuidado o<br>condiciones anormales que incluyan, entre otras, equipos expuestos a químicos<br>fuertes o inapropiados que incluyan, entre otros, compuestos que contengan<br>cloruro o sales cuaternarias, mala calidad del agua o equipos a los que les falten<br>números de serie o estos hayan sido alterados. |
|                     | El daño del equipo provocado por el uso de cualquier agente limpiador que no<br>sea el limpiador recomendado por Alto-Shaam, lo que incluye, entre otros, daños<br>producto del cloro y otros químicos perjudiciales.                                                                                                    |
|                     | Continúa en la próxima página                                                                                                    |

#### GARANTÍA

Continúa en la página anterior

- Cualquier pérdida o daño debido a un funcionamiento defectuoso, lo que incluye pérdida de alimentos, ganancias, o bien, daños emergentes o incidentales de cualquier tipo.
- Los equipos modificados de cualquier modo, la sustitución de piezas por otras que no estén autorizadas por la fábrica, el retiro sin autorización de cualquier pieza, lo que incluye las patas, o la adición sin autorización de cualquier pieza.
- El daño del equipo provocado como resultado directo de la mala calidad del agua\*, mantenimiento inadecuado de los generadores de vapor o superficies afectadas por el agua. La calidad del agua y el mantenimiento necesarios para el equipo generador de vapor son responsabilidad del propietario/operador.
- El daño del equipo provocado como resultado de no seguir el calendario de mantenimiento requerido que está publicado en los manuales para el equipo.

**Conclusión** Esta garantía es exclusiva y se extiende en lugar de todas las otras garantías, expresas o implícitas, lo que incluye garantías implícitas de comerciabilidad e idoneidad para un propósito particular. Ninguna persona, a excepción de un empleado de Alto-Shaam, Inc., está autorizada para modificar esta garantía o actuar en nombre de Alto-Shaam para asumir ninguna otra obligación o responsabilidad relacionada con el equipo de Alto-Shaam.

\*Consulte la hoja de especificaciones del producto para conocer las normas de calidad del agua.

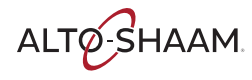

## **DECLARACIÓN DE CONFORMIDAD**

Fabricante: Alto-Shaam, Inc. W164 N9221 Water Street Menomonee Falls, WI 53202-0450

**TIPO DE EQUIPO:** 

ALTO-SHAAM.

Equipos eléctricos para el hogar y similares

**DESCRIPCIÓN DEL EQUIPO:** 

NÚMERO DE MODELO:

**DIRECTIVAS APLICADAS:** 

Hornos de convección eléctricos comerciales

VMC-H2, VMC-H3, VMC-H4, VMC-H2H, VMC-H3H, VMC-H4H, VMC-F3E, VMC-F4E con o sin una V después del guion.

Directiva relativa a la baja tensión 2014/35/UE Directiva relativa a las máquinas 2006/42/CE Directiva relativa a la compatibilidad electromagnética 2014/30/UE RED – 2014/53/EU

**ESTÁNDARES APLICADOS:** 

CE

EN 60335-1:2014 EN 60335-2-42:2003 + A1:2008 + A11:2012 EN 55014-1: CISPR 14, EN 55014-2: CISPR 14 EN 62479, EN 300 328, EN 301 489, EN 300 893

Por la presente, los abajo firmantes declaramos que el equipo especificado anteriormente cumple con las directivas y estándares anteriores.

Nombre del fabricante: ALTO-SHAAM INC. NOMBRE: Christa Pieper CARGO: Responsable de certificaciones

FIRMA: Chut

FIRMA: 15 de octubre de 2019

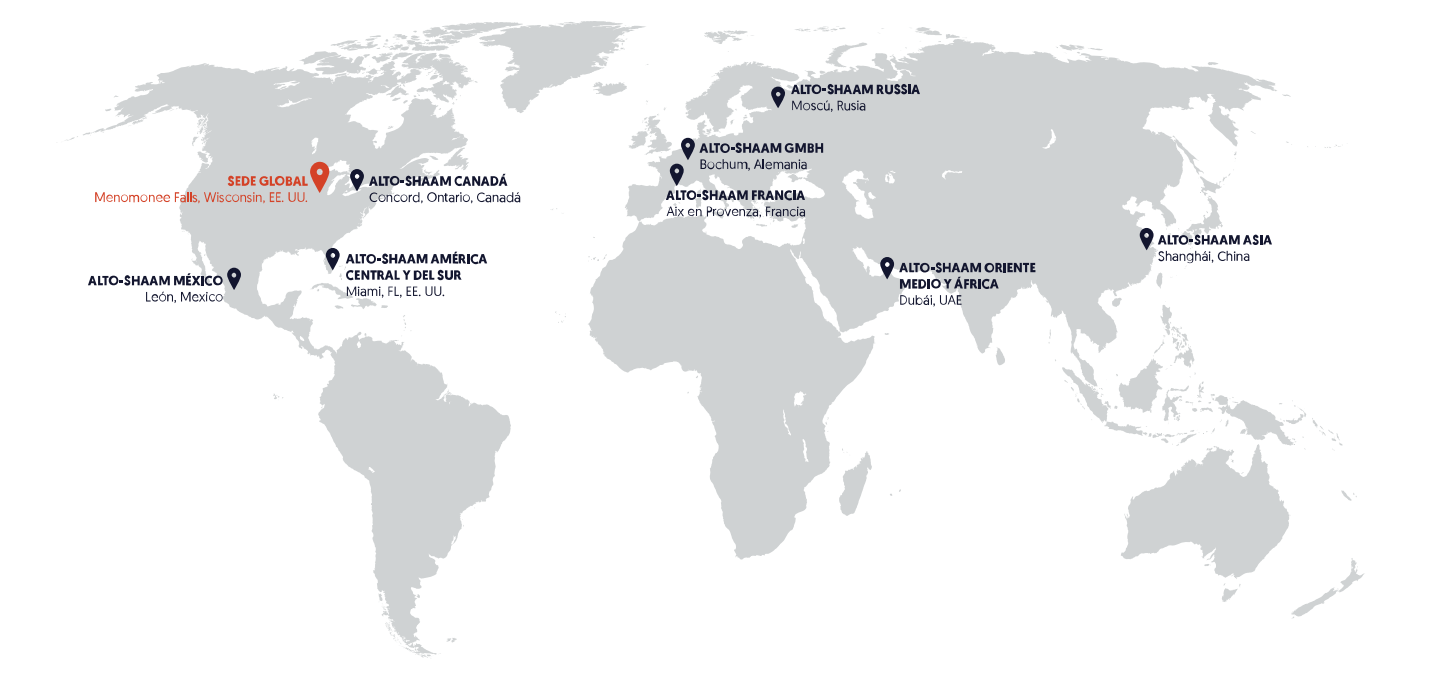

**ALTO-SHAAM ASIA** Shanghái, China

Tel.: +86-21-6173-0336

ALTO-SHAAM CANADÁ

Concord, Ontario, Canadá Número gratuito 866-577-4484 Teléfono +1-905-660-6781

> ALTO-SHAAM CENTRO Y SUDAMÉRICA Miami, FL, EE. UU. Tel.: +1-954-655-5727

ALTO-SHAAM MEDIO ORIENTE Y ÁFRICA Dubái, EAU Tel.: +971-4-321-9712

**ALTO-SHAAM MÉXICO** Tel.: +52 1 477-754-1305 ALTO-SHAAM FRANCIA, L.L.C.

Aix en Provenza, Francia Tel.: +33(0)4-88-78-21-73

ALTO-SHAAM GMBH Bochum, Alemania Tel.: +49(0)234-298798-0

ALTO-SHAAM RUSSIA Moscú, Rusia Tel.: +7 903 7932331

ALTO-SHAAM.

Menomonee Falls, WI, EE. UU. Tel.: 800-558-8744 ; +1-262-251-3800 ; alto-shaam.com